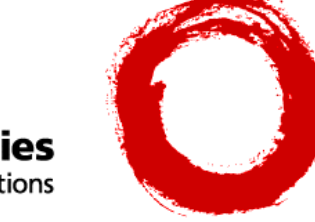

Lucent Technologies Bell Labs Innovations

# PassageWay<sup>®</sup> Telephony Services for Windows NT<sup>®</sup> Release 2.22

## DEFINITY<sup>®</sup> Enterprise Communications Server Simulator User's Guide Issue 3.1

#### **Copyright © 1997 Lucent Technologies Inc.** All Rights Reserved Printed in U.S.A.

#### Notice

While reasonable efforts were made to ensure that the information in this document was complete and accurate at the time of printing, Lucent Technologies assumes no responsibility for any errors or liability for any direct or consequential damages resulting from use of the information. Changes and corrections to the information contained in this document may be incorporated into future reissues.

#### Your Responsibility for Your System's Security

Toll fraud is the unauthorized use of your telecommunications system by an unauthorized party, for example, persons other than your company's employees, agents, subcontractors, or persons working on your company's behalf. Note that there may be a risk of toll fraud associated with your telecommunications system and, if toll fraud occurs, it can result in substantial additional charges for your telecommunications services.

You and your system manager are responsible for the security of your system, such as programming and configuring your equipment to prevent unauthorized use. The system manager is also responsible for reading all installation, instruction, and system administration documents provided with this product in order to fully understand the features that can introduce risk of toll fraud and the steps that can be taken to reduce that risk. Lucent Technologies does not warrant that this product is immune from or will prevent unauthorized use of common-carrier telecommunication services or facilities accessed through or connected to it. Lucent Technologies will not be responsible for any charges that result from such unauthorized use.

#### Trademarks

Microsoft, DOS, Windows, Windows NT and the Microsoft logotype are registered trademarks of Microsoft Corp.

PassageWay, CallVisor, DEFINITY, and the Lucent Technologies logotype are registered trademarks of Lucent Technologies.

The following abbreviations and conventions are often used in this document: "DEFINITY Generic 3" or "Generic 3" for DEFINITY Communications System Generic 3, and "G3PD" for the DEFINITY Generic 3 PBX Driver. The terms "PBX" and "switch" are used interchangeably to mean "private branch exchange".

#### Acknowledgment

This document was prepared by the Business Communications Systems Product Documentation Development Group, Lucent Technologies, Middletown, NJ 07748-1998.

3.1

## Contents

## **Chapter 1—Simulator Overview**

| Introduction                                           | 1-1 |
|--------------------------------------------------------|-----|
| Simulator Environment                                  | 1-3 |
| The Client Simulator                                   | 1-3 |
| Output Display                                         | 1-4 |
| Message Input                                          | 1-4 |
| Simulation Status                                      | 1-4 |
| Configuration Files                                    | 1-4 |
| Client Simulator Status                                | 1-5 |
| The Simulator DLL                                      | 1-6 |
| The Simulator Console Interface                        | 1-6 |
| Simulator Operation                                    | 1-7 |
| Differences Between the Simulator and the DEFINITY PBX | 1-8 |

## Chapter 2—Using the Simulator

| Installation Overview                                     | 2-1  |
|-----------------------------------------------------------|------|
| Installing the Simulator                                  | 2-1  |
| Configuring the Simulator                                 | 2-2  |
| Loading the Simulator                                     | 2-2  |
| Testing the Application                                   | 2-3  |
| Establishing a Simulator Session at the Client Simulator  | 2-3  |
| Establishing an Exerciser Session at the Client Simulator | 2-5  |
| Closing the Session at the Client Simulator               | 2-7  |
| Message Tracing at the Client Simulator                   | 2-7  |
| Simulating Manual Operations                              | 2-8  |
| Using the Simulator Console Interface                     | 2-11 |
| Main Dialog Box                                           | 2-13 |
| Active Calls Button                                       | 2-14 |
| Connections Tab                                           | 2-15 |
| UUI Tab                                                   | 2-17 |
| Routing Tab                                               | 2-19 |
| UEC Tab                                                   | 2-20 |
| OCI Tab                                                   | 2-23 |

| Devices Button    | 2-25 |
|-------------------|------|
| Monitors Button   | 2-36 |
| Sessions Button   | 2-37 |
| Settings Button   | 2-39 |
| Close Button      | 2-41 |
| About SimCons Box | 2-41 |

## Chapter 3—Configuration Files

| Introduction                 | 3-1  |
|------------------------------|------|
| The File Menu                | 3-2  |
| The Admin Menu               | 3-3  |
| System Parameters            | 3-4  |
| Manual Digit Collection      | 3-5  |
| First Digit Table            | 3-6  |
| Stations                     | 3-8  |
| Trunk Groups                 | 3-16 |
| ACDs                         | 3-19 |
| Simulator Capacities         | 3-23 |
| Saving Configuration File(s) | 3-23 |

## **Chapter 4—Sending Messages to the Simulator DLL**

| Introduction                      | 4-1  |
|-----------------------------------|------|
| Functions - Call Control Services | 4-2  |
| Alternate Call                    | 4-3  |
| Answer Call                       | 4-5  |
| Call Completion                   | 4-6  |
| Clear Call                        | 4-7  |
| Clear Connection                  | 4-8  |
| Conference Call                   | 4-11 |
| Consultation Call                 | 4-13 |
| Deflect Call                      | 4-16 |
| Group Pickup Call                 | 4-17 |
| Hold Call                         | 4-18 |
| Make Call                         | 4-19 |
| Make Predictive Call              | 4-22 |
| Pickup Call                       | 4-25 |
| Reconnect Call                    | 4-26 |
| Retrieve Call                     | 4-29 |
| Transfer Call                     | 4-30 |

| Send DTMF Tone                           | 4-32 |
|------------------------------------------|------|
| Functions - Escape Services              | 4-34 |
| Escape Service                           | 4-35 |
| Escape Service Confirmation              | 4-37 |
| Send Private Event                       | 4-38 |
| Functions - Maintenance Services         | 4-39 |
| Change System Status Filter              | 4-40 |
| System Status Request                    | 4-41 |
| System Status Start                      | 4-42 |
| System Status Stop                       | 4-44 |
| System Status Event Send                 | 4-45 |
| System Status Request Confirmation       | 4-46 |
| System Status Filtering                  | 4-47 |
| Functions - Query Services               | 4-48 |
| Get API Capabilities                     | 4-49 |
| Get Device List                          | 4-50 |
| Query Call Monitor                       | 4-52 |
| Query Agent State                        | 4-53 |
| Query Device Information                 | 4-55 |
| Query Do Not Disturb                     | 4-56 |
| Query Forwarding                         | 4-57 |
| Query Last Number                        | 4-58 |
| Query Message Waiting Indicator          | 4-59 |
| Query ACD Split                          | 4-60 |
| Query Agent Login                        | 4-61 |
| Query Call Classifier                    | 4-62 |
| Query Device Name                        | 4-63 |
| Query Station Status                     | 4-64 |
| Query Time of Day                        | 4-65 |
| Query Trunk Group                        | 4-66 |
| Functions - Routing Services             | 4-67 |
| Route System Parameters                  | 4-68 |
| Route Tables (Automatic Routing Feature) | 4-69 |
| Manual Routing Dialog                    | 4-74 |
| Route End                                | 4-76 |
| Route Register Cancel                    | 4-77 |
| Route Register                           | 4-78 |
| Route Select                             | 4-79 |
| Functions - Set Feature Services         | 4-83 |
| Set Agent State                          | 4-84 |
| Set Do Not Disturb                       | 4-86 |
| Set Forwarding                           | 4-87 |
| Set Message Waiting Indicator            | 4-89 |

| Functions - Snapshot Services         | 4-90  |
|---------------------------------------|-------|
| Snapshot Call                         | 4-91  |
| Snapshot Device                       | 4-92  |
| Functions - Status Reporting Services | 4-93  |
| Change Monitor Filter                 | 4-94  |
| Monitor Call                          | 4-95  |
| Monitor Calls Via Device              | 4-96  |
| Monitor Device                        | 4-97  |
| Monitor Stop                          | 4-98  |
| Monitor Stop on Call                  | 4-99  |
| Filter Selection                      | 4-100 |
| PBX Menu                              | 4-102 |
| Off-hook                              | 4-103 |
| On-hook                               | 4-104 |
| In-bound Calls                        | 4-105 |
| Finish Monitor                        | 4-106 |
| Route End                             | 4-107 |
| Disable Link                          | 4-108 |
| Enable Link                           | 4-109 |
| Simulator Menu                        | 4-110 |
| Change Device Parameters              | 4-111 |
| Query Device                          | 4-112 |
| Query Call                            | 4-113 |
| Query All Active Calls                | 4-114 |
| Query All Stations                    | 4-115 |
| Query All Trunk Groups                | 4-116 |
| Query All ACD Groups                  | 4-117 |
| Query All Monitors                    | 4-118 |
| Enable/Disable Tracing                | 4-119 |
| Help Menu                             | 4-120 |

## **Chapter 1—Simulator Overview**

| Introduction                                           | 1-1 |
|--------------------------------------------------------|-----|
| Simulator Environment                                  | 1-3 |
| The Client Simulator                                   | 1-3 |
| Output Display                                         | 1-4 |
| Message Input                                          | 1-4 |
| Simulation Status                                      | 1-4 |
| Configuration Files                                    | 1-4 |
| Client Simulator Status                                | 1-5 |
| The Simulator DLL                                      | 1-6 |
| The Simulator Console Interface                        | 1-6 |
| Simulator Operation                                    | 1-7 |
| Differences Between the Simulator and the DEFINITY PBX | 1-8 |

## **Simulator Overview**

# 1

## Introduction

The purpose of the Lucent PBX Simulator is to provide a DEFINITY® switch environment for preliminary software development of applications using the Telephony Services Release 2 for Windows NT® product. This document assumes a basic knowledge of both Windows NT and Telephony Services.

The Lucent PBX Simulator is a functional subset of the DEFINITY Enterprise Communications Server (ECS) PBX environment in that it cannot simulate the full range of possible scenarios that can be encountered on a PBX. The Simulator does allow an application developer to issue most of the commands available in the Telephony Services Release 2 for Windows NT product. (See the *Passageway Telephony Services for Windows NT Release 2 DEFINITY System Programmer's Guide* for specific information.)

### ■> NOTE:

Complete testing of any application can only be accomplished on a PBX. The Simulator **is not** a substitute for final testing of all features on an actual PBX.

The DEFINITY Simulator (hereafter referred to as the Simulator) simulates the DEFINITY G3 PBX Driver (hereafter referred to as the PBX Driver) and the DEFINITY PBX that stands behind it in the Telephony Services Release 2 for Windows NT product. As such, the PBX Simulator:

- registers with the Telephony Server as a PBX Driver would register;
- accepts and processes CSTA requests from an application using the Telephony Services API (see the *Telephony Services Application Programming Interface (TSAPI) Version 2* and the *Passageway Telephony Services for Windows NT DEFINITY System Programmer's Guide*); and
- returns confirmation and asynchronous events, as if the application were running with a DEFINITY PBX with the DEFINITY PBX Driver.

For example, if the application issues a make call request between two stations in the Simulator configuration and the stations are administered appropriately (see Chapter 3 for details), then the:

- application would receive the appropriate confirmation event from the Simulator indicating that the PBX had received the make call request;
- appropriate asynchronous events would be delivered to any monitoring parties as if the receiving station was alerting; and
- appropriate events would be delivered to any monitoring parties as if the user of the receiving station went off-hook and answered the call.

The illustration below shows two configurations. The top configuration is the Telephony Services Release 2 for Windows NT product with a PBX and a PBX Driver installed. The bottom figure is the same configuration with the Simulator replacing the PBX and the PBX Driver.

#### **Installed Application Environment**

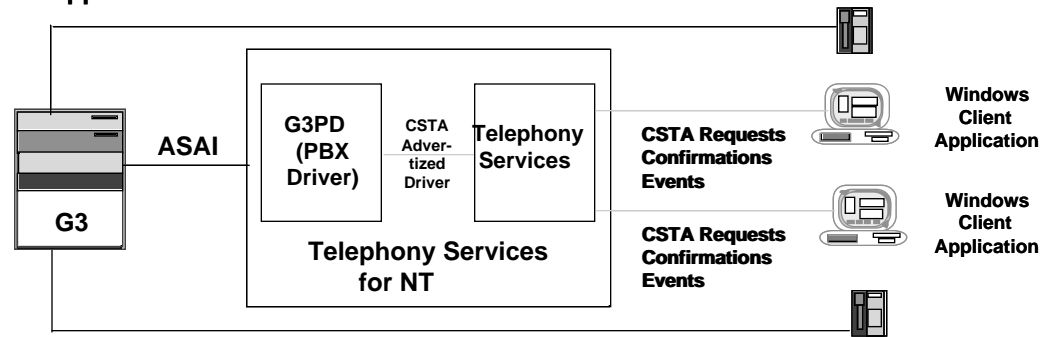

#### **Simulator Test Environment**

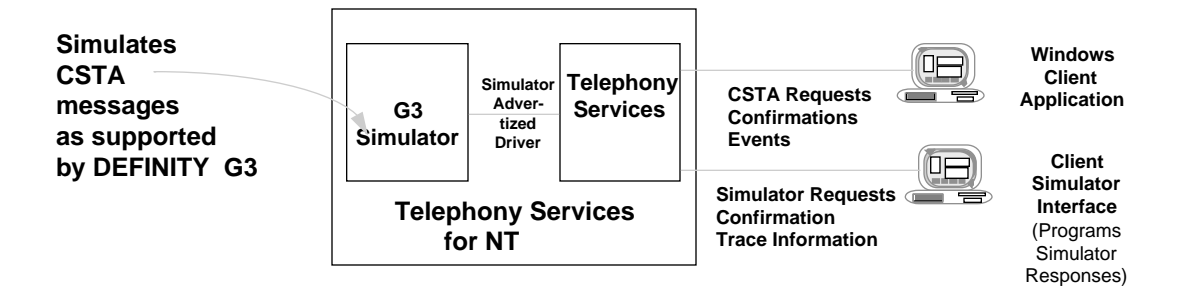

The Simulator handles CSTA requests based on current simulated call and device state and also simulates some aspects of call control from your (that is, the user's) viewpoint. You must first build a configuration file that tells the Simulator what stations, trunks, and ACDs to simulate. This file is read in by the Simulator when it is loaded. The configuration of stations, etc., that is specified in the file is the configuration that the Simulator uses in its simulation.

It is important to note that the configuration file does not specify a specific simulation, but rather specifies parameters that dictate how some aspects of call control are simulated. The

configuration file also specifies device attributes that are used to determine how the Simulator responds to CSTA requests. How the actual simulation proceeds is then entirely dependent on requests made by the applications and the Client Simulator. For example, a configuration file does not state that station A calls station B. Instead, it defines the stations that are available and their attributes, so that the application can request that station A call station B. Creating the configuration file is analogous to administering the DEFINITY G3 PBX.

The Simulator is capable of processing requests from more than one client concurrently, enabling users to see how their application functions in an environment where multiple clients are using the Simulator simultaneously, thus mirroring a real application environment.

## **Simulator Environment**

The term "Simulator" refers to the functionality provided by two programs: 1) the Client Simulator and 2) the Simulator DLL. The Client Simulator is an MS Windows program that provides a user interface to the Simulator DLL. The Simulator DLL runs on the Windows NT server and simulates the functionality of the PBX Driver and DEFINITY PBX.

There is an additional program called simcons.exe that can be run on the NT server that will display current state information about the simulator. For more information, see "The Simulator Console Interface" section that follows in this chapter and "Using the Simulator Console Interface" in Chapter 2.

## The Client Simulator

The Client Simulator is an MS Windows-based application that runs on any Windows client using the Telephony Services Release 2 for Windows NT product (16-bit application) and the Lucent Private Data DLL. It will also run on a Windows NT server if the Telephony Services Win16 client libraries are installed on the server.

The Client Simulator runs in two modes: Simulator mode in which it connects to the Simulator, and Exerciser mode in which it connects directly to any registered driver providing CSTA services, including the Simulator. Simulator mode is more commonly used and is the primary concern of this document. Differences in operation between the two modes are noted where they occur.

The Client Simulator connects to either the Simulator or driver using the ACSOpenStream() call. In Simulator mode, the Client Simulator requests a Simulator stream with the following attributes:

- It accepts both CSTA and special Simulator request messages.
- It does not perform password protection.
- It does not perform security checks on requests.

In Exerciser mode, the Client Simulator requests a CSTA stream with the following attributes:

- It only processes CSTA messages.
- It performs security checks and processes only CSTA messages.

#### **Output Display**

The Client Simulator can open a stream either to the Simulator or a PBX Driver. When such a stream is active, a trace of activity received on that stream is printed on the main window and may be saved in a file for later analysis. The information is time-stamped and displayed in the order that it is received.

#### **Message Input**

The Client Simulator can be used to send CSTA messages to either the Simulator or the PBX Driver, depending on the type of session established. If you have opened a Simulator stream, then you can also send messages to simulate manual operations that would normally be performed on a PBX. These messages include: going on- and off-hook at a telephone (station), placing an incoming call from off the PBX (inbound call) and indicating that a monitor has ended. These functions are provided under the "PBX" menu.

#### **Simulation Status**

Because it is easy to lose track of the state of the simulation, the Client Simulator provides a way to request the status of a device or a call in the Simulator. This is available only in simulation mode. Users of Exerciser mode who have a real PBX can check the actual telephones or use CSTA snapshot requests for this type of information. These functions are provided under the "Simulator" menu.

#### **Configuration Files**

The Simulator needs to know the extensions of the stations, trunks, and ACDs it is simulating and any additional parameters that affect call control. You administer this information using the Client Simulator in much the same way that the information would be administered on the DEFINITY PBX. Each set of configuration data is saved to a file and may be retrieved and modified at any time. This file is loaded by the Simulator when the Simulator is first loaded by the Telephony server. This functionality applies only to simulation mode. See Chapter 3 for additional information on configuration files.

#### **Client Simulator Status**

The status of the Client Simulator is displayed in the title bar of the main window. Two types of title bars are displayed, depending on the type of stream active at the current time. If a Simulator stream to the Simulator is active, a SIMULATOR title bar is displayed which contains information about the stream status, the name of the configuration file being edited, and the name of the output file to which trace information is being written. (The name of the configuration file does not necessarily correspond to the file currently loaded by the Simulator.) If there is no configuration file being worked on or if you have started a new configuration file, the field "Configuration:" reads "NEW". Otherwise, the name of the configuration file is displayed. The "Stream:" field displays "ACTIVE" or "INACTIVE" depending on whether a stream has been opened. Should the stream go down during processing, the status is updated. When the stream is closed, the trace file is closed and the name no longer appears in the title bar.

If an exerciser stream is open, the title bar display is slightly different. The "Stream" and "Trace" fields appear as usual, but the "Configuration:" field is eliminated since configuration files do not apply to Exerciser mode.

| <u>File Admin Run Functions PBX S</u> imulator <u>H</u> elp | 1        |
|-------------------------------------------------------------|----------|
|                                                             | <u>+</u> |
|                                                             |          |
|                                                             |          |
|                                                             |          |
|                                                             |          |
|                                                             |          |
|                                                             |          |
|                                                             |          |
|                                                             |          |
|                                                             |          |
|                                                             |          |
|                                                             |          |
|                                                             |          |
|                                                             |          |
|                                                             |          |
|                                                             |          |
|                                                             |          |
|                                                             |          |
|                                                             |          |
|                                                             | +        |
|                                                             | *        |

If no stream is active, the title bar defaults to a Simulator-type display.

## The Simulator DLL

The Simulator DLL (hereafter referred to as the Simulator) runs on the Windows NT server and is the component that actually simulates the PBX Driver of the Telephony Services Release 2 for Windows NT product and the DEFINITY PBX that is connected to the server via a Computer Telephony Integration (CTI) link. This Simulator receives CSTA request messages from the Telephony Server and processes the messages simulating the actions that would occur in the DEFINITY PBX. It sends back confirmation events, status events, and asynchronous events, just as the PBX Driver would, to inform the client applications of PBX changes resulting from their requests, the requests of other applications, and manual operations on the simulated devices.

Applications to be tested should connect to the Telephony Server using ACSOpenStream() as usual but should request a server ID as follows:

LUCENT#CSTASERV#CSTA#<server name>

The server name is the name of the server on which the Simulator is loaded.

It is not necessary to run the Client Simulator when testing an application with the Simulator. However, doing so with an active simulator session open to the specific server can provide useful trace information and the ability to manipulate the simulation to see how an application will react. It is also not necessary to run the console interface to the simulator (simcons.exe), but doing so will provide useful information about the state of the Simulator.

## The Simulator Console Interface

A Server Console application (simcons.exe) that runs on the NT server's console screen is supplied with the Simulator. It provides an interface to the simulator that displays not only the static administration of the simulator, but also the dynamic state of the calls and devices and any other state at any given point in time. It allows you to view information more conveniently than having to continuously query through the Client Simulator interface (clsim.exe). The application will only run on the server where the Telephony Server and simulator are loaded. It should only be started after the Simulator has been loaded by the Telephony Server. It is not necessary to run the simcons application for the simulator to work; however, it may prove to be an effective tool to understanding the simulator and how your application interacts with it. An icon is provided by the installer in the "Telephony Services for NT" folder to run the simcons application.

## **Simulator Operation**

The Simulator operates on two types of input: CSTA requests from client applications and requests from the Client Simulator (which include CSTA requests and Simulator-specific commands).

As client applications request CSTA services from the Simulator, the Simulator executes the request, changes the states of the devices and calls that are involved, and returns the responses to monitoring applications as a DEFINITY PBX would.

Like a DEFINITY PBX, the Simulator keeps track of the state of each device and call. Requests from applications and manual operations on devices can alter the state of both devices and calls during normal operations. For example, during a makecall operation the initiator of the call goes off-hook, dials the phone, and hears ringing from the destination. The state of the initiator changes from on-hook to off-hook with a call delivered to the destination station. The destination station begins alerting. A new call is created and its state is alerting. All these changes are recorded in the Simulator and reported, as they occur, to the applications monitoring the devices involved. You can determine, at any time, the state of a device and/or the state of a call through the Client Simulator via query operations or from the simulator console application. For a detailed explanation of the call states, device states and unsolicited events that occur, refer to the *PassageWay Telephony Services Application Programming Interface (TSAPI) Version 2*, and the *PassageWay Telephony Services for Windows NT DEFINITY System Programmer's Guide.* 

The intent of the Simulator is to imitate as much as possible the functionality of the DEFINITY PBX. However, the complexity of the DEFINITY switch makes an exact simulation impossible. You should be aware of the differences between the Simulator and the DEFINITY switch. Most of the differences should not affect application design and code. In fact, understanding the differences and programming so that applications can handle the differences should make your program more robust and allow operation with fewer changes when run with PBX Drivers other than the DEFINITY PBX Driver. Because the Simulator is not a substitute for the actual PBX Driver and the PBX, you should always test applications with the actual product before releasing them to the general population.

## Differences Between the Simulator and the DEFINITY PBX

The major differences between the Simulator and the DEFINITY PBX are described below.

#### ACDs:

- In order to simplify the Simulator, ACD agents are associated with a specific extension and a single ACD. The ability to log an agent into different ACDs or different extensions is not provided. Thus, neither logical Agent IDs nor agent passwords are supported. If Agent IDs or passwords are provided in any calls, they are ignored by the Simulator.
- The Simulator restricts applications from performing Make Predictive calls from an ACD that has a registered routing server.
- The Simulator restricts Make Predictive calls to only between ACDs and a trunk (an off-PBX extension), whereas the DEFINITY PBX allows a Make Predictive call to use an on-PBX extension as the called party instead of just an off-PBX number.

#### Call IDs:

A unique identifier, the call ID, is assigned to each call that is created on the DEFINITY PBX. For each device (except Trunks) on the call, the PBX Driver assigns that device a unique static device identifier which corresponds to its extension on the PBX. The combination of the call ID and the device ID form a unique connection ID for the application controlling the device, enabling it to uniquely reference the connection when issuing CSTA service requests.

The Simulator also assigns each call created a unique call ID and assigns each device (except Trunks) a unique static device ID which corresponds to its administered extension in the configuration file. (The dynamic device identifier assigned to trunks is the letter "T", followed by a unique number.)

The difference between the Simulator and the DEFINITY PBX is as follows:

- When the DEFINITY PBX merges two calls as the result of a conference or transfer operation, the DEFINITY assigns a unique call ID to the resulting call, which may be the same call ID as of one of the calls that have been merged. The device IDs remain the same. Any dynamic device IDs used to identify trunks remain the same across any conferencing or transferring of the call.
- The Simulator, however, does not reuse one of the existing call IDs. It redefines the call ID of a call resulting from a merged request. The actual value should not be important to the application developer. What is important is that the new call again has a unique value separate from all other active calls. The developer

should always rely on the values provided in confirmation events and in unsolicited events and never rely on heuristics as to what they think the resultant call ID value will be.

#### Coverage:

 Coverage was originally provided in the R1 Simulator in order to allow applications to test how they would handle diverted calls. It should be noted that the Simulator's implementation of coverage is not entirely similar to that of the DEFINITY PBX. The Simulator does not implement any sort of simulated bridges. Therefore, the events received from the Simulator from a call going to coverage may differ from that of the DEFINITY PBX.

#### Call Prompter Digits:

- For call prompter digits to be provided in events by the DEFINITY PBX Driver, it is
  necessary to have the VDN that is collecting the digits be monitored via Monitor
  Calls Via Device and then have the call routed to another VDN which will actually
  report the digits. This is slightly different from the Simulator's functionality. The
  Simulator also requires that the ACD (VDN) that is collecting the digits be
  monitored by Monitor Calls Via Device, but it does not require that the call be
  routed through another ACD (VDN) in order to report the digits.
- The DEFINITY PBX also allows an application to request digit collection on a route select; however, the Simulator does not support this feature.

#### Private Data:

- The Simulator only supports private data Version 2 or greater.
- Not all Version 2 or greater private data is supported. For the most part, if the Simulator does not support a private data field, then it ignores any data provided in the field rather than rejecting it. Refer to the appropriate section in Chapter 4 that explains the specific message for more details on which private data fields are supported by the Simulator.

#### Routing:

• The DEFINITY PBX Driver will support R1 or R2 version messages based on what the application requests. However, the Simulator only supports the R2 version routing messages.

When routing a call and the route does not finish normally, the DEFINITY PBX will
go on to the next step in vector processing. Since the Simulator does not fully
simulate VDNs, it acts as if the next step in the vector is to route the call to the
next available agent in the split. Therefore, whenever a route request times out
or is ended in the Simulator, the call will immediately be routed to the first
available agent.

#### **Universal Failures:**

• In some instances where the Simulator cannot perform a function that the G3PD is able to perform, a GENERIC UNSPECIFIED universal failure is sent. This failure may not be seen when using the G3PD. Refer to the *PassageWay Telephony Services for NT DEFINITY System Programmer's Guide* and subsequent chapters in this manual for more details on the universal failures.

#### **Unsupported Features:**

The following features are supported by the G3PD but not the Simulator:

- The Query Device Information function is not supported on Trunk Access Codes.
- Conference or transfer of more than one instance of the same extension will give incorrect results, such as the same party being on the call more than once. The G3PD handles this scenario correctly.
- Pickup Call on ACDs (VDNs) is not supported.
- When performing a Route Select, the Route Select destination cannot be an ACD.

#### ■> NOTE:

Always perform final testing of applications against the DEFINITY PBX. Event streams from the Simulator cannot fully simulate those of the PBX.

## Chapter 2—Using the Simulator

| Installation Overview                                                                                                    | 2-1                                                                                                  |
|----------------------------------------------------------------------------------------------------|----------------------------------------------------------------------------------------------------|
| Installing the Simulator                                                                                                    | 2-1                                                                                                  |
| Configuring the Simulator                                                                                                    | 2-2                                                                                                  |
| Loading the Simulator                                                                                                    | 2-2                                                                                                  |
| Testing the Application                                                                                                    | 2-3                                                                                                  |
| Establishing a Simulator Session at the Client                                                                                                    |                                                                                                    |
| Simulator                                                                                                    | 2-3                                                                                                  |
| Establishing an Exerciser Session at the Client                                                                                                    |                                                                                                    |
| Simulator                                                                                                    | 2-5                                                                                                  |
| <b>Closing the Session at the Client Simulator</b>                                                                                                    | 2-7                                                                                                  |
| Message Tracing at the Client Simulator                                                                                                    | 2-7                                                                                                  |
| Simulating Manual Operations                                                                                                    | 2-8                                                                                                  |
|                                                                                                    |                                                                                                    |
| Using the Simulator Console Interface                                                                                                    | 2-11                                                                                                 |
| Using the Simulator Console Interface Main Dialog Box                                                                                                    | <b>2-1</b> 1<br>2-13                                                                                 |
| <b>Using the Simulator Console Interface</b><br>Main Dialog Box<br>Active Calls Button                                                                                                    | <b>2-11</b><br>2-13<br>2-14                                                                          |
| Using the Simulator Console Interface<br>Main Dialog Box<br>Active Calls Button<br>Connections Tab                                                                                            | <b>2-11</b><br>2-13<br>2-14<br>2-15                                                                  |
| Using the Simulator Console Interface<br>Main Dialog Box<br>Active Calls Button<br>Connections Tab<br>UUI Tab                                                                                 | <b>2-11</b><br>2-13<br>2-14<br>2-15<br>2-17                                                          |
| Using the Simulator Console Interface<br>Main Dialog Box<br>Active Calls Button<br>Connections Tab<br>UUI Tab<br>Routing Tab                                                                  | <b>2-11</b><br>2-13<br>2-14<br>2-15<br>2-17<br>2-19                                                  |
| Using the Simulator Console Interface<br>Main Dialog Box<br>Active Calls Button<br>Connections Tab<br>UUI Tab<br>Routing Tab<br>UEC Tab                                                       | <b>2-11</b><br>2-13<br>2-14<br>2-15<br>2-17<br>2-19<br>2-20                                          |
| Using the Simulator Console Interface<br>Main Dialog Box<br>Active Calls Button<br>Connections Tab<br>UUI Tab<br>Routing Tab<br>UEC Tab<br>OCI Tab                                            | <b>2-11</b><br>2-13<br>2-14<br>2-15<br>2-17<br>2-19<br>2-20<br>2-23                                  |
| Using the Simulator Console Interface<br>Main Dialog Box<br>Active Calls Button<br>Connections Tab<br>UUI Tab<br>Routing Tab<br>UEC Tab<br>OCI Tab<br>Devices Button                          | <b>2-11</b><br>2-13<br>2-14<br>2-15<br>2-17<br>2-19<br>2-20<br>2-23<br>2-25                          |
| Using the Simulator Console InterfaceMain Dialog BoxActive Calls ButtonConnections TabUUI TabRouting TabUEC TabOCI TabDevices ButtonMonitors Button                                           | <b>2-11</b><br>2-13<br>2-14<br>2-15<br>2-17<br>2-19<br>2-20<br>2-23<br>2-25<br>2-36                  |
| Using the Simulator Console InterfaceMain Dialog BoxActive Calls ButtonConnections TabUUI TabRouting TabUEC TabOCI TabDevices ButtonMonitors ButtonSessions Button                            | 2-11<br>2-13<br>2-14<br>2-15<br>2-17<br>2-19<br>2-20<br>2-23<br>2-25<br>2-36<br>2-37                 |
| Using the Simulator Console InterfaceMain Dialog BoxActive Calls ButtonConnections TabUUI TabRouting TabUEC TabOCI TabDevices ButtonMonitors ButtonSessions ButtonSettings Button             | 2-11<br>2-13<br>2-14<br>2-15<br>2-17<br>2-19<br>2-20<br>2-23<br>2-25<br>2-36<br>2-37<br>2-39         |
| Using the Simulator Console InterfaceMain Dialog BoxActive Calls ButtonConnections TabUUI TabRouting TabUEC TabOCI TabDevices ButtonMonitors ButtonSessions ButtonSettings ButtonClose Button | 2-11<br>2-13<br>2-14<br>2-15<br>2-17<br>2-19<br>2-20<br>2-23<br>2-25<br>2-36<br>2-37<br>2-39<br>2-41 |

## Using the Simulator

# 2

## **Installation Overview**

:

Before running the Simulator, do the following:

- 1. Set up a network with a client machine running a supported version of MS Windows and a server running a supported version of Windows NT.
- 2. Install the Telephony Services Release 2 for Windows NT on the server, and install client software on the client. (You may want to use the server as a client.)
- 3. Install the Simulator (SIM.DLL) and associated software. The Simulator software requires the Telephony Services Win16 client software. (Information on installing the client software is in Chapter 3 of the *PassageWay Telephony Services for Windows NT Installation Guide.*)
- 4. Design and write at least the first program that interfaces with the Telephony Services API and link that program with the import libraries provided with the Telephony Services Release 2 for NT Software Developer Kit (SDK).

#### **Customer Support**

To reach the Lucent Technologies National Customer Care Center by telephone at any time, call 800-242-2121 and follow the voice prompts for PassageWay Telephony Services.

## Installing the Simulator

- 1. Run setup.exe in the sdk/sim directory on the CD-ROM.
- 2. Follow the prompts of the installation script. Be sure to read the Simulator readme file before proceeding. It contains important information about installation and possible difficulties you may encounter.

## **Configuring the Simulator**

The first step in executing and testing a program with the Simulator is to create a Configuration File. A sample is provided with the Simulator you purchased. The information contained in this file tells the Simulator what objects and devices it currently has that are available to test against.

To create these files, start the Client Simulator, CLSIM.EXE, on the MS Windows client. Use the "Configuration" option on the menu bar to specify system parameters, stations, trunks and ACDs. (See Chapter 3 for more detailed information on specifying these objects.)

Finally, when you have finished specifying a configuration and have entered all the required parameters, save the information to a file with the suffix ".sim" on the NT Server machine where the Simulator is located. Information saved in Configuration Files can be modified at a later date by opening the file to be changed in the Client Simulator, making the necessary changes, and rewriting the file back to its original directory on disk.

### ■> NOTE:

Changes to the input file <filename>.sim do not take effect until the Simulator is reloaded with the modified file.

## Loading the Simulator

Loading the simulator driver can be accomplished by using the Telephony Services Administrator (TSA.EXE for 16-bit) or the Telephony Services Maintenance Application (TSM32.EXE for 32-bit) in the same way as loading any PBX driver. (See the *PassageWay Telephony Services for Windows NT Release 2.22 Network Manager's Guide.*)

## **E**>NOTE:

The Simulator must be provided a configuration file to load in order for it to be able to perform any valuable functions. When initially installed, it will use the sample input file provided.

## **Testing the Application**

Once the Simulator is loaded on the server, you can begin testing an application. Application code should not have to be modified to run with the Simulator instead of the PBX Driver and PBX. The only difference is in the choice of stream ID in the ACSOpenStream() request. When using the Simulator, you should request

LUCENT#CSTASERV#CSTA#<server name>

where the server name is the name of the server where the Simulator resides.

While it is not necessary to run the Client Simulator (CLSIM.EXE) during the test session, doing so does provide valuable information on all requests the Simulator is receiving and the responses the Simulator is sending back to the application program during the course of testing. Therefore, it is recommended that the Client Simulator be started before running the application that is to be tested.

The Simulator mimics PBX operation in that it executes each request completely before proceeding with the next request. The actions taken by the Simulator depend on the state of affected devices at the time the request is processed. This is straightforward if only one application is using the Simulator. If more than one application is using the Simulator and the same devices are used by each, a request made by one application may proceed differently because a request by another application has changed the state of that device. If two clients are to work with the Simulator simultaneously and interactions between the two applications are to be avoided, each application should use a group of devices that does not interact with the other client's application.

# Establishing a Simulator Session at the Client Simulator

While testing, it is often helpful to see the requests sent to and the responses made by the Simulator as well as to be able to send additional messages to the Simulator. This can be accomplished by setting up a link or session between the Simulator and the Client Simulator. Once established, the Simulator sends a copy of all message traffic to the Client Simulator where it is displayed.

To set up this connectivity between the Client Simulator and the Simulator, use the "Run/Start Simulator Session" option on the main menu to display the "Start Simulator Session" screen.

| Start Simulator Session |  |
|-------------------------|--|
| SERVER NAME:            |  |
| ENABLE TRACING?         |  |
|                         |  |
| API VERSION: TS1-2      |  |
| OK Cancel               |  |

| SERVER NAME:    | Choose the advertised name of the Simulator from the drop down list.                                                                                                    |
|-----------------|----------------------------------------------------------------------------------------------------|
| ENABLE TRACING? | This field indicates whether or not trace information is to be<br>sent to the Client Simulator. An "x" in the field indicates that<br>tracing is enabled. This is discussed in more detail in the<br>"Message Tracing at the Client Simulator" section of this<br>chapter.                                                                                                    |
| OUTPUT FILE:    | If a valid file name and path are entered in the standard<br>dialog box, the simulation output is written to a text file as well<br>as to the screen. The output file is opened when the<br>Simulator stream to the Simulator is successfully opened and<br>closed automatically when the stream is closed. Output files<br>can only be selected when a stream is opened. If an output<br>file is chosen that already exists from a previous session, the<br>new information is appended to that file. If an output file is<br>designated, the name is displayed in the title bar after the<br>"Trace" tag. |
| API VERSION:    | Enter the version of the Telephony Services Application Programming Interface your application will use.                                                                                                    |
| ок              | Choosing this field initiates the connection to the designated<br>Simulator. Once the stream has opened successfully, the<br>trace file, if selected, is opened for logging.                                                                                                    |
| Cancel          | Choosing this field ends the screen session and does not open the connection or the trace file.                                                                                                    |

When the confirmation that the session has been opened is returned to the Client Simulator, the "Stream" field in the title bar is updated to reflect the "Active" status of the stream. The confirmation is displayed in the following format (**hh:mm:ss** <unique number to identify the Simulator Client connection> **CONFIRM Open Stream**) as in the sample screen below:

| -        |                | Mod  | e: SIMl     | JLATOR Cor         | nfig: (NE   | EW) Stream:       | ACTIVE Trace File: (NO | NE) 🔽        |   |
|----------|----------------|------|-------------|--------------------|-------------|-------------------|------------------------|--------------|---|
| <u> </u> | ile <u>A</u> o | lmin | <u>R</u> un | F <u>u</u> nctions | <u>P</u> BX | <u>S</u> imulator | <u>H</u> elp           |              |   |
| 11       | :22:54         | 10   | CO          | NFIRM: Ope         | en Strea    | am:               | API Version: ST2       | Lib Version: | + |
|          |                |      |             |                    |             | _                 | Tsrv Version: 2.oq     | Drvr Version |   |
|          |                |      |             | Priv               | /ate Da     | ta:               | Vendor: AI&I Definity  | G3           |   |
|          |                |      |             |                    |             |                   | Data: 2                |              |   |
|          |                |      |             |                    |             |                   |                        |              |   |
|          |                |      |             |                    |             |                   |                        |              |   |
|          |                |      |             |                    |             |                   |                        |              |   |
|          |                |      |             |                    |             |                   |                        |              |   |
|          |                |      |             |                    |             |                   |                        |              |   |
|          |                |      |             |                    |             |                   |                        |              |   |
|          |                |      |             |                    |             |                   |                        |              |   |
|          |                |      |             |                    |             |                   |                        |              |   |
|          |                |      |             |                    |             |                   |                        |              |   |
|          |                |      |             |                    |             |                   |                        |              |   |
|          |                |      |             |                    |             |                   |                        |              |   |
|          |                |      |             |                    |             |                   |                        |              |   |
|          |                |      |             |                    |             |                   |                        |              |   |
|          |                |      |             |                    |             |                   |                        |              |   |
|          | _              |      |             |                    |             |                   |                        |              | + |
| •        |                |      |             |                    |             |                   |                        | •            |   |

At this point, the Client Simulator begins to receive and display the trace information from the Simulator.

# Establishing an Exerciser Session at the Client Simulator

A second type of session called an "exerciser session" can be established at the Client Simulator. This sets up a CSTA session with any server advertising CSTA type services. This could be a PBX Driver or the Simulator. By connecting to any one of these servers, you can see the exact response that an application would receive in answer to a request.

Since a CSTA-specific stream is being used when running in exerciser mode, the Simulator messages (go off-hook, inbound call, etc.) are not available. When an exerciser session is successfully established, the menu options are updated to reflect allowed functionality.

To begin an exerciser session, select the "Run/Start Exerciser Session..." option on the main menu. A valid "login" and "password" are required to successfully establish the session.

| Start Exerciser Session                                                                                                    |  |  |
|----------------------------------------------------------------------------------------------------|--|--|
| SERVER NAME:                                                                                                    |  |  |
| LOGIN:                                                                                                    |  |  |
| PASSWORD:                                                                                                    |  |  |
| OUTPUT FILE:                                                                                                    |  |  |
| API VERSION: TS1-2                                                                                                    |  |  |
| Send Private Data in the acsOpenStream( )?                                                                                                    |  |  |
| Selecting Send Private Data for AT&T Servers with no data in the<br>Private Data Dialog causes default Version data "AT&T Definity<br>G3#2" to be sent. |  |  |
| OK Cancel                                                                                                    |  |  |

| SERVER NAME  | Select the correct service name from the drop down list of<br>servers advertising CSTA services. A Simulator can be<br>Selected but only CSTA functions can be used; Simulator<br>specific functions are not allowed.                                                                                                    |
|--------------|----------------------------------------------------------------------------------------------------|
| LOGIN:       | Enter the user's Windows NT Login ID.                                                                                                    |
| PASSWORD:    | Enter the user's Windows NT password.                                                                                                    |
| OUTPUT FILE: | If a valid file name and path are entered in the standard<br>dialog box, the exerciser output is written to a text file as well<br>as to the screen. The output file is opened when the CSTA<br>stream to the service is successfully opened and closed<br>automatically when the stream is closed. Output files can<br>only be Selected when a stream is opened. If an output file is<br>chosen that already exists from a previous session, the new<br>information is appended to that file. If an output file is<br>designated, the name is displayed in the title bar after the<br>"Trace" tag. |
| API VERSION: | Enter the version of the Telephony Services Application<br>Programming Interface your application will use.                                                                                                    |
| ок           | Choosing this field makes the connection to the designated server and, if Selected, opens the output file for logging.                                                                                                    |

Cancel

Choosing this field ends the screen session and does not open the connection or open the trace file.

When the confirmation that the session has been opened is returned to the Client Simulator, the "Stream" field in the title bar is updated to reflect the "Active" status of the stream. The confirmation displayed on the screen has the same format as simulation mode.

## Closing the Session at the Client Simulator

To close the session, choose the "Run" title bar menu item and select the "End Session" from its menu. This closes the active stream, Simulator, or exerciser, causing the stream of trace messages to the Client Simulator to end.

| End Session          |    |  |  |  |
|----------------------|----|--|--|--|
| End Current Session? |    |  |  |  |
|                      |    |  |  |  |
| Yes                  | No |  |  |  |

## Message Tracing at the Client Simulator

Message tracing via the Client Simulator Interface is controlled and viewed via the "Simulator" menu. A view of all message activity at the Simulator is provided in an output window of the Client Simulator and may be saved in a file for further examination at a later date. To display this trace data, the Client Simulator must be connected to the Simulator. When connected, any messages going to the Simulator and any messages sent from the Simulator to the client applications are displayed in the output window of the Client Simulator.

As the Simulator gets a request on any opened stream, it forwards the information to the Client Simulator in a trace message. As it confirms each request and sends additional unsolicited events as a result of change in call status, it also forwards a copy of this information in a trace message to the Client Simulator. The following information is displayed for each message:

- A time-stamp indicating when the message was received by the Client Simulator.
- A message class: "SERVICE" (API calls), "EVENT" (Unsolicited events), "CONFIRM" (Confirmation events), ("REQUEST" (Requests), and "REPORT" (Event Reports).

- A number identifying the sender of a request or receiver of a confirmation message (driverHandle). This field is zero for EVENT reports which are not reported on a per client basis. This field is always zero when running in exerciser mode because the only messages displayed are those sent/received by the Client Simulator.
- A message type indicating the type of request, confirmation or event.
- Detailed information that is specific to each message type.

## **Simulating Manual Operations**

Applications can change the state of a device or call by sending CSTA requests and responding to the resulting messages. In actual use, however, the devices and calls can be affected by manual operations (for example, people picking up their handsets) or by CSTA requests placed by other applications. Any application that deals with telephony must be able to respond to such changes in call and station states.

There are two menus that handle the simulation of these two types of manual operations, the "PBX" menu and the "Functions" menu. The "PBX" menu on the Client Simulator lists messages which cannot be done via any CSTA or private G3 function. These manual operations are "Go Off-hook", "Go on-hook", "Call In-bound", "Finish Monitor", "End Route", "Enable Link", and "Disable Link". [These messages are not enabled when an exerciser stream is established since an actual PBX is available to perform the manual operations.] In the sample screen that follows, we have Selected the "Off-hook" operation:

| - Mod                      | e: SIMULATOR Con               | ifig: (NEW) Stream: .         | ACTIVE Trace File: (NO | NE) 🔽 🔺        |
|----------------------------|--------------------------------|-------------------------------|------------------------|----------------|
| <u>F</u> ile <u>A</u> dmin | <u>R</u> un F <u>u</u> nctions | <u>P</u> BX <u>S</u> imulator | <u>H</u> elp           |                |
| 11:26:46 11                | CONFIRM: Ope                   | Go O <u>f</u> f-hook          | PI Version: ST2        | Lib Version: 渣 |
|                            | р.                             | Go O <u>n</u> -hook           | srv Version: 2.oq      | Drvr Version   |
|                            | Priv                           | <u>C</u> all In-bound         | endor: AI&I Definity   | G3             |
|                            |                                | Finish <u>M</u> onitor        | <u>ala. 2</u>          |                |
|                            |                                | End <u>R</u> oute             |                        |                |
|                            |                                | <u>E</u> nable Link           |                        |                |
|                            |                                | Uisable Link                  |                        |                |
|                            |                                |                               |                        |                |
|                            |                                |                               |                        |                |
|                            |                                |                               |                        |                |
|                            |                                |                               |                        |                |
|                            |                                |                               |                        |                |
|                            |                                |                               |                        |                |
|                            |                                |                               |                        |                |
|                            |                                |                               |                        |                |
|                            |                                |                               |                        |                |
|                            |                                |                               |                        |                |
|                            |                                |                               |                        | +              |
| +                          |                                |                               |                        | +              |

Other manual operations, like dialing the phone to make a call, putting a phone call on hold by hitting the hold button, or requesting that a phone be forwarded by dialing the feature access code can be simulated using the CSTA and private G3 messages in the "Functions" menu:

| 😑 🛛 Mode: SIM                          | ULATOR Config: (NEW) Stream:             | ACTIVE Trace File: (NONE)        | -     |
|----------------------------------------|------------------------------------------|----------------------------------|-------|
| <u>F</u> ile <u>A</u> dmin <u>R</u> un | F <u>unctions P</u> BX <u>S</u> imulator | <u>H</u> elp                     |       |
| 11:26:46 11 CC                         | <u>Call Control Services</u>             | csta <u>A</u> lternateCall( )    | on: 🖭 |
|                                        | <u>E</u> scape Services                  | cstaA <u>n</u> swerCall()        | sion  |
|                                        | <u>Maintenance Services</u>              | csta <u>C</u> allCompletion()    |       |
|                                        | <u>Q</u> uery Services                   | cstaClearCall()                  |       |
|                                        | <u>R</u> outing Services                 | cstaCl <u>e</u> arConnection()   |       |
|                                        | Set <u>F</u> eature Services             | cstaConferenceCall()             |       |
|                                        | <u>S</u> napshot Services                | cstaCons <u>u</u> ltationCall( ) |       |
|                                        | Status Reporting Services                | csta <u>D</u> eflectCall( )      |       |
|                                        |                                          | csta <u>G</u> roupPickupCall()   |       |
|                                        |                                          | csta <u>H</u> oldCall( )         |       |
|                                        |                                          | csta <u>M</u> akeCall( )         |       |
|                                        |                                          | cstaMakePredictiveCall( )        |       |
|                                        |                                          | csta <u>P</u> ickupCall( )       |       |
|                                        |                                          | csta <u>R</u> econnectCall( )    |       |
|                                        |                                          | cstaRetrieveCall()               |       |
|                                        |                                          | cstaTrans <u>f</u> erCall()      |       |
|                                        |                                          | att <u>S</u> endDTMFTone()       |       |
|                                        |                                          |                                  |       |
|                                        |                                          |                                  | +     |
| •                                      |                                          |                                  | +     |

These operations can all be simulated at any time during the simulation.

For example, to clear an established call and place all the phones back on-hook, any of the following techniques could be used:

- The application under test could request a "clear connection" which would automatically clear the connection and place the two parties on-hook.
- The Client Simulator could request the "on-hook" manual operation for one of the two devices using the "PBX/Go On-hook" message.
- The Client Simulator could request a "Functions/clear call" message.

## Using the Simulator Console Interface

This section details the simulator console interface for Telephony Services Release 2 for Windows NT.

A Server Console application (simcons.exe) that runs on the NT server's console screen is supplied with the Simulator. It provides an interface to the simulator that displays not only the static administration of the simulator, but also the dynamic state of the calls and devices and any other state at any given point in time. It allows you to view information more conveniently than having to continuously query through the Client Simulator interface (clsim.exe).

The simcons.exe application will only run on the server where the Telephony Server and simulator are loaded, and should only be started after the simulator has been loaded by the Telephony Server. It is not necessary to run the simcons.exe application for the simulator to work; however, it may prove to be an effective tool to understand the simulator and how your application interacts with it. An icon is provided by the installer in the Telephony Services for the NT folder to run the simcons.exe application.

Two rules apply when using the console interface:

- 1. The Simulator DLL must already be loaded by the Tserver service.
- 2. Both the TServer and the simcons.exe application must load the DLL from the same directory.

If either of these conditions is not met, the Simulator DLL cannot be started and the simulator console interface will not run. The following dialog box will appear:

| Simulator Not Loaded                                                                                                    |
|----------------------------------------------------------------------------------------------------|
| The Telephony Server appears not to have the SIM.DLL loaded.                                                                                        |
| Check to see if the Telephony Server has loaded the SIM.DLL                                                                                         |
| Check that this application has loaded the SIM.DLL from the same directory that the Telephony Server loaded the SIM.DLL                             |
| If the SIM.DLL did not load because it could not find an input file, use the Browse button to select a valid input file then restart the simulator. |
| Current Input File Name:                                                                                                    |
| C:\Program Files\Telephony Services\G3Sim\examples\INPUT.SIM                                                                                        |
| Browse                                                                                                    |
|                                                                                                    |
|                                                                                                    |

The **Browse** button on this dialog box allows the user to select a file to be loaded by the simulator the next time the simulator is loaded by the Telephony Server. This field is kept in the registry so the setting will remain until the next time the user selects the **Browse** button and changes the file to something different.

#### Main Dialog Box

When the Simulator console interface is successfully loaded, the following dialog box appears:

| 😑 DEFINITY G3 Simulator Console Interface 💌 |                   |  |  |  |
|---------------------------------------------|-------------------|--|--|--|
| Display Information                         |                   |  |  |  |
| Active Calls Monitors                       | S <u>e</u> ttings |  |  |  |
| Devices Sessions                            | Close             |  |  |  |
|                                             |                   |  |  |  |

This dialog box allows you to: 1) display information about active calls, devices, monitors, or sessions, 2) change some simulator settings, or 3) close the application. These activities are detailed in the remainder of this chapter.

#### **Active Calls Button**

The Active Calls button, one of the four Display Information options, displays information about the currently active calls in the simulator. When you select Active Calls, the Active Call Information dialog box appears:

| -                           | A   | ctive Call Information                                                                                 |
|-----------------------------|-----|----------------------------------------------------------------------------------------------------|
| Connections                 | UUI | Routing UEC OCI                                                                                        |
| Active Call IDs<br>CallID 1 | ¥   | Device ID and Connection State<br>Device ID: 4441 State: Connected<br>Device ID: 4442 State: Connected |
|                             | 0K  | <u>R</u> efresh<br>Cancel <u>Apply H</u> elp                                                           |

The five tabs across the top of the Active Call Information Dialog Box indicate the types of information available. The Active Call IDs drop down combo box on the left appears on every tab and displays Call IDs of all calls that were active when the Active Calls button was selected. You may select a new call ID at any time.

When you select other tabs for a call, the information displayed for that call relates to the call at the moment you selected the Call ID in the drop down combo box. Thus, the information may be out of date. See the information on the Invalid Call ID dialog box and the Refresh button that follows.

When the dialog box is first displayed, information for the Connections tab (this is the default tab) is displayed and the first call in the list is automatically selected. If there are no active calls, the drop down combo box is blank.

#### ■> NOTE:

If the Active Call Ids combo box is out of date and you select a Call ID that is no longer active, the following dialog box will appear and you can Refresh or Cancel. **This applies to all tabs.** 

| - Invalid Ca                                                                     | II ID                         |
|----------------------------------------------------------------------------------|-------------------------------|
| The selected Call ID is no lor<br>refresh the call ID list select the<br>button. | nger active. To<br>he Refresh |
|                                                                                  | Refresh                       |
|                                                                                  | <u>C</u> ancel                |
|                                                                                  |                               |

#### **Connections Tab**

The Connections tab dialog shown previously displays connection information abut a selected call. The connections tab fields are as follows:

Device Id and ConnectionDisplays all connections currently on the call (at the time you<br/>selected the call ID). Displays both the device ID and the<br/>local connection state of that connection. Also displays<br/>queued and failed connections. If a call is waiting for a route<br/>select or collected digits, then there will be only one<br/>connection displayed in this box, the connection from which<br/>the call originated.

The five buttons that appear on Active Call Information dialog boxes are as follows:

| Refresh | Updates the list of active calls in the Active Calls Ids combo<br>box. Blanks out all fields. (Select a new call ID to see current<br>information.) |
|---------|----------------------------------------------------------------------------------------------------|
| ок      | Returns you to Main Dialog box                                                                                                    |
| Cancel  | Returns you to Main Dialog Box                                                                                                    |
| Apply   | Not used                                                                                                    |
| Help    | Not used                                                                                                    |

If the Invalid Call ID combo box appears, refer back to the Active Calls Button section for information.
#### UUI Tab

The UUI (User to User Information) tab displays the current UUI associated with the call and any Connection Cleared UUI. If no UUI is associated with the selected call, then no UUI is displayed.

| -                          | Active Call Information          |
|----------------------------|----------------------------------|
| Connections                | UUI Routing UEC OCI              |
| Active Call ID<br>CallID 1 | s<br>•                           |
| -Current User              | to User Information              |
| Туре:                      | UUI IA5 ASCII                    |
| Length:                    | 11                               |
| Data:                      | This is UUI                      |
| Connection (               | Cleared User To User Information |
| Туре:                      | UUI NONE                         |
| Length:                    | na                               |
| Data:                      | <null></null>                    |
|                            | <u>R</u> efresh                  |
|                            | OK Cancel Apply Help             |

DEFINITY ECS Simulator User's Guide Issue 3.1 January 1997 2-17

The UUI tab fields are as follows:

#### **Current User to User Information:**

The fields in this section display the User to User Information (UUI) currently associated with the active call. The UUI can be set via private data on various CSTA requests such as make call and consultation call.

| Туре   | Denotes the type of UUI that is present with the active call. It can be one of three values, UUI_NONE indicating that there is no private data, UUI_IA5_ASCII indicating that it is an ASCII string, and UUI_USER_SPECIFIC indicating that it is a sequence of bytes. |
|--------|----------------------------------------------------------------------------------------------------|
| Length | Denotes the length of the UUI data. If there is UUI it will be a positive number up to 32 bytes. If the type is UUI_NONE then this field will contain "na".                                                                                                    |
| Data   | Displays the data. Currently this field will only accurately display UUI_IA5_ASCII data. If UUI_USER_SPECIFIC data is encountered with embedded nulls or no null terminator, then unpredictable results will occur.                                                   |

#### **Connection Cleared User to User Information:**

The fields in this section display the User to User Information (UUI) associated with any clear connection requests or reconnect call requests on the call. This UUI has no connection to OCI UUI or Current UUI. This UUI is only passed back with the connection cleared events.

| Туре   | Denotes the type of UUI that is present with the active call. It can be one of three values, UUI_NONE indicating that there is no private data, UUI_IA5_ASCII indicating that it is an ASCII string, and UUI_USER_SPECIFIC indicating that it is a sequence of bytes. |
|--------|----------------------------------------------------------------------------------------------------|
| Length | Denotes the length of the UUI data. If there is UUI it will be a positive number up to 32 bytes. If the type is UUI_NONE then this field will contain "na".                                                                                                    |
| Data   | Displays the data. Currently this field will only accurately display UUI_IA5_ASCII data. If UUI_USER_SPECIFIC data is encountered with embedded nulls or no null terminator, then unpredictable results will occur.                                                   |

If the Invalid Call ID combo box appears, refer back to the Active Calls Button section for information.

#### **Routing Tab**

| The Routing Tab displays routing informatic | on pertinent to the selected call. |
|---------------------------------------------|------------------------------------|
|---------------------------------------------|------------------------------------|

| Active Call Information                     |
|---------------------------------------------|
| Connections UUI Routing UEC OCI             |
| Active Call IDs<br>CallID 1                 |
| Routing Information                         |
| Is simulator waiting for a Route Select? No |
| Route Register Request ID: na               |
| Routing Cross Reference ID: na              |
| Session ID: na                              |
| Befresh                                     |
|                                             |
| OK Cancel Apply <u>H</u> elp                |

The Routing tab fields are as follows:

#### **Routing Information:**

The fields in this section relate to calls that are currently waiting for a route select to be returned from a registered routing server application. In order for the call to be in a state where it is waiting for a route select, the called device must be an ACD that was administered as a routing ACD and that currently has a registered routing server.

**Is simulator waiting for a Route Select?** This field can be either "YES" or "NO". If it is "NO", then the call either was never routed or is no longer waiting to receive a route select from a routing server. The following three fields will be populated with "na" (not applicable) when this field is set to "NO".

| Route Register Request<br>ID  | When the "Simulator is waiting for a Route Select" field is set<br>to "YES", then this field will display the Route Register<br>Request ID that is used to identify the routing server's<br>registration session. It is the same ID that was returned in<br>the confirmation event to the CSTARouteRegisterRequest. |
|-------------------------------|----------------------------------------------------------------------------------------------------|
| Routing Cross<br>Reference ID | When the "Simulator is waiting for a Route Select" field is set<br>to "YES", then this field will display the Routing Cross Ref ID<br>that uniquely identifies the specific routing dialog between the<br>Simulator and the routing server.                                                                         |
| Session ID                    | When the "Simulator is waiting for a Route Select" field is set<br>to "YES", then this field will display the session ID that<br>corresponds to the open stream over which the route request<br>has been sent to the routing server.                                                                                |

If the Invalid Call ID combo box appears, refer back to the Active Calls Button section for information.

#### UEC Tab

The UEC (User Entered Code) tab displays the UEC associated with the selected call and also indicates whether the selected call is currently waiting for collected digits.

| Active Call Information                                                               |  |  |
|---------------------------------------------------------------------------------------|--|--|
| Connections UUI Routing UEC OCI                                                       |  |  |
| Active Call IDs Digit Collection Information Is call waiting for Collected Digits? No |  |  |
| Current User Entered Code                                                             |  |  |
| Type: UE_NONE                                                                         |  |  |
| Indicator: na                                                                         |  |  |
| Data: na                                                                              |  |  |
| Collect VDN na                                                                        |  |  |
| <u>R</u> efresh                                                                       |  |  |
| OK Cancel Apply Help                                                                  |  |  |

The UEC tab fields are as follows:

#### Digit Collection Information :

This section contains only one field: "Is call waiting for Collected Digits?". This field will be populated with either "YES" or "NO". If it is displaying "YES", then the following conditions are true:

- The call was placed to an ACD that is administered to collect digits.
- The ACD is being monitored by monitor calls via device.
- There are currently client Simulator interfaces (CLSIM application) with streams open to this Simulator.

When the call is waiting for collected digits, it has sent a message to all of the Client Simulator Interfaces that have streams open to it, and requests that one of them respond with digits before a time-out period expires. As soon as one of the Client Simulator Interfaces responds with digits or the time-out expires, then the call will no longer wait for collected digits and the "Is call waiting for Collected Digits?" field will be set to "NO".

#### **Current User Entered Code:**

The fields in this section are as follows:

| Туре        | This field denotes the type of User Entered Code (UEC) that<br>is currently associated with the call. It can be one of a<br>number of types:                                                                                                    |
|-------------|----------------------------------------------------------------------------------------------------|
|             | <ul> <li>UE_NONE indicating that there is NO UEC.</li> </ul>                                                                                                    |
|             | • UE_CALL_PROMPTER indicating that the data (digits) were collected via the collect digits mechanism built into the Simulator.                                                                                                    |
|             | • UE_DATA_BASE_PROVIDED indicating that the data was provided via the route select message. (The G3 PBX Driver has more values for this field but they are not supported by the G3 Simulator.)                                                  |
| Indicator   | This field denotes whether the digits were collected or entered. It can have one of two values:                                                                                                    |
|             | • UE_COLLECTED - This value indicates that the digits were collected via the digit collection mechanism in the Simulator (analogous to call prompter digits in the G3PD).                                                                       |
|             | • UE_ENTERED -This value indicates that the digits were user-provided in a route select message.                                                                                                    |
| Data        | This field contains the data (up to 24 characters) that was collected or entered for this active call.                                                                                                    |
| Collect VDN | If the digits were collected via the digit collection mechanism,<br>then this field will contain the device ID of the VDN that<br>collected the digits. If the digits were entered via a route<br>select message, then this field will be null. |

If the Invalid Call ID combo box appears, refer back to the Active Calls Button section for information.

#### OCI Tab

The OCI (Original Call Information) tab displays all OCI information associated with the selected call.

| Active Ca                                                  | all Information                             |  |
|------------------------------------------------------------|---------------------------------------------|--|
| Connections UUI Routing                                    | UEC OCI                                     |  |
| Active Call IDs<br>CallID 1                                | Orignal Call Information<br>Reason: OR NONE |  |
| Original UEC<br>Type: UE NONE                              | Calling Device: 4441                        |  |
| Indicator: na                                              | Called Device: 4442                         |  |
| Data: na                                                   | Trunk Group: <null></null>                  |  |
| Collect VDN na                                             | Trunk Member <null></null>                  |  |
| Original Call UUI<br>Type: UUI NONE<br>Data: <null></null> | Length: na                                  |  |
| <u>B</u> efresh                                            |                                             |  |
| ОК                                                         | Cancel Apply Help                           |  |

The fields on the OCI tab dialog box are as follows:

#### Original UEC:

This section displays any collected digits or user-provided codes that were associated with the original call. The information originates either from a digit collection request as described above or from a route select message containing a user-provided code. This UEC is set only if there was UEC associated with the call and the call was transferred or conferenced or was involved in a consultation call.

| Туре        | This field denotes the type of User Entered Code (UEC) that<br>is currently associated with the call. It can be any of the<br>following:                                                                                                    |
|-------------|----------------------------------------------------------------------------------------------------|
|             | <ul> <li>UE_NONE indicating that there is NO UEC.</li> </ul>                                                                                                    |
|             | • UE_CALL_PROMPTER indicating that the data (digits) were collected via the collect digits mechanism built into the Simulator.                                                                                                    |
|             | • UE_DATA_BASE_PROVIDED indicating that the data was provided via the route select message. (The G3 PBX Driver has more values for this field but they are not supported by the G3 Simulator.)                                                  |
| Indicator   | This field denotes whether the digits were collected or entered. It can have one of two values:                                                                                                    |
|             | • UE_COLLECTED - This value indicates that the digits were collected via the digit collection mechanism in the Simulator (analogous to call prompter digits in the G3PD).                                                                       |
|             | • UE_ENTERED - This value indicates that the digits were user-provided in a route select message.                                                                                                    |
| Data        | This field contains the data (up to 24 characters) that was collected or entered for this active call.                                                                                                    |
| Collect VDN | If the digits were collected via the digit collection mechanism,<br>then this field will contain the device ID of the VDN that<br>collected the digits. If the digits were entered via a route<br>select message, then this field will be null. |

#### **Original Call Information**:

The fields in this section display information about the call when it was originally set up. The OCI has meaning when a call has been transferred or conferenced, or was involved in a consultation call.

| Reason | This field denotes the reason for the original call information. |
|--------|------------------------------------------------------------------|
|        | It can be any of the following: OR_TRANSFERRED,                  |
|        | OR_CONFERENCED, OR_CONSULTATION, OR_NEW_CALL,                    |
|        | or OR_NONE.                                                      |

| Calling Device | Displays the original calling device on the call.                                                             |
|----------------|----------------------------------------------------------------------------------------------------|
| Called Device  | Displays the original called device on the call.                                                              |
| Trunk Group    | Displays the trunk group number from which the call originated (if applicable; otherwise, NULL is displayed). |
| Trunk Member   | This field is currently not in use and always displays NULL.                                                  |

#### **Original Call UUI:**

The fields in this section display the User to User Information (UUI) associated with the original call. This UUI is set only if there was UUI associated with a call and the call was transferred or conferenced or was involved in a consultation call.

| Туре   | Denotes the type of UUI that is present with the active call. It can be one of three values, UUI_NONE indicating that there is no private data, UUI_IA5_ASCII indicating that it is an ASCII string, and UUI_USER_SPECIFIC indicating that it is a sequence of bytes. |
|--------|----------------------------------------------------------------------------------------------------|
| Length | Denotes the length of the UUI data. If there is UUI it will be a positive number up to 32 bytes. If the type is UUI_NONE then this field will contain "na".                                                                                                    |
| Data   | Displays the data. Currently this field will only accurately display UUI_IA5_ASCII data. If UUI_USER_SPECIFIC data is encountered with embedded nulls or no null terminator, then unpredictable results will occur.                                                   |

If the Invalid Call ID combo box appears, refer back to the Active Calls Button section for information.

#### **Devices Button**

The Devices button on the Main Dialog Box allows you to display information about all administered devices known by the simulator. The Administered Devices dialog box is as follows:

| Administered Devices                                                                                                    |                                                                                                    |  |
|----------------------------------------------------------------------------------------------------|----------------------------------------------------------------------------------------------------|--|
| Select Device for More Info:<br>DeviceID: 3000<br>DeviceID: 3331<br>DeviceID: 3332<br>DeviceID: 3333<br>DeviceID: 3334<br>DeviceID: 4441<br>DeviceID: 4442<br>DeviceID: 4443<br>DeviceID: 4445<br>DeviceID: 4445<br>DeviceID: 4446<br>DeviceID: 4447 | <ul> <li>Select Device Type to list</li> <li>List Administered Stations</li> <li>List Administered ACDs</li> <li>List Administered Trunk Groups</li> </ul> |  |
|                                                                                                    | More Info                                                                                                    |  |
|                                                                                                    |                                                                                                    |  |

The three radio buttons on the right indicate the types of information available for Administered Devices. When the dialog box is first displayed, List Administered Stations, the default, is selected, and information for all administered stations appears in the list box.

As you select different radio buttons, the list box updates with corresponding devices. To view additional information about specific devices, select the desired radio button and then select a device in the list box by double clicking on it or highlighting it and then selecting More Information.

#### List Administered Stations Radio Button:

The list box on the left displays a list of all administered stations. To view more detailed information about a selected station, select More Info. The Station <extension> Information Dialog Box that follows in the next section appears.

#### Station <extension> Information Dialog Box

If you select the List Administered Stations radio button, highlight a device for which you want more detailed information, and then select more Information, the Station <extension> Information dialog box appears.

| -                         | Station 444 | 11 Information                                   |
|---------------------------|-------------|--------------------------------------------------|
| Station Features          |             | Call Appearance States:                          |
| Coverage Administered     | No          | Call App #1 Call ID: 1 State: Connected          |
| Coverage Destination      | na          | Call App #3 Idle<br>Call App #4 Not Administered |
| Forwarding                | Not Admin   | Call App #5 Not Administered                     |
| Forwarding Destination    | na          |                                                  |
| Do Not Disturb            | Not Admin   |                                                  |
| Message Waiting Indicator | Off         |                                                  |
|                           |             |                                                  |
| Station Information       |             | Call Control Parameters                          |
| Agent Station No          |             | Alert Time 5 secs                                |
| Speakerphone Yes          |             | Connect Time 0 secs                              |
| Auto Answer No            |             | Fail Time O secs                                 |
| Switch Hook State Busy    |             |                                                  |
|                           |             | <u>Llose</u> <u>H</u> erresh                     |

The fields in the Station <extension> Information dialog box are as follows:

## **Station Features:**

| Coverage Administered   | Indicates via "YES" or "NO" whether the station has coverage<br>administered. If coverage is administered, then features<br>such as Do Not Disturb and Coverage on No Answer can be<br>used. |
|-------------------------|----------------------------------------------------------------------------------------------------|
| Coverage Destination    | This field is only applicable if coverage is administered. If it is administered, then a station extension denoting the covering device will be displayed in this field.                     |
| Forwarding              | Indicates whether forwarding is "On", "Off", or "Not<br>Administered". If it is "On", then the Forwarding Destination<br>field will contain the destination to which it is forwarded.        |
| Forwarding Destination: | If the Forwarding field indicates that forwarding is set "On",<br>then this field will contain the destination to which the station<br>is forwarding.                                        |

| Do Not Disturb               | Indicates if the Do Not Disturb feature is "On", "Off", or "Not<br>Administered." This feature can only be administered in<br>conjunction with coverage.                                                                                                    |
|------------------------------|----------------------------------------------------------------------------------------------------|
| Message Waiting<br>Indicator | Indicates whether the station's Message Waiting Indicator<br>lamp is "On", "Off," or if it does not have a Message Waiting<br>Indicator.                                                                                                    |
| Station Information:         |                                                                                                    |
| Agent Station                | Indicates whether the selected station is an administered<br>agent in an ACD. If it is an agent station, then further<br>information can be found out about the station via the "List<br>Administered ACDs" option on the "Administered Devices"<br>dialog box.                                                                                                    |
| Speakerphone                 | Indicates whether the station is administered with a speakerphone. The existence of a speakerphone indicates to the Simulator that it can automatically take the station off-hook when initiating a call or answering a call through the answerCall feature. If no speakerphone is administered, then the user must manually go off-hook before initiating a make call. This can be done through the Client Simulator Interface. |
| Auto Answer                  | Indicates whether the station will automatically answer an incoming call into the station. For a station to be administered as auto answer, it must also have a speakerphone administered.                                                                                                    |
| Switch Hook State            | Indicates the switch hook state of the station. Valid values<br>are on-hook, idle, dialtone, or busy. Idle indicates the station<br>is off-hook but has no initiated call (that is, no dialtone).<br>Dialtone indicates that the station is off-hook and hears<br>dialtone (that is, an initiated call). Busy indicates that the<br>station is off-hook and is on an active call.                                                |

#### **Call Appearance States:**

The five lines in this section indicate the status of a maximum of five call appearances that can be administered for a station. If the call appearance is administered, it will display any active call ID associated with the call appearance and its state. If the call appearance is not administered, it will indicate it as such.

#### **Call Control Parameters:**

| Alert Time   | The call control attribute that indicates how long to simulate<br>the alerting state of a call coming into this station. If it is<br>zero, then the call will stay in the alerting state until<br>specifically acted upon.                                           |
|--------------|----------------------------------------------------------------------------------------------------|
| Connect Time | The call control attribute that indicates how long to simulate<br>the connected state of a call coming into this station before<br>the Simulator will drop the call. If it is zero, then the call will<br>stay in the connected state until specifically acted upon. |
| Fail Time    | The call control attribute that indicates how long to simulate a failed connection to this station before dropping the call. If it is zero, then any call in the failed state associated with this station will stay in the failed state until terminated.           |

#### List Administered ACDs Radio Button:

When you select the List Administered ACDs radio button on the Administered Devices Box, the list box on the left displays a list of all administered ACDs.

| - Admini                                                         | stered Devices                                                                                                    |
|------------------------------------------------------------------|----------------------------------------------------------------------------------------------------|
| Select Device for More Info:<br>ACD: 101<br>ACD: 102<br>ACD: 103 | Select Device Type to list <ul> <li>List Administered Stations</li> <li>List Administered ACDs</li> <li>List Administered Trunk Groups</li> </ul> |
|                                                                  |                                                                                                    |

To view more detailed information about a selected device in the list box, press More Info. The ACD <extension> Information tab dialog box that follows in the next section appears.

#### ACD <extension> Information Dialog Box

This dialog box contains information about the ACD selected when the List Administered ACDs radio button is selected.

| ACD 10                             | )2 Info                    | ormation    |                 |
|------------------------------------|----------------------------|-------------|-----------------|
| General Information                |                            |             |                 |
| Total Agents Administered          |                            | 2           |                 |
| Number of agents logged in         |                            | 2           |                 |
| Number of available agents         |                            | 2           |                 |
| Number of calls in queue           |                            | 0           |                 |
| Routing Information                |                            |             |                 |
| Administered as a routing serve    | r                          | Yes         |                 |
| Route Request timeout (ms)         |                            | 30000       |                 |
| Routing Server register request ID |                            | None Reaist | tered           |
| Routing Server TSDI handle         | Routing Server TSDI handle |             |                 |
| Digit Collection Information       |                            |             |                 |
| Administered to collect digits     | No                         |             | <u>R</u> efresh |
| Number of digits to collect        | na                         |             | View Agents     |
| Digit collection timeout (ms)      | na                         |             |                 |
|                                    |                            |             |                 |

The ACD <extension> Information dialog box fields are as follows:

#### **General Information**

The fields in this section contain information about the agents and calls in the queue.

| Total Agents Administered  | Shows the total number of agents that have been<br>administered as part of this ACD. NOTE: This is different<br>from the DEFINITY PBX switch implementation that allows<br>agents to be logged into different ACDs (VDNs). The<br>Simulator associates an agent with a station extension and<br>that agent is administered into a maximum of one ACD. The<br>agent may only log into and out of the ACD in which he or she<br>is administered.                                                                                                    |
|----------------------------|----------------------------------------------------------------------------------------------------|
| Number of agents logged in | Shows the number of agents that are currently in a logged in state for this ACD. As a default, all agents administered in an ACD will be logged in and in a ready state when the Simulator is loaded by the Tserver. This number can never be greater than the total number of agents administered for the ACD. If no agents are logged in and a call comes into the ACD, one of the following will occur: a) The call will still queue and will wait until an agent logs in and becomes ready, b) the call will time out in the queue, or c) the call will be terminated. |
| Number of available agents | Shows the number of agents that are currently in the AG_READY state with a talk state of TS_IDLE (see the <i>PassageWay Telephony Services for Windows NT DEFINITY System Programmer's Guide</i> for more detailed information). This number can never be greater than the number of agents that are logged into the ACD.                                                                                                    |
| Number of calls in queue   | Shows the number of calls that are currently queued at this ACD waiting for an available agent. The calls will remain in                                                                                                    |

# Routing Information:

This section displays information about whether this ACD is administered as a routing device and if there are any routing servers registered with this device.

clear call or on-hook operation.

queue until an agent becomes available, the call times out of the queue and is terminated, or the call is disconnected by a

| Administered as a routing | Indicates whether this particular ACD is administered as a      |
|---------------------------|-----------------------------------------------------------------|
| server                    | routing device. If it is administered as a routing device and   |
|                           | there is a registered routing server, either a specific one for |
|                           | this device or a default routing server, then any calls coming  |
|                           | into this ACD will cause a route request to be sent to the      |
|                           | routing server and the call will wait for the route select or   |
|                           | time-out and route to an agent in the group.                    |

| Route Request timeout<br>(ms)         | If this ACD is administered as a routing device, then this field<br>indicates the amount of time that the device will wait (in<br>milliseconds) for a route select to be returned from the<br>routing server. If the ACD is not a routing device, then this<br>field will display "na". |
|---------------------------------------|----------------------------------------------------------------------------------------------------|
| Routing Server register<br>request ID | Displays the routing register request ID of a registered<br>routing server if one has registered. If there is no registered<br>server, then this field will display "None Registered". If the<br>ACD is not a routing device, then this field will display "na".                        |
| Routing Server TSDI handle            | Displays the handle of the open stream session over which<br>the routing server has registered if one has registered and<br>this is an administered routing device. Otherwise, it will<br>display "na".                                                                                 |

## **Digit Collection Information:**

This section displays information about the mechanism that the Simulator uses for digit collection (that is, call prompter digits).

| Administered to collect<br>digits | Indicates whether this ACD has been administered to perform<br>digit collection. NOTE: Before digit collection will be<br>performed on calls coming into this ACD, it must have a<br>monitor call via device session opened to it. This is done to<br>mimic the G3 PBX Driver behavior. If the events from this<br>monitoring session are not of interest, then they can be<br>filtered out using the csta filtering mechanism. |
|-----------------------------------|----------------------------------------------------------------------------------------------------|
| Number of digits to collect       | If this ACD is administered to collect digits, then this field indicates the number of digits for which the Client Simulator Interface will prompt. Otherwise, this field will display "na".                                                                                                    |
| Digit collection timeout          | If this ACD is administered to collect digits, then this field<br>indicates how long the Simulator will wait for a reply from any<br>Client Simulator Interface for the collected digits before timing<br>out and continuing the call's progress. Otherwise, this field<br>will display "na".                                                                                                    |

#### View Agents Dialog Box:

While the ACD <extension> Information dialog box is displayed, to see more detailed information about agents administered for a selected ACD, select View Agents. The following dialog box appears:'

| - |              |                      | Agents of A              | CD 102                |               |
|---|--------------|----------------------|--------------------------|-----------------------|---------------|
| А | gent Infor   | mation:              |                          |                       |               |
| D | eviceID      | Agent State          | Work Mode                | Talk State            |               |
|   | 3332<br>3333 | AG_READY<br>AG_READY | WM_AUTO_IN<br>WM_AUTO_IN | TS_ON_CALL<br>TS_IDLE |               |
|   |              |                      |                          |                       | Refresh       |
|   |              |                      |                          |                       | <u>C</u> lose |
|   |              |                      |                          |                       |               |

This dialog box displays information about administered agents for an ACD displayed on the preceding dialog box. The fields are as follows:

| DeviceID    | Displays the extension number of the administered agent in the ACD.                                                                                                  |
|-------------|----------------------------------------------------------------------------------------------------|
| Agent State | Displays the agents CSTA Agent State which can be any of the possible agent states except AG_WORK_READY which is not supported by the G3 Simulator or G3 PBX Driver. |
| Work Mode   | Displays the agent's G3 private Work Mode state which can be any one of the four possible work modes.                                                                |
| Talk State  | Displays the agent's G3 private Talk State, which can either be TS_IDLE or TS_ON_CALL.                                                                               |

#### List Administered Trunk Groups Radio Button:

When you select Administered Trunk Groups radio button on the Administered Devices dialog box, all administered trunk groups are displayed in the list box on the left.

| Administered Devices         |                                                                                                    |  |  |  |  |
|------------------------------|----------------------------------------------------------------------------------------------------|--|--|--|--|
| Select Device for More Info: | Select Device Type to list<br>C List Administered Stations<br>List Administered ACDs<br>List Administered Trunk Groups |  |  |  |  |
|                              | More Info                                                                                                    |  |  |  |  |

To view more detailed information about a selected trunk, highlight it in the list box and press More Info. The dialog box that follows will appear.

| — Tru                               | nk Group Inform                                | ation: TAC 9 |  |  |  |  |
|-------------------------------------|------------------------------------------------|--------------|--|--|--|--|
| Trunk Memb                          | Trunk Member Information:                      |              |  |  |  |  |
| Member #0<br>Member #1<br>Member #2 | Status: In Use<br>Status: Idle<br>Status: Idle |              |  |  |  |  |
|                                     |                                                | Refresh      |  |  |  |  |
|                                     |                                                | Close        |  |  |  |  |

The Trunk Member Information combo box lists the status (In Use or Idle) of each trunk group member.

## **Monitors Button**

When you select the Monitors Button on the Main Dialog box, the dialog box that follows appears:

| - Monitoring                                             | Information                    |
|----------------------------------------------------------|--------------------------------|
| Active Monitors:                                         |                                |
| Device: 4441 CrossRefID: 1<br>Device: 4442 CrossRefID: 2 | Monitors on Devices            |
| Device: 4443 CrossRefID: 3<br>Device: 4444 CrossRefID: 4 | O Monitors on Calls Via Device |
|                                                          | Monitors on Calls              |
|                                                          | O Monitors on ACD Devices      |
|                                                          | O Monitors Stopped on Calls    |
|                                                          | O Client Simulator Traces      |
|                                                          | Close                          |

The active monitors are displayed in the list box on the left. To display the various types of active monitors/traces, select the corresponding radio button.

#### **Sessions Button**

When you select the Sessions Button on the Main Dialog box, the dialog box that follows appears:

| Select Session ID for more | Session Information              | n                       |
|----------------------------|----------------------------------|-------------------------|
| information:               | Login ID:                        | Supervisor              |
| CL_SIM: 8                  | Application Name:                | TestTool                |
| TestTool. 14               | Server ID:                       | ATT#CSTASERV#CSTA#KANGA |
|                            | Session ID:                      | 14                      |
|                            | Stream Type:                     | CSTA                    |
|                            | API Version:                     | TS2                     |
|                            | Library Version:                 | 2.20f                   |
|                            | Tserver Version:                 | 2.22a                   |
|                            | Negotiated Private Data Version: | No Private Data         |
|                            | TSDI Handle:                     | 4                       |
|                            | Tracing CL_SIM?                  | No                      |
|                            |                                  |                         |
|                            |                                  | Close                   |

The active Session Ids are displayed in the list box on the left. The first session is selected when the dialog first appears, and the information corresponding to that session is displayed on the right. If there are no active sessions, then no information is displayed in the fields.

The Session Information fields are as follows:

| Login ID         | Denotes the login ID used by the application to open the stream to the advertised service.        |
|------------------|---------------------------------------------------------------------------------------------------|
| Application Name | This is the string that the application passed in the acsOpenStream call which identifies itself. |
| Server ID        | Denotes the advertised service name to which the application opened the stream.                   |

Using the Simulator

| Session ID                         | Denotes the value passed back to the application to uniquely identify the session.                                                                                                    |
|------------------------------------|----------------------------------------------------------------------------------------------------|
| Stream Type                        | Denotes the type of stream that is opened. It can either be ST_CSTA indicating a CSTA stream or it can be ST_OAM indicating that it is a stream opened by the client Simulator interface. |
| API Version                        | Denotes the version of the API requested by the application.                                                                                                    |
| Library Version                    | Denotes the version of the TSLIB library being used by the application.                                                                                                    |
| Tserver Version                    | Denotes the version of the Tserver being used.                                                                                                    |
| Negotiated Private Data<br>Version | Denotes the version of private data negotiated by the application and the Simulator. If none was negotiated then "No Private Data" will be displayed here.                                |
| TSDI Handle                        | Denotes the value given to the simulator to identify the TSDI interface to communicate over.                                                                                              |
| Tracing CL_SIM?                    | Denotes whether this application is a CLSIM application and if it is tracing or not.                                                                                                    |

## **Settings Button**

When you select the Settings button on the Main Dialog box, the following dialog box appears:

| _                                                                          | Settings            |            |  |  |  |  |
|----------------------------------------------------------------------------|---------------------|------------|--|--|--|--|
| Switch Version<br>O DEFINITY G3V3<br>O DEFINITY G3V4                       | Virtual Link Status | <u>D</u> K |  |  |  |  |
| Input File                                                                 |                     |            |  |  |  |  |
| Currently loaded file :                                                    |                     |            |  |  |  |  |
| C:\PROGRA~1\TELEPH~1\G3Sim\examples\input.sim                              |                     |            |  |  |  |  |
| File to load at restart :<br>C:\PR0GRA~1\TELEPH~1\G3Sim\examples\input.sim |                     |            |  |  |  |  |
| Use the browse button to select the input file Browse                      |                     |            |  |  |  |  |
|                                                                            |                     |            |  |  |  |  |

The options on this box allow you to change switch versions or the virtual link status. Select the desired option and press OK, or press Cancel to leave the settings as is.

The radio buttons on the Settings dialog box are as follows:

#### Switch Version:

| DEFINITY G3V3/DEFINITY | Identifies the message set supported and allows you to     |
|------------------------|------------------------------------------------------------|
| G3V4                   | change the DEFINITY switch version that the Simulator      |
|                        | supports. It is recommended that any application developed |
|                        | with the Simulator be thoroughly tested with the DEFINITY  |
|                        | PBX.                                                       |

## Virtual Link Status: Link Up/Link Down Allows you to enable or disable the G3 Simulator 's virtual link, which would be analogous to taking down the ASAI link to the DEFINITY G3 PBX Driver. By doing so, you can see how an application reacts to the link going down. The link going down will cause: 1) all routing dialogs to be terminated with a route end message; 2) all routing registration sessions to be aborted with a route register abort message to the registered routing server; and 3) all monitoring sessions to be ended with a monitor ended event, and all subsequent CSTA requests to be rejected with an appropriate error code. The link can also be enabled/disabled from the Client Simulator Interface. Input File: **Currently loaded file** This field displays the full path to the file that the simulator used to load configuration information when it was loaded by the Telephony Server. The information in this file will be used until the simulator is unloaded by the Telephony Server. File to load at restart This field displays the full path to the file that the simulator will use to load configuration information the next time it is loaded by the Telephony Server. This field will only be different from the **Currently loaded file** field if the user has previously pressed the Browse button and selected a different input file. **Browse** This button allows the user to select a file to be loaded by the simulator the next time the simulator is loaded by the Telephony Server. This field is kept in the registry so the setting will remain until the next time the user selects the Browse button and changes the file to something different.

#### **Close Button**

Selecting the close button on the Main Dialog box exits you from the simulator console interface.

#### **About SimCons Box**

This box appears when you select About SimCons from the Main Dialog box. The icon on the left is displayed at the bottom of the screen if you minimize the application.

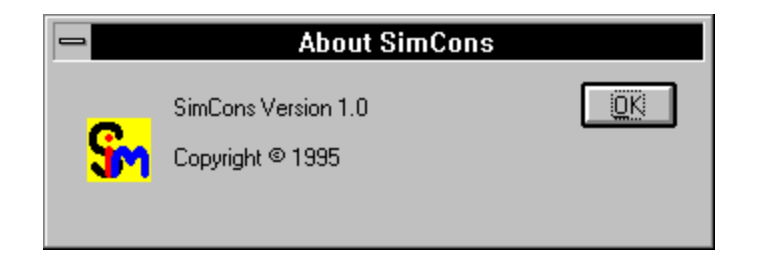

# **Chapter 3—Configuration Files**

| Introduction                 | 3-1  |
|------------------------------|------|
| The File Menu                | 3-2  |
| The Admin Menu               | 3-3  |
| System Parameters            | 3-4  |
| Manual Digit Collection      | 3-5  |
| First Digit Table            | 3-6  |
| Stations                     | 3-8  |
| Trunk Groups                 | 3-16 |
| ACDs                         | 3-19 |
| Simulator Capacities         | 3-22 |
| Saving Configuration File(s) | 3-23 |

# **Configuration Files**

# 3

# Introduction

The Simulator is used to substitute for the PBX and all its stations and trunks. In order to work correctly, the Simulator must be made to look like the PBX. It must know about all the stations, trunks and ACDs, as well as the parameters specific to each, before it can know how to react to an application request. This PBX-like environment is created using the Client Simulator and saved to a file which can then be read by the Simulator at startup time.

This chapter covers the steps necessary to create a configuration file to be used by the Simulator. Two items from the menu of the Client Simulator are used in creating and saving configuration data. The "file" menu option provides the file handling functionality to write data to disk or to read an existing file. The "Admin" menu option lists the general categories of information required by each configuration file. These include:

- System Parameters
- First Digit Table
- Stations
- Trunk Groups
- ACDs

For information on loading the configuration in the Simulator, refer to Chapter 2.

# The File Menu

All the data entered to describe the configuration is saved in the memory of the Client Simulator and written to a file when the user selects either the "Save" or "Save As" option in the "File" menu. This area of memory is initialized to zero on program invocation, but is not cleared again unless the "New" option on the "File" menu is selected. Thus, multiple configuration files can be generated from the same set of input. After writing out the data the first time, the configuration can be modified or added to and then written to a second file.

If an existing file is read using the "Open" option on the "File" menu, the data describing the simulation is stored in this memory and can be modified and rewritten. While a file is opened, the name of the file is displayed in the title bar after the tag "Configuration: ". If no file has been opened or the memory has been initialized by using the "New" option, the word "NEW" is displayed in the title bar.

| 🗖 Moo              | ie: SIM     | ULATOR Cor         | nfig: (N    | EW) Stream:       | INACT        | Trace File: (NONE) | <b>-</b> |
|--------------------|-------------|--------------------|-------------|-------------------|--------------|--------------------|----------|
| <u>File A</u> dmin | <u>R</u> un | F <u>u</u> nctions | <u>P</u> BX | <u>S</u> imulator | <u>H</u> elp |                    |          |
| <u>N</u> ew        |             |                    |             |                   |              |                    | Ť        |
| <u>О</u> реп       |             |                    |             |                   |              |                    |          |
| <u>S</u> ave       |             |                    |             |                   |              |                    |          |
| Save <u>A</u> s    |             |                    |             |                   |              |                    |          |
| E <u>×</u> it      | ]           |                    |             |                   |              |                    |          |
|                    | -           |                    |             |                   |              |                    |          |
|                    |             |                    |             |                   |              |                    |          |
|                    |             |                    |             |                   |              |                    |          |
|                    |             |                    |             |                   |              |                    |          |
|                    |             |                    |             |                   |              |                    |          |
|                    |             |                    |             |                   |              |                    |          |
|                    |             |                    |             |                   |              |                    |          |
|                    |             |                    |             |                   |              |                    |          |
|                    |             |                    |             |                   |              |                    |          |
|                    |             |                    |             |                   |              |                    |          |
|                    |             |                    |             |                   |              |                    |          |
|                    |             |                    |             |                   |              |                    |          |
|                    |             |                    |             |                   |              |                    | *        |
| *                  |             |                    |             |                   |              |                    | *        |

# The Admin Menu

The "Admin" menu contains forms to administer all the devices that make up the PBX configuration. Users should be aware that these forms display data only for the Simulator. This information does not reflect any administered data on a PBX. In fact, this menu is disabled when an exerciser session has been established to prevent confusion between the two.

Choosing the "Admin" menu item generates the following display:

| File Admin Run Functions PBX Simulator Help   System Parameters First Digit Table Stations Trunk Groups ACDs | -            | Mode: SIMULATOR Co                   | nfig: (N    | EW) Stream:       | INACT        | Trace File: (NONE) |   |
|----------------------------------------------------------------------------------------------------|--------------|--------------------------------------|-------------|-------------------|--------------|--------------------|---|
| System Parameters<br>First Digit Table<br>Stations<br>Trunk Groups<br><u>A</u> CDs                           | <u>F</u> ile | <u>Admin R</u> un F <u>u</u> nctions | <u>P</u> BX | <u>S</u> imulator | <u>H</u> elp |                    |   |
| First Digit Table<br>Stations<br>Trunk Groups<br>ACDs<br>■                                                   |              | System <u>P</u> arameters            |             |                   |              |                    | ÷ |
| Stations<br>Trunk Groups<br>ACDs<br>→                                                                        |              | <u>F</u> irst Digit Table            |             |                   |              |                    |   |
| Trunk Groups<br>ACDs<br>▼                                                                                    |              | <u>S</u> tations                     |             |                   |              |                    |   |
| <u>A</u> CDs<br>→                                                                                            |              | <u>T</u> runk Groups                 |             |                   |              |                    |   |
|                                                                                                    |              | <u>A</u> CDs                         |             |                   |              |                    |   |
|                                                                                                    |              |                                      |             |                   |              |                    |   |
| ✓                                                                                                    |              |                                      |             |                   |              |                    |   |
|                                                                                                    |              |                                      |             |                   |              |                    |   |
| ✓                                                                                                    |              |                                      |             |                   |              |                    |   |
| *                                                                                                    |              |                                      |             |                   |              |                    |   |
| *                                                                                                    |              |                                      |             |                   |              |                    |   |
| *                                                                                                    |              |                                      |             |                   |              |                    |   |
| *                                                                                                    |              |                                      |             |                   |              |                    |   |
| *                                                                                                    |              |                                      |             |                   |              |                    |   |
| *                                                                                                    |              |                                      |             |                   |              |                    |   |
| *                                                                                                    |              |                                      |             |                   |              |                    |   |
| *                                                                                                    |              |                                      |             |                   |              |                    |   |
| *                                                                                                    |              |                                      |             |                   |              |                    |   |
| *                                                                                                    |              |                                      |             |                   |              |                    | * |
|                                                                                                    | *            |                                      |             |                   |              |                    | * |

When this menu is selected after initializing memory with the "New" option, only the "System Parameters" and "First Digit Table" are enabled. Data must be entered in the First Digit Table before valid data can be entered in the "Station", "Trunk Groups" and "ACDs" forms. If an existing file is read in, data in the first digit table of the file is examined and the appropriate fields enabled. For more details, refer to the "First Digit Table" section

# **System Parameters**

Parameters that affect Simulator operation globally are administered in the System Parameters form.

| System Parameters               |  |  |  |  |  |  |
|---------------------------------|--|--|--|--|--|--|
| Coverage on No Answer Interval: |  |  |  |  |  |  |
| Collect Digits Request Handling |  |  |  |  |  |  |
| Manual Response 💿               |  |  |  |  |  |  |
| Automatic Response 🛛 🔾          |  |  |  |  |  |  |
| Ignore Request O                |  |  |  |  |  |  |
| OK Cancel                       |  |  |  |  |  |  |

| Coverage on No Answer<br>Interval                          | This field determines how long, in seconds, a call alerts at a destination device before the call goes to coverage, if coverage is administered for that station. See the section on "Alerting Time" in the station form section (Stations) that follows for details about interactions with that feature.        |
|------------------------------------------------------------|----------------------------------------------------------------------------------------------------|
| (Collect Digits Request<br>Handling) Manual Response       | This field is the first choice under the Collect Digits Request<br>Handling. When you select this option, a dialog box is<br>displayed when the Client Simulator receives a collect digits<br>request from the Simulator. (For more information, see the<br>"Manual Collect Digits Dialog" section that follows.) |
| (Collect Digits Request<br>Handling) Automatic<br>Response | This field is the second choice under the Collect Digits<br>Request Handling. When you select this option, the Client<br>Simulator automatically responds to the request for digit<br>collection by the Simulator without user input. The digits<br>generated are basically random.                               |
| (Collect Digits Request<br>Handling) Ignore Request        | This field is the third choice under the Collect Digits Request<br>Handling. Selecting this option tells the application to ignore<br>all such requests for digits from the Simulator.                                                                                                    |
| ок                                                         | Choosing this field ends the screen session and saves the data in memory.                                                                                                    |

#### CANCEL

Choosing this field ends the screen session and does not save any data.

## **Manual Digit Collection**

When you select the "Manual Response" option under "Collect Digits Request Handling" on the System Parameters form, the dialog box below is displayed when the Client Simulator receives a collect digits request from the Simulator DLL. The Client Simulator will receive a collect digits request when a call is made to an ACD that has Collect Digits administered and there is at least one Monitor Calls Via Device session active for the ACD.

# $\blacksquare$ Note:

The client Simulator must be running in Simulator mode and have tracing turned on to pop this dialog box.

| Collect Digits for Call ID 2                    |  |  |  |  |  |
|-------------------------------------------------|--|--|--|--|--|
| Enter 5 digits to be collected:                 |  |  |  |  |  |
|                                                 |  |  |  |  |  |
| Number of Digits Entered: 0                     |  |  |  |  |  |
| Digits Needed to be Entered: 5                  |  |  |  |  |  |
| Ignore this AND future Collect Digits Requests? |  |  |  |  |  |
| 3K Cancel                                       |  |  |  |  |  |

| Enter xx digits to be collected:                   | Enter 1-24 digits as was administered on the ACD Form. This field will only appear if the "Collect Digits?" check box has been Selected. |
|----------------------------------------------------|----------------------------------------------------------------------------------------------------|
| Number of Digits Entered                           | This is a dynamic display showing the number of digits that you have entered thus far.                                                   |
| Digits Needed to be Entered                        | This is a dynamic display showing the number of digits that you still must enter.                                                        |
| Ignore this AND future<br>Collect Digits Requests? | Check this box if you do not want to be prompted by the Simulator to supply the requested digits.                                        |

| ОК     | Choosing this field ends the screen session and saves the data in memory. |
|--------|---------------------------------------------------------------------------|
| CANCEL | Choosing this field ends the screen session and does not save any data.   |

# **First Digit Table**

When someone dials a number at a telephone on a PBX, the PBX that processes the number needs to know what type of number it is getting. For example, in many PBX installations, the number "9" is used to indicate that the user wants to get an outside trunk. When the PBX receives a digit stream beginning with a "9", it knows that the number is to be treated as a trunk. Similarly, an on-PBX station whose DID number is 555-4213 can be accessed by other stations on the PBX by dialing "4213" because the PBX recognizes the "4" as an internal station type. Since these different types of devices are handled in very different ways by the PBX, it is much more efficient to classify them into types by their first digit.

The Simulator needs this type of information to streamline its own processing. It needs to know what type of device is associated with each digit, "0" through "9". Once a device type has been assigned to a digit, no other types of devices may use that first digit in their identifier. This is enforced by each form entry. For example, the station form checks that the first digit of the entered station extension maps to a station type in the first digit table. In fact, until at least one digit is associated with a device group, the menu item for that device form is not enabled.

Choose First Digit Table to generate the following screen:

| First Digit Table |                          |                     |                     |  |  |
|-------------------|--------------------------|---------------------|---------------------|--|--|
| First<br>Digit    | Number<br>Type of Digits | First<br>Digit Type | Number<br>of Digits |  |  |
| 0                 | <u>+</u> 0               | 5                   | <b>±</b> 0          |  |  |
| 1                 | <u>+</u> 0               | 6                   | <b>±</b> 0          |  |  |
| 2                 | <u>+</u> 0               | 7                   | <u>+</u> 0          |  |  |
| 3                 | <u>+</u> 0               | 8                   | <u>+</u> 0          |  |  |
| 4                 | <b>±</b> 0               | 9                   | <u>+</u> 0          |  |  |
| OK                |                          |                     |                     |  |  |

| First Digit      | This system generated field designates the first digit value.<br>The range is from "0" to "9".                                                                                                    |  |  |
|------------------|----------------------------------------------------------------------------------------------------|--|--|
| Туре             | Data in this field determines whether the digits for this table<br>entry are associated with a trunk group access code ( <b>tac</b> ),<br>an extension, an acd or is not used (none). Valid values are<br><b>tac</b> , <b>extension, acd</b> and <b>none</b> . <b>None</b> is used to blank out<br>the previous selection. |  |  |
|                  | Data in this field cannot be changed if there are any devices<br>administered with this first digit. Use the "List" menu to<br>determine the devices with this first digit.                                                                                                    |  |  |
| Number of Digits | Data in this field defines the digit length of the tac, extension<br>or acd. Valid values are from 1 to 5 inclusive. A number is<br>required if a device type has been entered for this digit. If<br>the device type is erased, this field is also cleared prior to<br>accepting the record.                               |  |  |
|                  | Data in this field cannot be changed if there are any devices administered whose identifiers are this length. Use the "List" menu to determine the affected devices.                                                                                                    |  |  |
| ок               | Choosing this field ends the screen session and saves the data in memory.                                                                                                    |  |  |
| CANCEL           | Choosing this field ends the screen session and does not save any data.                                                                                                    |  |  |

# Stations

Selecting Stations will display a list of the currently administered stations. From this form, you may create a new station record by pressing Create, or you may edit, duplicate, or delete an existing entry by selecting that entry and pressing Edit, Duplicate, or Delete, respectively.

|                                                                                                    |                                                                                                 | List Stations | 6                                                                                                    |                      |          |
|----------------------------------------------------------------------------------------------------|-------------------------------------------------------------------------------------------------|---------------|----------------------------------------------------------------------------------------------------|----------------------|----------|
| Station<br>3000<br>3331<br>3332<br>3333<br>3334<br>4441<br>4442<br>4443<br>4444<br>4445<br>4446<br>4445<br>4446 | Name<br>stn12<br>stn2<br>stn3<br>stn11<br>stn5<br>stn6<br>stn7<br>stn4<br>stn8<br>stn9<br>stn10 | Pickup Group  | Button 3<br>call_app<br>call_app<br>call_app<br>call_app<br>call_app<br>call_app<br>call_app<br>call_app<br>call_app<br>call_app<br>call_app | Button 4<br>call_app | Button 5 |
| Cre                                                                                                    | ate                                                                                             | E dit         | Duplicate                                                                                                    |                      | Close    |
|                                                          | Station                                      | Form                   |
|----------------------------------------------------------|----------------------------------------------|------------------------|
| Station Extension                                        | n:                                           | Station Name:          |
| Coverage Enabled?                                        |                                              |                        |
| Forwarding Enabled?                                      |                                              |                        |
| Speakerphone Available?                                  |                                              | Pickup Group Name:     |
| Auto Answer?                                             |                                              | Asg Waiting Indicator? |
| Button 1<br>Button 2<br>Button 3<br>Button 4<br>Button 5 | 1: call-app<br>2: call-app<br>3:<br>4:<br>5: | <b>★</b>               |
| Alerting Time<br>Connected Time<br>Failed Time           | e:                                           | OK Cancel              |

Choosing either to create or edit an entry will cause the Station Form to appear:

The Station Form is used to add, change or delete stations in the station list. The key to the station record is the extension. If the create option was used, all fields will appear blank and a new extension must be chosen. However, if the edit option was chosen, then the currently administered values will appear. By entering a new station extension in the Station Extension field, if the entered extension is already in the list of extensions, the data for that record is displayed. If there is no record, the user may add the record by filling in the appropriate information. Once the data are correct, the changes/additions can be saved by pressing OK. Station records may be removed from the station list by entering the station extension, verifying that is indeed the station to be removed, and pressing Delete.

Pressing Duplicate permits the rapid addition of stations. When duplicating, one station record acts as the "master" record and a copy is made whenever Duplicate is pressed. In duplicating the station, the Client Simulator automatically generates a new station extension by adding "1" to the extension of the master record (or the last duplicated station). If adding "1" causes the extension to become illegal, for example, "499" becomes "500" and the first digit, "5", is not a station type, the Client Simulator looks for another first digit associated with stations. If none is found, a message, "NO AVAILABLE EXTENSIONS - MODIFY FIRST DIGIT TABLE", is displayed. If more stations are needed, another first digit must be assigned to a station group.

A station may not be deleted:

- if the station is a member of an ACD. If the station must be deleted, it must first be deleted from the ACD. To find out which ACD the station is in, use the "list/ACDs" menu option to display all ACDs and their member stations.
- if the station is the covering station for another station. The message "STATION IS REFERENCED BY ANOTHER STATION" is displayed if this error occurs. Use the "list/station" command to determine which stations are covered by this station.
- if another station is forwarded to this station. The message "STATION IS REFERENCED BY ANOTHER STATION" is displayed if this error occurs. Use the "list/station" command to determine which stations are forwarded to this station.

The Simulator replicates the call appearance functionality of the DEFINITY PBX. Regardless of the number of call appearances administered on a station, one call appearance is reserved so that the user can always initiate a call. [This is necessary if users are to use the conference or transfer features. Both of these features require that an active call be put on hold and a second call initiated.] If all call appearances but one are in use, the DEFINITY PBX does not deliver an incoming call to that station; the remaining call appearance is reserved for an outgoing call. Thus, if a station is administered with only one call appearance, it cannot receive incoming calls. To prevent this situation, the Simulator automatically administers two buttons as call appearances.

The fields on the Station Form are as follows:

| Station Extension: | This field designates the station extension. When a complete<br>extension has been entered, the first digit of the extension is<br>checked against the first digit table to make sure the device<br>type is "extension" and the length matches the number of<br>digits in the extension. If the extension is correct, the Client<br>Simulator looks for a match in the station list. If a match is<br>found, the data for that extension is displayed.                                 |
|--------------------|----------------------------------------------------------------------------------------------------|
| Station Name:      | This field can be populated with an alphanumeric value that<br>will then be associated with the specific station. The name<br>provided in this field will be displayed on the list station form<br>and will also be provided in future query functions.                                                                                                    |
| Coverage Enabled?  | Coverage is a feature that causes an incoming call to be<br>diverted to another station if the original station does not<br>answer in a preset amount of time. [The time interval for the<br>Simulator is set on a system wide basis using the "System<br>Parameters" menu item.] If this field is not enabled,<br>incoming calls alert until the station answers or the caller<br>hangs up. Incoming calls can also be diverted if "Do Not<br>Disturb" is administered and activated. |

| Covering Extension:     | If the previous field has been chosen, this field must be<br>populated with the covering extension. The entered station is<br>validated against the list of stations. If it is not found, the<br>error "EXTENSION NOT VALID" is displayed.                                                                                                    |
|-------------------------|----------------------------------------------------------------------------------------------------|
| Forwarding Enabled?     | Call forwarding is a feature that, when activated, immediately<br>diverts incoming calls to the forwarding extension. If this field<br>on the form is marked as enabled and no forwarding<br>extension is provided, the feature is administered, but not<br>activated. It can be activated during the simulation run using<br>the CSTASetForwarding message. If an extension is<br>administered, the feature is assumed to be activated.                                                                                                    |
| Forwarding Extension:   | If the previous field is enabled, a forwarding extension may<br>be provided. If no extension is provided, forwarding is<br>administered but not activated. If an extension is provided,<br>forwarding is administered and activated. The entered<br>station is validated against the list of stations. If it is not<br>found, the error "EXTENSION NOT VALID" is displayed.                                                                                                    |
| Speakerphone Available? | Check this field if the station is to have a speakerphone. A speaker phone allows the Simulator to automatically take a station off-hook when initiating or answering a call. This is identical to the switch functionality. If a station is not administered with a speakerphone, the station must be in an off-hook state before it can originate a call. This can be done using the "Send Message/Go Off-hook" option(Simulator mode) or manually going off-hook at the PBX(exerciser mode). A station without a speakerphone cannot automatically answer incoming calls. |
| Msg Waiting Indicator?  | Check this field if there is a message waiting indicator on the<br>station. If checked, the Simulator turns it on at the beginning<br>of a simulation. The state can be modified by sending a<br>"Send Message/Set Feature/Message Waiting Indicator"<br>message.                                                                                                    |
| Auto Answer?            | Choose this field to indicate that the station is auto answer.<br>(This is typical of headset operation.) The significance of<br>AutoAnswer on a station is that it causes the Simulator to<br>automatically establish any call that is delivered to the station<br>as long as there is a speakerphone administered. A station<br>administered with auto answer and a speakerphone<br>automatically answers all incoming calls. If no speakerphone<br>is administered, the Simulator leaves the call in the alerting<br>state.                                               |

| Buttons 1 and 2: | Feature telephones reserve one call appearance for outgoing<br>calls so that features like conference and transfer, which<br>require a second call appearance to make a call, can<br>complete. If a station is administered with only one call<br>appearance, it could not receive any incoming calls. For this<br>reason, buttons 1 and 2 are designated as call appearances<br>by the Client Simulator. |
|------------------|----------------------------------------------------------------------------------------------------|
| Buttons 3 to 5   | Buttons 3 to 5 can be defined as <b>call-app</b> , <b>send-calls</b> or <b>none</b> . The dropdown list box displays the valid choices for this field. Each call appearance button represents the ability to connect to another party.                                                                                                    |
|                  | Creating a "send all calls" (SAC) button allows the <i>Do Not</i><br><i>Disturb</i> feature to be administered and activated. The station<br>must have coverage enabled in order to administer the<br>"send-all-calls" button. When the "send-all-calls" (or DND) is<br>activated, incoming calls are immediately diverted to the<br>covering extension.                                                  |
| Alerting Time:   | "Alerting time" is a Simulator-specific parameter that allows it<br>to simulate call control. On an actual PBX this would equate<br>to the time it takes for the station user to pick up the handset.<br>The role of this field depends on several other features: the<br>coverage on no answer interval, call coverage for this station<br>and auto answer and speakerphone administration.              |
|                  | If the "alerting time" is "0", the station remains in an alerting<br>state until one of the following occurs: the coverage on no<br>answer time interval elapses (if the station has coverage), the<br>call is answered (CSTAAnswerCall()) or the station is forced<br>off-hook (Go Off-hook). A CSTAClearConnection/Call could<br>be used to tear down the call.                                         |
|                  | If the station has coverage and the alerting time is non-zero<br>but less than the coverage on no answer interval, an<br>incoming call is answered after an "alert time" interval has<br>elapsed.                                                                                                    |
|                  | If the station has coverage and the alerting time is greater<br>than the coverage on no answer interval, an incoming call is<br>diverted to the covering station after the "coverage on no<br>answer" interval has elapsed.                                                                                                    |

**Connected Time** Connected time is a Simulator-specific parameter that allows it to simulate call control. On an actual PBX this would equate to the time from when the user answers to the time when they hang up.

If the "connected time" is zero, the call, once established, remains in the established state until the connection is explicitly dropped, e.g. by use of the CSTAClearConnection(), CSTAClearCall() or "Send Message/Go Onhook" (Simulator mode only).

If the "connected time" is greater than zero, the station remains in the connected state for the designated amount of time and then is automatically dropped from the call.

Connected time applies only to calls that have been established by the call control simulation. If a call moves to the established state as a result of a CSTAAnswer() request or a Go-Off-hook message, the call stays established until another explicit request.

#### Failed Time:

When a call cannot be completed at a station, the station gives some audible feedback as to why the call failed (e.g., busy, reorder) and continues to give this feedback until the originator hangs up. This field provides the capability of dropping a failed call automatically after a "failed time" interval instead of requiring a message explicitly dropping the connection.

If the "failed time" is a positive number, the Simulator leaves the connection in the failed state for that number of seconds and then drops the connection. If the "failed time" is "0", the connection remains in the failed state.

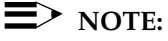

If a failed connection is dropped because of an elapsed Failed Time interval or CSTAClear Call/Connection, the Simulator leaves the device off-hook, giving dialtone. A Service Initiated Event is sent to any monitoring clients and the connection is in the initiated state.

# ■> NOTE:

Normally, the Failed Time used is the value administered for the called device. If, however, a failed event is received because of an invalid called destination, the Failed Time administered for the calling device is used.

| OK        | Choosing this field ends the screen session and saves the data in the station list.                                                                                                    |
|-----------|----------------------------------------------------------------------------------------------------|
| CANCEL    | Choosing this field ends the screen session and does not save any data.                                                                                                    |
| DUPLICATE | Pressing Duplicate indicates that the information in the current station record is to be duplicated in a second station record. If the current record has not been saved, it is written to the station list, a new station extension is generated and the data displayed on the form. The user can make changes in this new record and duplicate it again. It is important to note that the duplicated record with the new extension is not saved in the station list until you press OK or Duplicate. If Cancel is pressed, the record is not saved. Only 50 station records may be created in any one simulation file. If this number is exceeded, the message "NO ROOM TO ADD STATIONS" is displayed. |

#### DELETE

This field removes a station record from the station list. Validations described above are made before the station may be removed.

# **Trunk Groups**

A trunk group is a set of trunks which connect a PBX to the outside world. All members of the trunk group are associated with the same Trunk Access Code or TAC. If a user wants to call an outside number, he or she must dial the TAC of the trunk group to be used and then the actual number. This very basic functionality is simulated by the Simulator which uses the TAC in the device ID to pick the trunk group. It then picks one member of that group for the outgoing call. Subsequent changes to the connection states depend on the variables described below.

From the initial screen, choose the Admin title bar item and from its menu the "Trunk Groups" item. The following screen, which displays the currently administered trunk groups and their associated parameters, will appear:

|                 |                      |       | List Trunk | S                  |                 |           |
|-----------------|----------------------|-------|------------|--------------------|-----------------|-----------|
| Trunk<br>Number | Number of<br>Members | TAC   | Name       | Number<br>of Rings | Connect<br>Time | Fail Time |
| 1               | 3                    | 9     | TAC_9      | 3                  | 0               | 0         |
|                 |                      |       |            |                    |                 |           |
|                 |                      |       |            |                    |                 |           |
|                 |                      |       |            |                    |                 |           |
|                 |                      |       |            |                    |                 |           |
|                 |                      | reate | E dit      |                    | Close           |           |
|                 |                      |       | ,          |                    |                 |           |

From this screen, you may either choose an existing trunk group and select Edit to change the parameters of a trunk group or you may choose Create and enter a new trunk group and parameters. Selecting either of these options will cause the system to display the following Trunk Group Form which you can populate or modify.

| Trunk Group Form                       |
|----------------------------------------|
| Trunk Group Number: Trunk Access Code: |
| Trunk Group Name:                      |
| Number of Members: Connect Time:       |
| Fail Time:                             |
| Number of Rings Before Answer:         |
| Answered By                            |
| Voice?                                 |
| Answering Machine?                     |
| OK Cancel i)elete                      |

| Trunk Group Number: | This field designates the trunk group number. This is simply<br>an identification number. Valid values are from 1 to 5<br>inclusive.                                                                                                    |
|---------------------|----------------------------------------------------------------------------------------------------|
| Trunk Group Name:   | This field can be populated with an alphanumeric value that will then be associated with the specific trunk.                                                                                                    |
| Number of Members   | This field designates the number of trunk members in this trunk group. Valid values are 1 to 10 inclusive.                                                                                                    |
| Trunk Access Code:  | The trunk access code identifies the trunk group to be used.<br>This field is validated against the first digit table. The first<br>digit of the TAC must correspond to a TAC device type and<br>the length of the TAC must equal the length for that digit.<br>[The length allows the Simulator to know where the actual<br>telephone number in the device ID begins.] Each trunk<br>group must have a unique TAC.                                                                 |
| Connect Time:       | This field determines the time, in seconds, the trunk member<br>remains active on a call. If the "connected time" is greater<br>than zero, the trunk member remains in the connected state<br>for the designated amount of time before being dropped<br>automatically. If the "connected time" is zero, the trunk<br>member remains in the connected state until the call is<br>cleared using a CSTAClearCall(), CSTAClearConnection or<br>Go Onhook (Simulator mode only) message. |

| Fail Time:                        | This field determines the time, in seconds, the trunk member remains in the failed state before the connection is dropped.                                                                                                    |  |
|-----------------------------------|----------------------------------------------------------------------------------------------------|--|
|                                   | Norre:<br>Normally the failed time used is the one<br>administered for the called device. If, however,<br>a call fails because the TAC is invalid, the<br>calling device remains in the failed state for a<br>period of time corresponding to the failed time<br>for the originating device.                                                                                                    |  |
| Number of Rings Before<br>Answer: | This field is used in conjunction with the make predictive call feature. This field indicates how many times the call will ring before the Simulator "answers" the call. This means that the Simulator classifies the call as established at the off-PBX number. By classifying the call as established, this indicates to the Simulator that the make predictive call can continue with the call and try to establish the call at the originating device. The value in this field is only used for the make predictive call feature. This field defaults to 5 so that make predictive calls that use the default of 10 maximum rings will be classified as answered. |  |
| Answered By:                      | This field is used in conjunction with the make predictive call<br>feature. This field indicates whether the off-PBX device is<br>answered by an answering machine or by a human. This<br>allows the Simulator to simulate the Answering Machine<br>Detection feature of the make predictive call. This field is<br>meaningless to any feature other than make predictive call.                                                                                                    |  |
| ок                                | Choosing this field ends the screen session and saves the data in the trunk list.                                                                                                    |  |
| CANCEL                            | Choosing this field ends the screen session and does not save any data.                                                                                                    |  |
| DELETE                            | This field removes the record from the trunk list in memory.                                                                                                    |  |

# ACDs

In the Simulator, an ACD is similar in functionality to, but more simplified than, a VDN in the DEFINITY PBX. It acts as a split extension for ACD agents for incoming calls. It also functions as a routing device and as a mechanism for digit collection.

## **D**> NOTE:

The algorithm used to determine agent availability is greatly simplified from that used by the PBX.

To create new ACDs or modify existing ones, Select the ACDs option under the Admin menu. By doing so, the following screen listing the currently administered ACDs will be displayed.

|                   |                      |                      | List ACDs |               |  |
|-------------------|----------------------|----------------------|-----------|---------------|--|
| Ext               | Name                 |                      | Exte      | nsions in ACD |  |
| 101<br>102<br>103 | acd1<br>acd2<br>acd3 | 3331<br>3332<br>3334 | 3333      |               |  |
|                   |                      |                      |           |               |  |
|                   |                      |                      |           |               |  |
|                   |                      |                      |           |               |  |
|                   |                      |                      |           |               |  |
|                   |                      |                      |           |               |  |
|                   |                      | Create               | E dit     | Close         |  |

From this screen, you may either select an existing ACD and choose Edit to change the parameters of an ACD or you may choose Create and enter a new ACD and its associated parameters. By selecting either of these options, the following ACD Form will appear for you to populate or modify.

|                                                                                                    | ACD Form                                                                                                    |
|----------------------------------------------------------------------------------------------------|----------------------------------------------------------------------------------------------------|
| ACD Extension:                                                                                                    | ACD Name:                                                                                                    |
| Queuing Time:                                                                                                    | Collect Digits?                                                                                                    |
| Use Route Server?                                                                                                    | Number of Digits to Collect:                                                                                                    |
| Route Time-out:                                                                                                    | Digit Collection Time-out:                                                                                                    |
| Extension List         Ext 1:       Ext 7:         Ext 2:       Ext 8:         Ext 3:       Ext 9:         Ext 4:       Ext 10:         Ext 5:       Ext 11:         Ext 6:       Ext 12: | Ext 13:       Ext 19:       Ext 25:         Ext 14:       Ext 20:       Ext 26:         Ext 15:       Ext 21:       Ext 27:         Ext 16:       Ext 22:       Ext 28:         Ext 17:       Ext 23:       Ext 29:         Ext 18:       Ext 24:       Ext 30: |

| ACD Extension: | This field designates the extension of the ACD, commonly<br>referred to as the "split extension". The first digit and number<br>of digits are checked against the first digit table to make sure<br>the device type is "acd".                                                                                                    |
|----------------|----------------------------------------------------------------------------------------------------|
| ACD Name       | This field can be populated with an alphanumeric value that will then be associated with the specific ACD.                                                                                                    |
| Queuing Time   | An incoming call queues at the ACD if there is no available<br>agent. The queuing time simulates how long the caller waits<br>in the queue before giving up. If an agent becomes available<br>before this time expires, the queued call is routed to the<br>agent. If the queuing time is "0", the call remains in the<br>queue until an agent becomes available or some message<br>from the application or Client Simulator acts on the<br>connection. |

| Use Route Server?               | Selecting this check box will indicate that this ACD will allow<br>an application to register with it as a routing server. The ACD<br>will then send a route request to the application when calls<br>come into the ACD indicating that it needs a route selection.<br>After the routing server application sends back a route select<br>to the Simulator, then the ACD will route the call to the<br>destination selected by the routing server. |
|---------------------------------|----------------------------------------------------------------------------------------------------|
| Route Time-out:                 | This item specifies the time (in seconds) that the ACD will wait<br>for a route select from a registered routing server. If the<br>time-out expires, then the ACD will route to the first available<br>agent in that ACD. This field will only appear if the "Use<br>Route Server?" check box has been selected.                                                                                                    |
|                                 | NOTE:<br>If you enter 0, time-out will be instantaneous.<br>Since replying to the request may involve a<br>manual step, you might want to leave<br>enough time to act on the request before<br>time-out occurs.                                                                                                    |
| Collect Digits?                 | Selecting this check box will indicate that this ACD should<br>prompt the user for digits whenever a call comes into the<br>ACD. All Client Simulators that have an open stream to this<br>Simulator will be prompted. The first one to respond will be<br>used.                                                                                                    |
| Number of Digits to<br>Collect: | A number from 1-24 should be entered which indicates the<br>number of digits that should be collected from the user. This<br>field will only appear if the "Collect Digits?" check box has<br>been selected.                                                                                                    |
| Digit Collection Time-out:      | This item specifies the time (in seconds) that the Simulator<br>will wait for the user to enter digits from the Client Simulator<br>interface. If the Simulator has not received the digits after<br>the time-out period, it will continue processing the call without<br>passing digits in the private data area.                                                                                                    |
|                                 | NOTE:<br>If you enter 0, time-out will be instantaneous.<br>Since replying to the request may involve a<br>manual step, you might want to leave                                                                                                    |

time-out occurs.

enough time to act on the request before

| Ext 1 through 30 | This field lists the extensions of the agents associated with<br>this ACD extension. Each entered station must be a valid<br>station in the station list. A station may belong to only one<br>ACD and may appear only once in that ACD. |
|------------------|----------------------------------------------------------------------------------------------------|
| ок               | Choosing this field ends the screen session and saves the data in the ACD list.                                                                                                    |
| CANCEL           | Choosing this field ends the screen session and does not enter any data.                                                                                                    |
| DELETE           | This field removes the record from the ACD list.                                                                                                    |

# **Simulator Capacities**

The following table is a capacity list for the Simulator. These numbers represent the maximum number of each type of device that may be administered in each configuration file. These limits are enforced by the Client Simulator.

| Maximum number of administrable stations:       | 50 |
|-------------------------------------------------|----|
| Maximum number of call appearances per station: | 5  |
| Maximum number of trunk groups:                 | 5  |
| Maximum number of trunk group members:          | 10 |
| Maximum number of ACDs:                         | 10 |
| Maximum number of monitoring sessions:          | 50 |

# Saving Configuration File(s)

After entering the desired information, the file should be saved using the "Save" or "Save As" submenu items under the "File" title bar menu item. This file should be saved on the server file system where the Simulator can locate it when loading, and must have a filename format of <filename>.sim.

# **Chapter 4—Sending Messages to the Simulator DLL**

| Introduction                       | 4-1  |
|------------------------------------|------|
| Functions - Call Control Services  | 4-2  |
| Alternate Call                     | 4-3  |
| Answer Call                        | 4-5  |
| Call Completion                    | 4-6  |
| Clear Call                         | 4-7  |
| Clear Connection                   | 4-8  |
| Conference Call                    | 4-11 |
| Consultation Call                  | 4-13 |
| Deflect Call                       | 4-16 |
| Group Pickup Call                  | 4-17 |
| Hold Call                          | 4-18 |
| Make Call                          | 4-19 |
| Make Predictive Call               | 4-22 |
| Pickup Call                        | 4-25 |
| Reconnect Call                     | 4-26 |
| Retrieve Call                      | 4-29 |
| Transfer Call                      | 4-30 |
| Send DTMF Tone                     | 4-32 |
| Functions - Escape Services        | 4-34 |
| Escape Service                     | 4-35 |
| Escape Service Confirmation        | 4-37 |
| Send Private Event                 | 4-38 |
| Functions - Maintenance Services   | 4-39 |
| Change System Status Filter        | 4-40 |
| System Status Request              | 4-41 |
| System Status Start                | 4-42 |
| System Status Stop                 | 4-44 |
| System Status Event Send           | 4-45 |
| System Status Request Confirmation | 4-46 |
| System Status Filtering            | 4-47 |
| Functions - Query Services         | 4-48 |
| Get API Capabilities               | 4-49 |
| Get Device List                    | 4-50 |
| Query Call Monitor                 | 4-52 |
| Query Agent State                  | 4-53 |
| Query Device Information           | 4-55 |
| Query Do Not Disturb               | 4-56 |
| Query Forwarding                   | 4-57 |

| Query Last Number                        | 4-58  |
|------------------------------------------|-------|
| Query Message Waiting Indicator          | 4-59  |
| Query ACD Split                          | 4-60  |
| Query Agent Login                        | 4-61  |
| Query Call Classifier                    | 4-62  |
| Query Device Name                        | 4-63  |
| Query Station Status                     | 4-64  |
| Query Time of Day                        | 4-65  |
| Query Trunk Group                        | 4-66  |
| Functions - Routing Services             | 4-67  |
| Route System Parameters                  | 4-68  |
| Route Tables (Automatic Routing Feature) | 4-69  |
| Manual Routing Dialog                    | 4-74  |
| Route End                                | 4-76  |
| Route Register Cancel                    | 4-77  |
| Route Register                           | 4-78  |
| Route Select                             | 4-79  |
| Functions - Set Feature Services         | 4-83  |
| Set Agent State                          | 4-84  |
| Set Do Not Disturb                       | 4-86  |
| Set Forwarding                           | 4-87  |
| Set Message Waiting Indicator            | 4-89  |
| Functions - Snapshot Services            | 4-90  |
| Snapshot Call                            | 4-91  |
| Snapshot Device                          | 4-92  |
| Functions - Status Reporting Services    | 4-93  |
| Change Monitor Filter                    | 4-94  |
| Monitor Call                             | 4-95  |
| Monitor Calls Via Device                 | 4-96  |
| Monitor Device                           | 4-97  |
| Monitor Stop                             | 4-98  |
| Monitor Stop on Call                     | 4-99  |
| Filter Selection                         | 4-100 |
| PBX Menu                                 | 4-102 |
| Off-hook                                 | 4-103 |
| On-hook                                  | 4-104 |
| In-bound Calls                           | 4-105 |
| Finish Monitor                           | 4-106 |
| Route End                                | 4-107 |
| Disable Link                             | 4-108 |

| 4-109 |
|-------|
| 4-110 |
| 4-111 |
| 4-112 |
| 4-113 |
| 4-114 |
| 4-115 |
| 4-116 |
| 4-117 |
| 4-118 |
| 4-119 |
| 4-120 |
|       |

# Sending Messages to the Simulator

# 4

# Introduction

This chapter covers messages that can be sent over a CSTA stream to either a Simulator or a PBX Driver. All message types are listed under the three menus: "Functions", "PBX", and "Simulator". To communicate with a Simulator, either a Simulator Session or an Exerciser session must be initiated from the "Run" menu. To communicate with a PBX Driver, an Exerciser session must be initiated from the "Run" menu.

| -            | Mod           | le: SIMULATOR Config: (NEW)                           | Stream: INACT Trace File: (NONE) 🛛 🗖 |   |
|--------------|---------------|-------------------------------------------------------|--------------------------------------|---|
| <u>F</u> ile | <u>A</u> dmin | <u>Run</u> F <u>u</u> nctions <u>P</u> BX <u>S</u> im | ulator <u>H</u> elp                  |   |
|              |               | Start <u>S</u> imulator Session                       |                                      | ÷ |
|              |               | Start Exerciser Session                               |                                      |   |
|              |               | <u>E</u> nd Session                                   |                                      |   |
|              |               | <u>P</u> ri∨ate Data                                  |                                      |   |
|              |               | Open Script File                                      |                                      |   |
|              |               | <u>R</u> un Script                                    |                                      |   |
|              |               | Abort Script                                          |                                      |   |
|              |               | S <u>c</u> ript Status                                |                                      |   |
|              |               |                                                       |                                      |   |
|              |               |                                                       |                                      |   |
|              |               |                                                       |                                      |   |
|              |               |                                                       |                                      |   |
|              |               |                                                       |                                      |   |
|              |               |                                                       |                                      |   |
|              |               |                                                       |                                      |   |
|              |               |                                                       |                                      |   |
|              |               |                                                       |                                      |   |
|              |               |                                                       |                                      | + |
| *            |               |                                                       | ⇒                                    |   |

# **Functions - Call Control Services**

Via the dialog boxes available from the "Functions/Call Control Services" menu items, you can opt to generate CSTA messages to either the Simulator or PBX driver (exerciser mode). These dialog boxes provide the screens and field information for CSTA and G3 specific requests that can be made from the client Simulator and then sent to the Simulator on demand.

There is no validation performed on any data entered in any of these dialog boxes.

| 😑 🛛 Mode: SIM                          | ULATOR Config: (NEW) Stream: .           | ACTIVE Trace File: (NONE)          | -    | • |
|----------------------------------------|------------------------------------------|------------------------------------|------|---|
| <u>F</u> ile <u>A</u> dmin <u>R</u> un | F <u>unctions P</u> BX <u>S</u> imulator | <u>H</u> elp                       |      |   |
| 11:26:46 11 CC                         | <u>Call Control Services</u>             | csta <u>A</u> lternateCall( )      | on:  | Ť |
|                                        | Escape Services                          | cstaA <u>n</u> swerCall( )         | sion |   |
|                                        | <u>Maintenance Services</u>              | csta <u>C</u> allCompletion()      |      |   |
|                                        | <u>Q</u> uery Services                   | cstaC <u>l</u> earCall( )          |      |   |
|                                        | <u>R</u> outing Services                 | cstaCl <u>e</u> arConnection( )    |      |   |
|                                        | Set <u>F</u> eature Services             | cstaC <u>o</u> nferenceCall( )     |      |   |
|                                        | <u>S</u> napshot Services                | cstaCons <u>u</u> ltationCall( )   |      |   |
|                                        | Status Reporting Services                | csta <u>D</u> eflectCall( )        |      |   |
|                                        |                                          | csta <u>G</u> roupPickupCall()     |      |   |
|                                        |                                          | csta <u>H</u> oldCall( )           |      |   |
|                                        |                                          | csta <u>M</u> akeCall( )           |      |   |
|                                        |                                          | cstaMa <u>k</u> ePredicti∨eCall( ) |      |   |
|                                        |                                          | csta <u>P</u> ickupCall( )         |      |   |
|                                        |                                          | csta <u>R</u> econnectCall()       |      |   |
|                                        |                                          | cstaRe <u>t</u> rieveCall()        |      |   |
|                                        |                                          | cstaTrans <u>f</u> erCall( )       |      |   |
|                                        |                                          | att <u>S</u> endDTMFTone( )        | 1    |   |
|                                        |                                          |                                    | -    |   |
|                                        |                                          |                                    |      | ÷ |
| •                                      |                                          |                                    | +    |   |

#### Alternate Call

| TSAPI Function Name                  | Escape Service | Private Data | G3PD Support | Sim Support |
|--------------------------------------|----------------|--------------|--------------|-------------|
| cstaAlternateCall() (not applicable) |                | No           | Yes          | Yes         |

This message provides a compound action of the Hold Call feature, followed by the Retrieve Call feature. It causes an existing active call to move to the held state and then retrieves a previously held call or connects an alerting call at the same device. If the held call can not be retrieved the call that was just put on hold will be retrieved and left in the active state.

| Alternate Call       |
|----------------------|
| Active Call Call ID: |
| Device ID:           |
| Device Type          |
|                      |
| Cother Call          |
| Device ID:           |
|                      |
| Static? • Dynamic? • |
|                      |
|                      |
| Send Message Cancel  |
|                      |

| Active Call ID:   | Enter the call ID that is provided in either the makecall confirmation or the delivered event for the ACTIVE call on the device.                                                                            |
|-------------------|----------------------------------------------------------------------------------------------------|
| Active Device ID: | Enter the device ID that is provided in either the makecall confirmation or the delivered event for the ACTIVE call. For the Simulator and G3PD this should be the static station extension for the device. |

| Active Device Type: | Select the device type for the active connection. For the Simulator and G3PD the only valid device type for a connection ID for an Alternate Call request is Static.                    |
|---------------------|----------------------------------------------------------------------------------------------------|
| Other Call ID:      | Enter the call ID that is provided by the Simulator for the held<br>or alerting call that will be used in the Alternate call action.                                                    |
| Other Device ID:    | Enter the device ID for the other call. The device ID should match that of the active device ID. For the Simulator and G3PD this should be the static station extension for the device. |
| Other Device Type:  | Select the device type for the other connection. For the Simulator and G3PD the only valid device type for a connection ID for an Alternate Call request is Static.                     |
| Send Message        | Choosing this field sends the message.                                                                                                    |
| Cancel              | Choosing this field voids the operation.                                                                                                    |

#### Answer Call

| TSAPI Function Name | Escape Service   | Private Data | G3PD Support | Sim Support |
|---------------------|------------------|--------------|--------------|-------------|
| cstaAnswerCall()    | (not applicable) | No           | Yes          | Yes         |

This message causes a device that is alerting to move to the established state; that is, to answer the call. Answer cannot succeed unless the station is administered with a speakerphone or the station is already off-hook and is idle or listening to dialtone.

| Answer Call            |
|------------------------|
| Call ID:               |
| Device ID:             |
| Device Type<br>Static? |
| Send Message Cancel    |

| Call ID:     | Enter the call ID that is provided in either the makecall confirmation or the delivered event.                                                                   |
|--------------|----------------------------------------------------------------------------------------------------|
| Device ID:   | Enter the device ID (station extension for Simulator and G3PD) of the device that is to answer the call.                                                         |
| Device Type: | Select the device type for the connection. For the Simulator<br>and G3PD the only valid device type for a connection ID for<br>an Answer Call request is Static. |
| Send Message | Choosing this field sends the message.                                                                                                    |
| Cancel       | Choosing this field voids the operation.                                                                                                    |

# **Call Completion**

| TSAPI Function Name  | Escape Service   | Private Data | G3PD Support | Sim Support |
|----------------------|------------------|--------------|--------------|-------------|
| cstaCallCompletion() | (not applicable) | No           | No           | No          |

This service invokes specific switch features that may complete a call that would otherwise fail. The feature to be activated is passed as a parameter to the function.

| Call Completion             |                                                     |  |
|-----------------------------|-----------------------------------------------------|--|
|                             | Feature<br>Camp On? ©<br>Call Back? O<br>Intrude? O |  |
| Call<br>I<br>Devi<br>Statio | Call ID:<br>Device ID:<br>ce Type<br>c?             |  |
| Send N                      | lessage Cancel                                      |  |

| Feature:     | Select the feature for the Call Completion.                                                  |
|--------------|----------------------------------------------------------------------------------------------|
| Call ID:     | Enter the call ID of the call that is to be completed via the Call Completion feature.       |
| Device ID:   | Enter the device ID from the connection ID for which the call completion is being activated. |
| Device Type: | Enter the device type that is provided in the connection ID.                                 |
| Send Message | Choosing this field sends the message.                                                       |
| Cancel       | Choosing this field voids the operation.                                                     |

#### Clear Call

| TSAPI Function Name | Escape Service   | Private Data | G3PD Support | Sim Support |
|---------------------|------------------|--------------|--------------|-------------|
| cstaClearCall()     | (not applicable) | No           | Yes          | Yes         |

This message disconnects all parties on an active call. In the Simulator, clearing a call that is in the service initiated state will clear that call and cause a new call to be initiated. To not initiate a new call, put the station on-hook. Clearing a call of two or more parties on the Simulator will leave all parties in the on-hook state.

| Clear Call                                       |
|--------------------------------------------------|
| Call ID:<br>Device ID:<br>Device Type<br>Static? |
| Send Message Cancel                              |

| Enter the call ID of the call that is to be torn down. This is provided in the makecall confirmation or delivered or established events when the call is created.   |
|----------------------------------------------------------------------------------------------------|
| Enter the device ID from the connection ID that is being used<br>to identify the call. This is an optional field for the Simulator<br>and G3PD and will be ignored. |
| Enter the device type of the device ID in the connection ID.<br>This is an optional field for the Simulator and G3PD and will<br>be ignored.                        |
| Choosing this field sends the message.                                                                                                    |
| Choosing this field voids the operation.                                                                                                    |
|                                                                                                    |

#### **Clear Connection**

| TSAPI Function Name   | Escape Service   | Private Data | G3PD Support | Sim Support |
|-----------------------|------------------|--------------|--------------|-------------|
| cstaClearConnection() | (not applicable) | Yes          | Yes          | Yes         |

This menu item enables the user to clear a specific connection on a call. For example, one party could be disconnected from an active call with three parties using clear connection. The two remaining parties would remain on the call. Note, if the call had only two parties, the clear connection would disconnect one and the remaining party would be disconnected since there are no other parties on the call. An alerting connection cannot be cleared by the Clear Connection request. Also, in the Simulator, clearing a connection of just one party in the service initiated state will cause the call to be cleared and a new call will be initiated. To not initiate a new call put the station on-hook.

The Clear Connection request also has the ability to add or to replace existing Connection Cleared User to User Information on a call. By specifying up to 32 bytes of data in the UUI field, the Clear Connection request will add the Connection Cleared UUI to the call, replacing any existing Connection Cleared UUI associated with the call. Subsequent clear connection events will contain the updated UUI.

The first dialog box appears upon selecting the **cstaClearConnection** item under the "Functions/Call Control Services" menu.

| Clear Connection                                 |
|--------------------------------------------------|
| Call ID:<br>Device ID:<br>Device Type<br>Static? |
| G3PD Private Data<br>Send Message Cancel         |

| Call ID:          | Enter the call ID of the affected call.                                                                                                    |
|-------------------|----------------------------------------------------------------------------------------------------|
| Device ID:        | Enter the extension of the device that is to be dropped. This device must be a party on the call indicated by the call ID.                                                                                                    |
| Device ID Type    | Choose the device ID Type that corresponds to the connection ID that is being cleared. For the Simulator and G3PD this field should be specified as static for stations and ACD groups. It is dynamic for trunk members. The call ID/device ID connection should be what is provided in a delivered or an established event. |
| G3PD Private Data | Selecting this button to open up a dialog box that allows for<br>entering G3PD Private Data. All fields in the G3PD dialog box<br>are supported by the G3PD, but in some instances they are<br>not supported by the Simulator. See specific definitions of<br>fields for clarification.                                      |
| Send Message      | Choosing this field sends the message.                                                                                                    |
| Cancel            | Choosing this field voids the operation.                                                                                                    |
| Close             | Choosing this button closes the dialog box and returns the<br>user to the previous dialog box. Any information entered in<br>the private data fields will be sent with the message if the<br>Send Message button is selected.                                                                                                |

The second dialog box appears when the **G3PD Private Data** button is selected.

| Clear Connection - Private Data                        |  |  |  |  |
|--------------------------------------------------------|--|--|--|--|
| Drop Resource<br>Call Classifier?<br>Tone Generator? O |  |  |  |  |
| UUI Protocol Type IA5 ASCII  User Specific String:     |  |  |  |  |
| Close                                                  |  |  |  |  |

| Drop Resource | Specifies the resource to be dropped from the call. The available resources are Call Classifier and Tone Generator. The tone generator is any G3 PBX applied denial tone which is timed by the switch.                                                                                                    |
|---------------|----------------------------------------------------------------------------------------------------|
| UUI           | Enter up to 32 bytes of User to User Information. If the<br>Protocol Type Selected is IA5 ASCII, then the string must be<br>entered in alphanumeric format. If the Protocol Type<br>Selected is User Specific, then the string must be entered in<br>hexadecimal format. This Connection Cleared UUI will then<br>be associated with this call for the duration of the call or until<br>it is replaced by other Connection Cleared UUI. It will be<br>delivered with any clear connection event associated with the<br>call. Connection Cleared UUI can only be changed via<br>another clear connection request. It is separate from other<br>types of UUI. |

#### **Conference Call**

| TSAPI Function Name  | Escape Service   | Private Data | G3PD Support | Sim Support |
|----------------------|------------------|--------------|--------------|-------------|
| cstaConferenceCall() | (not applicable) | No           | Yes          | Yes         |

This menu item enables the user to conference a held call with an active call. The Simulator creates a new call connecting all the parties on both the held call and the active call and assigns a new Call ID. Only 6 parties can be on the new call. The Simulator rejects any request for a conference that results in more than 6 parties.

If there is any UUI information associated with the calls that are being conferenced and if both calls have UUI, then the UUI from the active call will be associated with the new call. If only one call contains UUI then that UUI will be associated with the new call.

| Conference Call                   |
|-----------------------------------|
| Theld Call Call ID:               |
| Device ID:                        |
| Device Type<br>Static?   Dynamic? |
| Active Call                       |
|                                   |
| Static?                           |
|                                   |
| Send Message Cancel               |
|                                   |

## ■> NOTE:

In the simulator, conferencing more than one instance of the same extension will give incorrect results, such as the same party being on the call more than once. The G3PD handles this scenario correctly.

| Held Call ID:       | Enter the call ID of the call that has been placed on hold prior to this conference attempt.                                                                                      |
|---------------------|----------------------------------------------------------------------------------------------------|
| Held Device ID:     | Enter the device ID of the device where the held call is located. For the G3PD and the Simulator this will be a station extension.                                                |
| Held Device Type:   | Choose the device type of the held device ID. For the G3PD and Simulator this will always be static.                                                                              |
| Active Call ID:     | Enter the call ID of the call that is active and is to be conferenced onto the held call.                                                                                         |
| Active Device ID:   | Enter the device ID of the device where the active call is located. It should be the same as the held device ID. For the G3PD and the Simulator this will be a station extension. |
| Active Device Type: | Choose the device type of the active device ID. For the G3PD and Simulator this will always be static.                                                                            |
| Send Message        | Choosing this field sends the message.                                                                                                    |
| Cancel              | Choosing this field voids the operation.                                                                                                    |

#### **Consultation Call**

| TSAPI Function Name    | Escape Service   | Private Data | G3PD Support | Sim Support |
|------------------------|------------------|--------------|--------------|-------------|
| cstaConsultationCall() | (not applicable) | Yes          | Yes          | Yes         |

This menu item enables the user to provide the compound action of the Hold Call feature followed by the Make Call service. The Simulator will put the active call on hold and then create a new call from the same device to the called device provided that there is an available call appearance.

The first dialog box appears upon selecting the **cstaConsultationCall** item under the "Functions/Call Control Services" menu.

| Consultation Call    |  |  |  |
|----------------------|--|--|--|
| Active Call Call ID: |  |  |  |
| Device ID:           |  |  |  |
| Device Type          |  |  |  |
| Static? 🖲 Dynamic? 🔿 |  |  |  |
| Called Device ID:    |  |  |  |
| G3PD Private Data    |  |  |  |
| Send Message Cancel  |  |  |  |

| Call ID:          | Enter the call ID of the active call that is to be placed on hold.                                                                |
|-------------------|----------------------------------------------------------------------------------------------------|
| Device ID:        | Enter the device ID of the device where the active call resides. For the G3PD and the Simulator this will be a station extension. |
| Device Type:      | Choose the device type of the device ID. For the G3PD and the Simulator this will always be static.                               |
| Called Device ID: | This field contains the station extension number of the device<br>that will be called as part of the Consultation Call service.   |

| G3PD Private Data | Select this button to open up a dialog box that allows for<br>entering G3PD Private Data. All fields in the G3PD dialog box<br>are supported by the G3PD, but in some instances they are<br>not supported by the Simulator. See specific definitions of<br>fields for clarification. |
|-------------------|----------------------------------------------------------------------------------------------------|
| Send Message      | Choosing this field sends the message.                                                                                                    |
| Cancel            | Choosing this field voids the operation.                                                                                                    |

The second dialog box appears when the **G3PD Private Data** button is selected.

|      | Consultation Call - Private Data                                                                                                    |  |  |  |  |
|------|----------------------------------------------------------------------------------------------------|--|--|--|--|
|      | Select Consultation Call Type       O         Consultation Call?       O         Consultation Direct-Agent Call?       O         Consultation Supervisor-Assist Call?       O |  |  |  |  |
| רטטי |                                                                                                    |  |  |  |  |
|      | Protocol Type                                                                                                    |  |  |  |  |
|      | IA5 ASCII 💿 User Specific 🔿                                                                                                    |  |  |  |  |
|      | String:                                                                                                    |  |  |  |  |
|      | Dest Route:                                                                                                    |  |  |  |  |
|      | Priority?                                                                                                    |  |  |  |  |
|      | Close                                                                                                    |  |  |  |  |

| Select Consultation Call<br>Type | Select the desired Consultation Call type from the available<br>options. The G3PD supports all three types of calls, but the<br>Simulator only supports a simple Consultation Call. All other<br>calls will be ignored.                                                                                                    |
|----------------------------------|----------------------------------------------------------------------------------------------------|
| UUI:                             | Select the type of protocol to be used. Enter up to 32 bytes<br>of User to User Information in the String field. If the Protocol<br>Type selected is IA5 ASCII, then the string must be entered<br>in alphanumeric format. If the Protocol Type selected is User<br>Specific, then the string must be entered in hexadecimal<br>format This UUI will then be associated with this call for the<br>duration of the call or until it is replaced by other UUI. It will<br>be delivered with any delivered event or route request<br>associated with the call. UUI can be changed via route<br>selects, requests, or conference or transfers. This private<br>data is supported by the Simulator. |
| Dest Route:                      | This private data field specifies the TAC/ARS/AAR information<br>for off-PBX destinations. This field is only supported by the<br>G3PD and will be ignored by the Simulator.                                                                                                    |
| Priority:                        | This private data field specifies if the call is a priority call. If<br>the box is checked, then a priority call is placed if the called<br>device is an on-PBX destination. If the called device is an off-<br>PBX destination, then the call will be denied. This field is only<br>supported by the G3PD and will be ignored by the Simulator.                                                                                                    |
| Close                            | Choosing this button closes the dialog box and returns the user to the previous dialog box. Any information entered in the private data fields will be sent with the message if the Send Message button is selected.                                                                                                    |

# **Deflect Call**

| TSAPI Function Name | Escape Service   | Private Data | G3PD Support | Sim Support |
|---------------------|------------------|--------------|--------------|-------------|
| cstaDeflectCall()   | (not applicable) | No           | Yes          | Yes         |

This menu item enables the user to take an alerting call at a destination and move it to another device either on or off of the switch.

| Deflect Call                                             |  |
|----------------------------------------------------------|--|
| Call<br>Call ID:<br>Device ID:<br>Device Type<br>Static? |  |
| New Destination Device ID:                               |  |
| Send Message Cancel                                      |  |

| Call ID:                   | Enter the call ID that is to be deflected.                                                                                            |
|----------------------------|----------------------------------------------------------------------------------------------------|
| Device ID:                 | Enter the device ID where the call is currently alerting. For the G3PD and the Simulator this will be a station extension.            |
| Device Type:               | Choose the device type of the device ID. For the G3PD and the Simulator this will always be static.                                   |
| New Destination Device ID: | Enter the device ID where the call is to be deflected. For the G3PD and the Simulator this can either be an on-PBX or off-PBX number. |
| Send Message               | Choosing this field sends the message.                                                                                                |
| Cancel                     | Choosing this field voids the operation.                                                                                              |
### **Group Pickup Call**

| TSAPI Function Name   | Escape Service   | Private Data | G3PD Support | Sim Support |
|-----------------------|------------------|--------------|--------------|-------------|
| cstaGroupPickupCall() | (not applicable) | No           | No           | No          |

This menu item enables the user to take a ringing (alerting) call at any device in a group of on-PBX devices and move the call to a device within the group.

| Group Pic    | ckup Call |
|--------------|-----------|
| Device ID:   |           |
| Send Message | Cancel    |

| Device ID:   | Enter the device ID of the station within the group where the currently alerting call in the group is to be moved to. |
|--------------|----------------------------------------------------------------------------------------------------|
| Send Message | Choosing this field sends the message.                                                                                |
| Cancel       | Choosing this field voids the operation.                                                                              |

# Hold Call

| TSAPI Function Name | Escape Service   | Private Data | G3PD Support | Sim Support |
|---------------------|------------------|--------------|--------------|-------------|
| cstaHoldCall()      | (not applicable) | No           | Yes          | Yes         |

This menu item enables the user to place an active call at a particular on-PBX device on hold.

| Hold Call               |
|-------------------------|
| Active Call<br>Call ID: |
| Device ID:              |
| Device Type<br>Static?  |
| Reservation?            |
| Send Message Cancel     |

| Call ID:     | Enter the call ID of the call that is to be put on hold.                                                                                                    |
|--------------|----------------------------------------------------------------------------------------------------|
| Device ID:   | Enter the device ID where the call to be put on hold is<br>currently located. For the G3PD and the Simulator this will be<br>a station extension.                                                               |
| Device Type: | Choose the device type of the device ID. For the G3PD and the Simulator this will always be static.                                                                                                    |
| Reservation? | Checking this box will specify whether to reserve the facility<br>for reuse by the held call. The G3PD and Simulator do not<br>support this feature and will ignore the parameter. The value<br>defaults to On. |
| Send Message | Choosing this field sends the message.                                                                                                    |
| Cancel       | Choosing this field voids the operation.                                                                                                    |

#### Make Call

| TSAPI Function Name | Escape Service   | Private Data | G3PD Support | Sim Support |
|---------------------|------------------|--------------|--------------|-------------|
| cstaMakeCall()      | (not applicable) | Yes          | Yes          | Yes         |

This menu item enables the user to initiate a call from one device to another device. The calling device must be an on-PBX extension and for the Simulator it must either have a speakerphone that can be forced off-hook or it must already be off-hook. Also with the G3PD or Simulator the user also has the option to include up to 32 bytes of alphanumeric data to be included with the call that will be delivered in various call event reports and requests.

The first dialog box appears upon selecting the **cstaMakeCall** item under the "Functions/Call Control Services" menu.

| Make Call           |
|---------------------|
| Calling Device:     |
| Called Device:      |
| G3PD Private Data   |
| Send Message Cancel |

| Calling Device:   | Enter the extension of the calling party. This must be the extension of an on-PBX station.                                                                                                    |
|-------------------|----------------------------------------------------------------------------------------------------|
| Called Device:    | In Simulator mode this field is either the extension of the station or ACD group that is being called or a TAC and any number. In exerciser mode this is any number that can be dialed by an on-PBX telephone; a station, ACD group or complete number that goes off-PBX.               |
| G3PD Private Data | Selecting this button to open up a dialog box that allows for<br>entering G3PD Private Data. All fields in the G3PD dialog box<br>are supported by the G3PD, but in some instances they are<br>not supported by the Simulator. See specific definitions of<br>fields for clarification. |
| Send Message      | Choosing this field sends the message.                                                                                                    |

#### Cancel

Choosing this field voids the operation

The second dialog box appears when the G3PD Private Data button is selected.

|             | Make Call - Pri∨ate Data     |          |
|-------------|------------------------------|----------|
|             | ⊂Select Make Call Type       |          |
|             | Make Call?                   | ۲        |
|             | Make Direct-Agent Call?      | <u> </u> |
|             | Make Supervisor-Assist Call? |          |
| רטטו        |                              |          |
|             |                              |          |
|             | IAS ASCII 🔮 User Specific    |          |
|             | String:                      |          |
| Dest Route: |                              |          |
|             | Close                        |          |

Select Make Call Type: Select the type of call to be placed. The G3PD supports all three types of calls, but the Simulator DLL only supports a simple Make Call and all other types will be handled as a regular make call.

| UUI:        | Enter up to 32 bytes of User to User Information in the String<br>field. If the Protocol Type Selected is IA5 ASCII, then the<br>string must be entered in alphanumeric format. If the<br>Protocol Type Selected is User Specific, then the string must<br>be entered in hexadecimal format This UUI will then be<br>associated with this call for the duration of the call or until it is<br>replaced by other UUI. It will be delivered with any delivered<br>event or route request associated with the call. UUI can be<br>changed via route selects, requests, or conference or<br>transfers. |
|-------------|----------------------------------------------------------------------------------------------------|
| Dest Route: | This private data field specifies the TAC/ARS/AAR information for off-PBX destinations. This field is only supported by the                                                                                                    |

G3PD and will be ignored by the Simulator.

| Priority? | This private data field specifies if the call is a priority call. If<br>the box is checked, then a priority call is placed if the called<br>device is an on-PBX destination. If the called device is an off-<br>PBX destination, then the call will be denied. This field is only<br>supported by the G3PD and will be ignored by the Simulator. |
|-----------|----------------------------------------------------------------------------------------------------|
| Close     | Choosing this button closes the dialog box and returns the user to the previous dialog box. Any information entered in the private data fields will be sent with the message if the Send Message button is selected.                                                                                                    |

#### **Make Predictive Call**

| TSAPI Function Name      | Escape Service   | Private Data | G3PD Support | Sim Support |
|--------------------------|------------------|--------------|--------------|-------------|
| cstaMakePredictiveCall() | (not applicable) | Yes          | Yes          | Yes         |

This menu item enables the user to originate a Switch-Classified call between two devices. The service attempts to create a new call and establish a Connection with the terminating (called) device first. The Make Predictive Call service also provides a CSTA Connection Identifier that indicates the Connection of the terminating device. The call will be dropped if the call is not answered after the maximum ring cycle is expired. For the Simulator this means that the user is able to place a call from an ACD to another device (normally an off-PBX number), but it establishes the destination connection at the far end before the call is established to an agent in the ACD group. The user also has the option to include up to 32 bytes of alphanumeric data to be included with the call that will be delivered in various call event reports and requests. The first dialog box appears upon selecting the **cstaMakePredictiveCall** item under the "Functions/Call Control Services" menu.

| Make Predictive Call                                               |
|--------------------------------------------------------------------|
| Calling Device:                                                    |
| Allocation State         Call Delivered?         Call Established? |
| G3PD Private Data                                                  |
|                                                                    |

Calling Device:This is an on-PBX number where the call will terminate upon<br/>establishment at the called device. For the Simulator this<br/>must be an administered ACD.

Called Device:This must be a valid on-PBX extension or off-PBX number.<br/>The Simulator will only support an off-PBX number for the<br/>called device.

| Allocation State: | Choose the condition when the call should attempt to connect<br>to the caller. The G3PD and Simulator only support Call<br>Established.                                                                                                    |
|-------------------|----------------------------------------------------------------------------------------------------|
| G3PD Private Data | Selecting this button to open up a dialog box that allows for<br>entering G3PD Private Data. All fields in the G3PD dialog box<br>are supported by the G3PD, but in some instances they are<br>not supported by the Simulator. See specific definitions of<br>fields for clarification. |
| Send Message      | Choosing this field sends the message.                                                                                                    |
| Cancel            | Choosing this field voids the operation                                                                                                    |

The second dialog box appears when the **G3PD Private Data** button is selected.

| Make Predictive Call - Private Data |                                              |   |
|-------------------------------------|----------------------------------------------|---|
|                                     | Max Rings: Answer Treatment                  |   |
|                                     | Dest Route: Connect                          |   |
|                                     | Priority?                                    | _ |
| -001-                               | Protocol Type<br>IA5 ASCII I User Specific O |   |
|                                     | String:                                      |   |
|                                     | Close                                        | _ |

Max Rings:

This field allows the user to specify how many rings the Simulator/switch should wait before classifying the call as unanswered and dropping the call. For the Simulator this will be translated to a specified amount of time since there is not a physical phone to ring. The device being called must answer the call before this time period expires for the call to continue. This field is supported by both the G3PD and the Simulator.

| (Answer Treatment) Dest<br>Route | Answer treatment refers to how the call will be handled if an answering machine is detected at the far end.                                                                                                    |
|----------------------------------|----------------------------------------------------------------------------------------------------|
| Dest Route:                      | This private data field specifies the TAC/ARS/AAR information<br>for off-PBX destinations. This field is only supported by the<br>G3PD and will be ignored by the Simulator.                                                                                                    |
| Answer Treatment:                | If the Answer Detect box is checked then the user must<br>select either drop or connect for the treatment of the call<br>when an answering machine is detected at the far end. If<br>drop is selected then the call will be dropped once the<br>Simulator/switch has detected the answering machine. If<br>connect is selected then the call will be connected and the<br>make predictive call will proceed as normal.                                                                                                    |
|                                  | For the Simulator, trunk groups will be administered as either<br>being answered by voice or by answering machine. This will<br>allow the Simulator to classify the call appropriately when<br>Answering Machine Detection is selected for a make<br>predictive call.                                                                                                    |
| Priority?                        | Checking this box specifies that a priority call should be<br>placed. A priority call can only be placed for an on-PBX<br>extension. This field is only supported by the G3PD, and not<br>by the Simulator.                                                                                                    |
| UUI:                             | Enter up to 32 bytes of User to User Information in the String<br>field. If the Protocol Type Selected is IA5 ASCII, then the<br>string must be entered in alphanumeric format. If the<br>Protocol Type Selected is User Specific, then the string must<br>be entered in hexadecimal format. This UUI will then be<br>associated with this call for the duration of the call or until it is<br>replaced by other UUI. It will be delivered with any delivered<br>event or route request associated with the call. UUI can be<br>changed via route selects, requests, or conference or<br>transfers. This field is supported by both the G3PD and the<br>Simulator. |
| Close                            | Choosing this button closes the dialog box and returns the user to the previous dialog box. Any information entered in the private data fields will be sent with the message if the Send Message button is selected.                                                                                                    |

# Pickup Call

| TSAPI Function Name | Escape Service   | Private Data | G3PD Support | Sim Support |
|---------------------|------------------|--------------|--------------|-------------|
| cstaPickupCall()    | (not applicable) | No           | Yes          | Yes         |

This menu item enables the user to take a ringing (alerting) call at an on-PBX destination and move the call to the invoking device specified which must also be an on-PBX destination.

| Pickup Call            |
|------------------------|
| Call Call ID:          |
| Device ID:             |
| Device Type<br>Static? |
| New Device ID:         |
| Send Message Cancel    |

| Call ID:       | Enter the call ID of the connection that is to be picked up.                                                                                     |
|----------------|----------------------------------------------------------------------------------------------------|
| Device ID:     | Enter the device ID of the device where the call is currently alerting. Note: The Simulator cannot perform a Pickup Call at a VDN; the G3PD can. |
| Device Type:   | Choose the device type of the device ID in the connection that is currently alerting. For the G3PD and the Simulator this will always be static. |
| New Device ID: | Enter the static device ID of the device which is picking up the original call.                                                                  |
| Send Message   | Choosing this field sends the message.                                                                                                    |
| Cancel         | Choosing this field voids the operation.                                                                                                    |

# **Reconnect Call**

| TSAPI Function Name | Escape Service   | Private Data | G3PD Support | Sim Support |
|---------------------|------------------|--------------|--------------|-------------|
| cstaReconnectCall() | (not applicable) | Yes          | Yes          | Yes         |

This menu item enables the user to perform the compound action of clearing an existing connection and retrieving a previously held call.

| Reconnect Call                    |
|-----------------------------------|
| Held Call<br>Call ID:             |
| Device ID:                        |
| Device Type<br>Static?   Dynamic? |
| Active Call                       |
| Device ID:                        |
| Device Type<br>Static?            |
| G3PD Private Data                 |
| Send Message Cancel               |

| Active Call ID:     | Enter the call ID of the connection that is to be dropped.                                                                    |
|---------------------|----------------------------------------------------------------------------------------------------|
| Active Device ID:   | Enter the device ID of the device where the active call is located.                                                           |
| Active Device Type: | Choose the device type of the device ID for the active connection. For the G3PD and the Simulator this will always be static. |
| Held Call ID:       | Enter the call ID of the connection that is on hold.                                                                          |

| Held Device ID:   | Enter the device ID of the device where the held call is located. This should be the same as the Active Device ID.                                                                                                    |
|-------------------|----------------------------------------------------------------------------------------------------|
| Held Device Type: | Choose the device type of the device ID for the held connection. For the G3PD and the Simulator this will always be static.                                                                                                    |
| G3PD Private Data | Select this button to open up a dialog box that allows for<br>entering G3PD Private Data. All fields in the G3PD dialog box<br>are supported by the G3PD, but in some instances they are<br>not supported by the Simulator. See specific definitions of<br>fields for clarification. |
| Send Message      | Choosing this field sends the message.                                                                                                    |
| Cancel            | Choosing this field voids the operation.                                                                                                    |

The second dialog box appears when the **G3PD Private Data** button is selected.

|                                        | Reconnect Call - Pri∨ate Data                        |
|----------------------------------------|------------------------------------------------------|
|                                        | Drop Resource<br>Call Classifier?<br>Tone Generator? |
| UUI<br>Protocol Ty<br>IA5 ASCII<br>Str | ype<br>User Specific O<br>ting:                      |
| Close                                  |                                                      |

| Drop Resource | Specifies the resource to be dropped from the call. The available resources are Call Classifier and Tone Generator. The tone generator is any G3 PBX applied denial tone which is timed by the switch. This field is ignored by the Simulator.                                                                                                    |
|---------------|----------------------------------------------------------------------------------------------------|
| UUI:          | Enter up to 32 bytes of User to User Information in the String<br>field. If the Protocol Type Selected is IA5 ASCII, then the<br>string must be entered in alphanumeric format. If the<br>Protocol Type Selected is User Specific, then the string must<br>be entered in hexadecimal format . This UUI will then be<br>associated with this call for the duration of the call or until it is<br>replaced by other UUI. It will be delivered with any delivered<br>event or route request associated with the call. UUI can be<br>changed via route selects, requests, or conferences or<br>transfers. |
| Close         | Choosing this button closes the dialog box and returns the user to the previous dialog box. Any information entered in the private data fields will be sent with the message if the Send Message button is selected.                                                                                                    |

# **Retrieve Call**

| TSAPI Function Name | Escape Service   | Private Data | G3PD Support | Sim Support |
|---------------------|------------------|--------------|--------------|-------------|
| cstaRetrieveCall()  | (not applicable) | No           | Yes          | Yes         |

This menu item enables the user to take a call off hold.

| Retrieve Call                                    |
|--------------------------------------------------|
| Call ID:<br>Device ID:<br>Device Type<br>Static? |
| Send Message Cancel                              |

| Call ID:     | Enter the call ID of the connection that is on hold.                                                                        |
|--------------|----------------------------------------------------------------------------------------------------|
| Device ID:   | Enter the device ID of the device where the held call is located.                                                           |
| Device Type: | Choose the device type of the device ID for the held connection. For the G3PD and the Simulator this will always be static. |
| Send Message | Choosing this field sends the message.                                                                                      |
| Cancel       | Choosing this field voids the operation.                                                                                    |

### **Transfer Call**

| TSAPI Function Name | Escape Service   | Private Data | G3PD Support | Sim Support |
|---------------------|------------------|--------------|--------------|-------------|
| cstaTransferCall()  | (not applicable) | No           | Yes          | Yes         |

Choosing this menu item enables the user to transfer a held connection to an active connection at the same station. A new call ID is assigned to the call by the Simulator. If there is any UUI information associated with the calls that are being transferred then if both calls have UUI then the UUI from the active call will be associated with the new call. If only one call contains UUI then that UUI will be associated with the new call.

| Transfer Call          |  |
|------------------------|--|
| Held Call<br>Call ID:  |  |
| Device ID:             |  |
| Device Type<br>Static? |  |
| Active Call Call ID:   |  |
| Device ID:             |  |
|                        |  |
| Static? 🔍 Dynamic? 🔾   |  |
| Send Message Cancel    |  |

### **D**> NOTE:

In the simulator, transferring more than one instance of the same extension will give incorrect results, such as the same party being on the call more than once. The G3PD handles this scenario correctly.

| Active Call ID:     | Enter the call ID of the connection that is to be transferred.                                                                |
|---------------------|----------------------------------------------------------------------------------------------------|
| Active Device ID:   | Enter the device ID of the device where the active call is located.                                                           |
| Active Device Type: | Choose the device type of the device ID for the active connection. For the G3PD and the Simulator this will always be static. |
| Held Call ID:       | Enter the call ID of the connection that is on hold.                                                                          |
| Held Device ID:     | Enter the device ID of the device where the held call is located. This should be the same as the Active Device ID.            |
| Held Device Type:   | Choose the device type of the device ID for the held connection. For the G3PD and the Simulator this will always be static.   |
| Send Message        | Choosing this field sends the message.                                                                                        |
| Cancel              | Choosing this field voids the operation.                                                                                      |

#### Send DTMF Tone

| TSAPI Function Name | Escape Service    | Private Data | G3PD Support | Sim Support |
|---------------------|-------------------|--------------|--------------|-------------|
| cstaEscapeService() | attSendDTMFTone() | All          | Yes          | Yes         |

The Send DTMF Tone Service, on behalf of an on-PBX endpoint, sends a sequence of DTMF tones (max 32) to endpoints on the call. The endpoints receiving the DTMF signal can be on-PBX or off-PBX. In order to send the DTMF tones, the call must be in an established state. The Simulator only does verification of the connection ID and sends back a confirmation event.

| Send DTMF Tone                        |  |  |
|---------------------------------------|--|--|
| Call ID:<br>Device ID:<br>Device Type |  |  |
| Static? () Dynamic? ()                |  |  |
| DTMF Tones:                           |  |  |
| Tone Duration: Pause Duration:        |  |  |
| Send Message Cancel                   |  |  |

| Sender Call ID:     | Enter the call ID of the connection that denotes the sender of the DTMF Tones.                                                                                               |
|---------------------|----------------------------------------------------------------------------------------------------|
| Sender Device ID:   | Enter the device ID of the sender of the tones.                                                                                                    |
| Sender Device Type: | This should always be static since this is only supported by the G3PD and it must originate from an on-PBX extension.                                                        |
| DTMF Tones:         | Enter the sequence of tones that is to be generated. The allowed DTMF tones are digits 0-9 and # and *.                                                                      |
| Tone Duration:      | This parameter specifies control for tone duration. It is currently not supported by the G3PD, but is reserved for latter use. Any values put in this field will be ignored. |

| Pause Duration: | This parameter specifies control for pause duration. It is<br>currently not supported by the G3PD, but is reserved for<br>latter use. Any values put in this field will be ignored. |
|-----------------|----------------------------------------------------------------------------------------------------|
| Send Message    | Choosing this field sends the message.                                                                                                    |
| Cancel          | Choosing this field voids the operation.                                                                                                    |

# **Functions - Escape Services**

The Escape Services enable the Simulator to handle DEFINITY ASAI features that use private data and private services. In a manner similar to that used by the DEFINITY PBX Driver, the Simulator software formats the private elements, mimics the passing of these elements to and from the "PBX", and maintains status information on state transitions resulting from the use of private elements. The Simulator supports the following Escape Services:

- Split Status, and Agent Login Queries
- Collected (Call Prompter) Digits (Delivered Event)
- User to User Info
- Query Trunk Group
- Query Station Status
- Query Classifiers
- Query Time-of-Day
- Query Device Name
- Send DTMF Tones
- Monitor Stop on Call

| 😑 Mode: S                             | IMULATOR Config: (NEW) Stream:                                                                                                    | ACTIVE Trace File: (NONE)                                           | · 🔺 |
|---------------------------------------|----------------------------------------------------------------------------------------------------|---------------------------------------------------------------------|-----|
| <u>F</u> ile <u>A</u> dmin <u>R</u> u | un F <u>unctions P</u> BX <u>S</u> imulator                                                                                                    | <u>H</u> elp                                                        |     |
| 22:44:16 4                            | CQ <u>Call Control Services</u>                                                                                                    | PI Version: ST2 Lib Versio                                          | n 🖈 |
|                                       | <u>E</u> scape Services                                                                                                    | csta <u>E</u> scapeService() i                                      | o   |
|                                       | <u>Maintenance Services</u><br><u>Q</u> uery Services<br><u>Routing Services</u><br>Set <u>F</u> eature Services<br><u>S</u> napshot Services<br><u>Status Reporting Services</u> | cstaEscapeService <u>C</u> onf()<br>cstaSend <u>P</u> rivateEvent() |     |
| •                                     |                                                                                                    | -                                                                   | •   |

#### **Escape Service**

Use the following procedures only if you want to add private data that is invalid or for other PBXs. Interfaces are provided for all DEFINITY private data.

1. Select "Run/Private Data" on the main menu. The "Private Data" screen is displayed:

|            | Private Data                                                |
|------------|-------------------------------------------------------------|
|            | Vendor: AT&T Definity G3                                    |
|            | Data (hex):                                                 |
|            | 02 00 07 00 30 0a 0a 01 00 30 05 0a 01 ff 04 00 🜋           |
|            |                                                             |
|            |                                                             |
|            |                                                             |
|            |                                                             |
|            |                                                             |
|            | OK Cancel                                                   |
|            |                                                             |
|            |                                                             |
| Vendor     | Enter the authorized vendor character string.               |
| Data (hex) | In hexadecimal format, enter the private data to be handled |
|            | into the scrollable box.                                    |
| ОК         | Choosing this field ends the session and saves the data in  |
|            | memory.                                                     |
| Cancel     | Choosing this field ends the screen session and does not    |
|            | save the data.                                              |

2. Under the "Functions" item on the main menu, select "Escape Services" and the desired service.

If you select "cstaEscapeService()" from the submenu, the "Escape Service" dialog box is displayed:

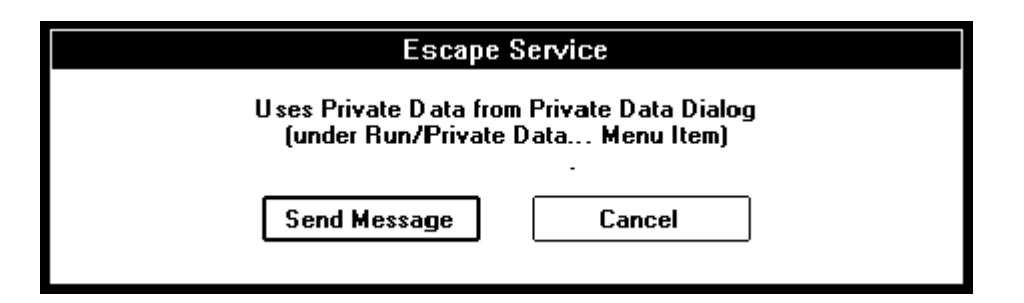

Send Message

Choosing this field sends the message.

Cancel

Choosing this field voids the operation.

### **Escape Service Confirmation**

This confirmation event, which is not supported by either the DEFINITY G3 PBX Driver or the Simulator, is used when a PBX Driver sends an Escape Service request to the client simulator.

| Escape Service Conf                     |
|-----------------------------------------|
| Cause: ACS_HANDLE_TERMINATION_REJECTION |
| Send Message Cancel                     |

| Cause        | Select the desired type of confirmation message from the available choices in the scrollable box. |
|--------------|---------------------------------------------------------------------------------------------------|
| Send Message | Choosing this field ends the session and saves the data in memory.                                |
| Cancel       | Choosing this field ends the screen session and does not save the data.                           |

#### Send Private Event

This event is used to send a private event to a PBX Driver. There are no private events defined for the DEFINITY G3 PBX Driver or the Simulator. Thus, any private events sent will be rejected.

|              | Send Private Event                                                               |
|--------------|----------------------------------------------------------------------------------|
|              | Uses Private Data from Private Data Dialog<br>(under Run/Private Data Menu Item) |
|              | Send Message Cancel                                                              |
| Send Message | Choosing this field sends the message.                                           |

**Cancel** Choosing this field voids the operation.

# **Functions - Maintenance Services**

The Maintenance Services enable the user to set certain status reporting mechanisms and to specify filters to be used when events are reported.

| _        |               | Mode | : SIMU      | LATOR Config: (N                                                                                                    | IEW) Stream:                                         | ACTIVE Trace File: (NON                                                                                                    | NE) 🔽 🖌                    | • |
|----------|---------------|------|-------------|----------------------------------------------------------------------------------------------------|------------------------------------------------------|----------------------------------------------------------------------------------------------------|----------------------------|---|
| <u> </u> | le <u>A</u> e | dmin | <u>R</u> un | F <u>u</u> nctions <u>P</u> B>                                                                                                    | < <u>S</u> imulator                                  | <u>H</u> elp                                                                                                    |                            |   |
| 22:      | 44:16         | 4    | co          | <u>Call Control Se</u><br>Escape Servic                                                                                                    | rvices<br>es                                         | <ul> <li>PI Version: ST2</li> <li>srv Version: 2.oq</li> </ul>                                                               | Lib Version<br>Drvr Versio | ÷ |
|          |               |      |             | <u>Maintenance S</u><br><u>Q</u> uery Service:<br><u>R</u> outing Servic<br>Set <u>F</u> eature Se<br><u>S</u> napshot Serv<br>S <u>t</u> atus Reporti | ervices<br>s<br>res<br>rvices<br>ices<br>ng Services | cstaUnangeSysStat<br>cstaSysStatReq()<br>cstaSysStatStat[)<br>cstaSysStatStop[)<br>cstaSysStatEventSo<br>_ cstaSysStatReqCon | Enter()                    | + |
| +        |               |      |             |                                                                                                    |                                                      |                                                                                                    | +                          |   |

#### **Change System Status Filter**

| TSAPI Function Name       | Escape Service   | Private Data | G3PD Support | Sim Support |
|---------------------------|------------------|--------------|--------------|-------------|
| cstaChangeSysStatFilter() | (not applicable) | Yes          | Yes          | No          |

This function is used to request a change in the filter options for automatic System Status event reporting for a specific ACS Stream. It allows the application to specify which System Status events it requires.

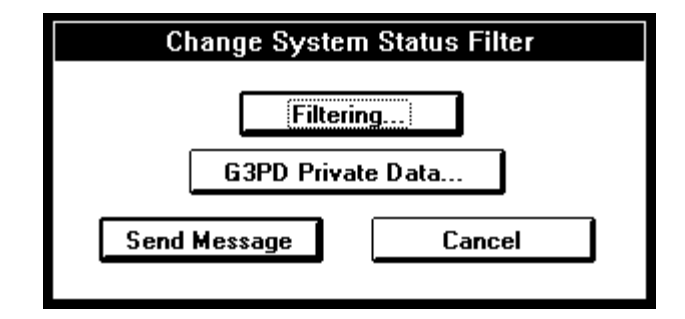

| Filtering         | Selecting this button will cause the System Status Filtering dialog box to be displayed that will allow you to Select the desired filter. See System Status Filtering section below.                             |
|-------------------|----------------------------------------------------------------------------------------------------|
| G3PD Private Data | Selecting this button will cause the Change System Status -<br>Filter - Private Data dialog box to be displayed that will allow<br>you to indicate via a checkbox whether the link status should<br>be provided. |
| Send Message      | Choosing this field sends the message.                                                                                                    |
| Cancel            | Choosing this field voids the operation.                                                                                                    |

### System Status Request

| TSAPI Function Name | Escape Service   | Private Data | G3PD Support | Sim Support |
|---------------------|------------------|--------------|--------------|-------------|
| cstaSysStatReq()    | (not applicable) | No           | Yes          | No          |

This service allows the user to request system status information from the driver/switch domain.

| System Status Request |        |  |
|-----------------------|--------|--|
|                       |        |  |
|                       |        |  |
| Send Message          | Cancel |  |
|                       |        |  |

Send MessageChoosing this field sends the message.CancelChoosing this field voids the operation.

DEFINITY ECS Simulator User's Guide Issue 3.1 January 1997 4-41

#### System Status Start

| TSAPI Function Name | Escape Service   | Private Data | G3PD Support | Sim Support |
|---------------------|------------------|--------------|--------------|-------------|
| cstaSysStatStart()  | (not applicable) | Yes          | Yes          | No          |

This service allows the user to register for system status event reporting. It can be used by an application to automatically receive a **CSTASysStatEvent** each time the status of the driver/switch changes.

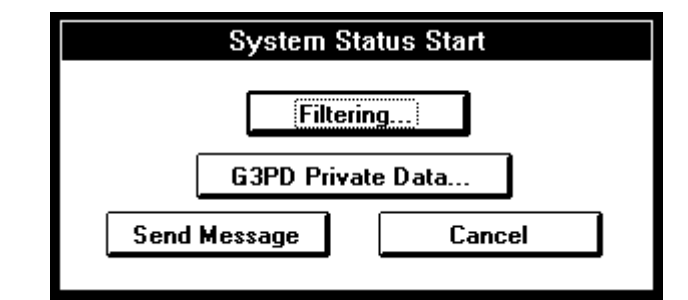

| Filtering         | Selecting this button will cause the "System Status Filtering" dialog box to appear that will allow for the selection of the desired filter. See "System Status Filtering" section below. |
|-------------------|----------------------------------------------------------------------------------------------------|
| G3PD Private Data | Selecting this button will cause the "System Status Start -<br>Private Data" dialog box (see below) to appear that will allow<br>you to indicate whether the link status should be sent.  |
| Send Message      | Choosing this field sends the message.                                                                                                    |
| Cancel            | Choosing this field voids the operation.                                                                                                    |

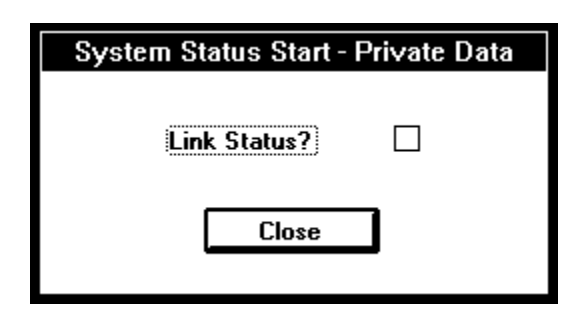

| Link Status? | Checking this checkbox indicates that the PBX Driver should notify the user of changes in link status.                                                                                                    |
|--------------|----------------------------------------------------------------------------------------------------|
| Close        | Choosing this field closes the dialog box and returns the user<br>to the previous dialog box. Any information entered in the<br>private data fields will be sent with the message if the Send<br>Message button is selected. |

### System Status Stop

| TSAPI Function Name | Escape Service   | Private Data | G3PD Support | Sim Support |
|---------------------|------------------|--------------|--------------|-------------|
| cstaSysStatStop()   | (not applicable) | No           | Yes          | No          |

This service is used to cancel a previously registered monitor for system status information.

| System Status Stop |        |  |  |
|--------------------|--------|--|--|
|                    |        |  |  |
| Send Message       | Cancel |  |  |
|                    |        |  |  |

| Send Message | Choosing this field sends the message.   |
|--------------|------------------------------------------|
| Cancel       | Choosing this field voids the operation. |

### System Status Event Send

| TSAPI Function Name    | Escape Service   | Private Data | G3PD Support | Sim Support |
|------------------------|------------------|--------------|--------------|-------------|
| cstaSysStatEventSend() | (not applicable) | No           | No           | No          |

This service is used to send application system status information in the form of an unsolicited event to the driver/switch without a formal request for the information. This status information can be sent at any time.

| System Status Eve  | nt Send |
|--------------------|---------|
| ⊂ Status Code      |         |
| Initializing?      | ۲       |
| Enabled?           | 0       |
| Normal?            |         |
| Message Lost?      |         |
| Disabled?          | 0       |
| Overload Imminent? | 0       |
| Overload Reached?  | 0       |
| Overload Relieved? | 0       |
|                    |         |
|                    |         |
|                    |         |
| Send Message       | Cancel  |
|                    |         |

| Status Code  | A list of the possible Status Codes to send for the System Status Event. |
|--------------|--------------------------------------------------------------------------|
| Send Message | Choosing this field sends the message.                                   |
| Cancel       | Choosing this field voids the operation.                                 |

### System Status Request Confirmation

| TSAPI Function Name  | Escape Service   | Private Data | G3PD Support | Sim Support |
|----------------------|------------------|--------------|--------------|-------------|
| cstaSysStatReqConf() | (not applicable) | No           | No           | No          |

This service is used to respond to a **CSTASysStatReqEvent** unsolicited event from the driver/switch. It provides the driver/switch with information regarding the status of the application.

| System Status Request | Confirmation |
|-----------------------|--------------|
| Status Code           |              |
| Initializing?         | ۲            |
| Enabled?              |              |
| Normal?               |              |
| Message Lost?         |              |
| Disabled?             | Ó I          |
| Overload Imminent?    | 0            |
| Overload Reached?     |              |
| Overload Relieved?    | 0            |
|                       | ]            |

| Status Code  | A list of the possible Status Codes to send for the System Status Request Confirmation. |  |
|--------------|-----------------------------------------------------------------------------------------|--|
| Send Message | Choosing this field sends the message.                                                  |  |
| Cancel       | Choosing this field voids the operation.                                                |  |

#### **System Status Filtering**

If the Filtering button is selected in any of the previous System Status dialog boxes, then the following dialog box will appear and allow you to select the event types you want to be filtered out. In other words, you should mark any check boxes corresponding to the events you do not wish to receive during a system status session.

| System Status Filtering                                                    |  |  |
|----------------------------------------------------------------------------|--|--|
| Checked events will be filtered.<br>Unchecked events will NOT be filtered. |  |  |
| Initializing?                                                              |  |  |
| Set Filter No Filter                                                       |  |  |

Set Filter

Choosing this field records the filtering information.

**No Filter** 

Choosing this field voids the operation.

# **Functions - Query Services**

The Query Services enable a client application to request that the Simulator/Switch provide the state of device features and static attributes of a device.

| - Moc                                           | le: E≻      | (ERCISER Config: (NEW) Stream                                                                                                    | m: ACTIVE Trace File: (N                                                                                                    | ONE)                                                             | <b>•</b>                                                      |
|-------------------------------------------------|-------------|----------------------------------------------------------------------------------------------------|----------------------------------------------------------------------------------------------------|------------------------------------------------------------------|---------------------------------------------------------------|
| <u>F</u> ile <u>A</u> dmin <u>I</u>             | <u>R</u> un | Functions PBX Simulator                                                                                                    | <u>H</u> elp                                                                                                    |                                                                  |                                                               |
| <u>rite Admin 1</u><br>11:26:17 0<br>11:26:18 0 | SE<br>CO    | Call Control Services         Escape Services         Maintenance Services         Query Services         Routing Services         Set Feature Services         Snapshot Services         Status Reporting Services | <ul> <li>tream Type: CSTA</li> <li>oginID: supervisor</li> <li>evel: 0</li> <li>cstaGetAPICaps()</li> <li>cstaGetDeviceList()</li> <li>cstaQueryCallMonitu</li> <li>cstaQueryDeviceInfi</li> </ul>                                                          | ServerID: .<br>Password:<br>API Versio<br><br>or()<br>e()<br>o() | ATT#D9<br>: (not pr<br>n: TS1-<br>pn:<br>n: 2.211<br>pn: 2.22 |
|                                                 |             |                                                                                                    | cstaQueryDoNotDis<br>cstaQueryEorwardin<br>cstaQueryLast <u>N</u> umE<br>cstaQueryMsg <u>W</u> aiti<br>attQueryACD <u>S</u> plit()<br>attQueryA <u>ge</u> ntLogin<br>attQueryCallClassifi<br>attQueryDeviceNam<br>attQueryStationStatu<br>attQueryTimeOfDay | turb( )<br>g( )<br>ngInd( )<br>[ )<br>er( )<br>e( )<br>15( )     |                                                               |
|                                                 |             |                                                                                                    | attQueryTrunk <u>G</u> roup                                                                                                    | ()                                                               | +                                                             |
| +                                               |             |                                                                                                    |                                                                                                    |                                                                  | +                                                             |

### **Get API Capabilities**

| TSAPI Function Name | Escape Service   | Private Data | G3PD Support | Sim Support |
|---------------------|------------------|--------------|--------------|-------------|
| cstaGetAPICaps()    | (not applicable) | No           | Yes          | Yes         |

This function is used by an application to obtain the CSTA API function and event capabilities which are supported by the driver to which the stream is opened. If a capability is supported, then any corresponding confirmation event is also supported.

| Get API Capabilities |        |  |
|----------------------|--------|--|
| Send Message         | Cancel |  |

| Send Message | Choosing this field sends the message.   |
|--------------|------------------------------------------|
| Cancel       | Choosing this field voids the operation. |

#### Get Device List

| TSAPI Function Name | Escape Service   | Private Data | G3PD Support     | Sim Support      |
|---------------------|------------------|--------------|------------------|------------------|
| cstaGetDeviceList() | (not applicable) | No           | (not applicable) | (not applicable) |

This function is processed by the Telephony Server, and the user record associated with the login ID that opened the exerciser stream is used to provide data requested by the command. In the Get Device List command, the administered permission level and the list type requested in the message (monitor, call control or route to) are used to compile a list of devices that may be accessed on the opened stream.

The list of devices is returned in a confirmation message. If there are more than twenty devices in the list, the initial confirmation message contains the first twenty and an index to be used to obtain the next set of devices. This index must be returned in subsequent requests to get the entire list.

| Get Device List                                                   |                                                           |     |
|-------------------------------------------------------------------|-----------------------------------------------------------|-----|
| Level<br>Home Worktop?<br>Away Worktop?<br>Device/Device Monitor? | Call/Device Monitor? Call Control? Call Control? Routing? | 000 |
| Send Message                                                      | Cancel                                                    |     |

Index:

The index field is used to indicate where in the list of devices the Telephony Server should start searching. A value of (-1) says to start at the beginning. The index value returned in the confirmation should be used for subsequent messages. When this value is (-1), the list of devices is complete.

| Level:       | This is the type of device list desired. Select from the following types:                                                    |
|--------------|----------------------------------------------------------------------------------------------------|
|              | Home Worktop<br>Away Worktop<br>Device/Device Monitor<br>Call/Device Monitor<br>Call Control<br>Routing<br>Call/Call Monitor |
| Send Message | Choosing this field sends the message.                                                                                       |
| Cancel       | Choosing this field voids the operation.                                                                                     |

#### **Query Call Monitor**

| TSAPI Function Name    | Escape Service   | Private Data | G3PD Support     | Sim Support      |
|------------------------|------------------|--------------|------------------|------------------|
| cstaQueryCallMonitor() | (not applicable) | No           | (not applicable) | (not applicable) |

This function is processed by the Telephony Server. The user record associated with the login ID that opened the stream is used to provide data requested by the command. In the Query Call Monitor command, the class of service option for call/call monitoring is returned. If it is permitted, the confirmation message contains true. If not, false is displayed.

There is no required data for this message.

| Query Call Monitor |        |  |  |
|--------------------|--------|--|--|
| Send Message       | Cancel |  |  |
|                    |        |  |  |

Send Message

Choosing this field sends the message.

Cancel

Choosing this field voids the operation.
### **Query Agent State**

| TSAPI Function Name   | Escape Service   | Private Data | G3PD Support | Sim Support |
|-----------------------|------------------|--------------|--------------|-------------|
| cstaQueryAgentState() | (not applicable) | Yes          | Yes          | Yes         |

The Query Agent State command queries the Simulator (or PBX) for the current state of a particular agent.

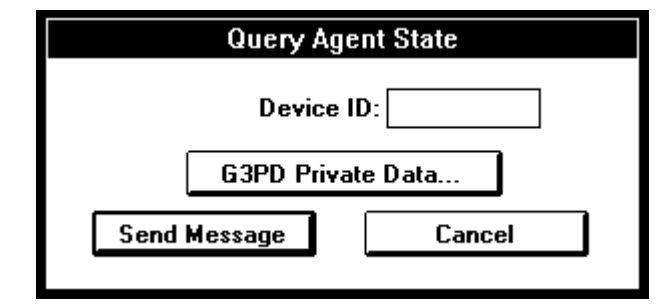

| Device ID:        | Enter the extension of the device that is to be queried for its agent state.                                                                                                    |
|-------------------|----------------------------------------------------------------------------------------------------|
| G3PD Private Data | Select this button to open up a dialog box that allows for<br>entering G3PD Private Data. All fields in the G3PD dialog box<br>are supported by the G3PD, but in some instances they are<br>not supported by the Simulator. See specific definitions of<br>fields for clarification. |
| Send Message      | Choosing this field sends the message.                                                                                                    |
| Cancel            | Choosing this field voids the operation.                                                                                                    |

The second dialog box appears when the G3PD Private Data button is selected.

| Query Agent State - Private Data |  |
|----------------------------------|--|
| ACD Split Extension:             |  |
| Close                            |  |

| ACD Split Extension | Enter the split extension to which the agent is logged in. This field is ignored by the Simulator.                                                                                  |
|---------------------|----------------------------------------------------------------------------------------------------|
| Close               | Choosing this button closes the dialog box and returns the user to the previous dialog box. The code selected will be sent with the message if the Send Message button is selected. |

#### **Query Device Information**

| TSAPI Function Name   | Escape Service   | Private Data | G3PD Support | Sim Support |
|-----------------------|------------------|--------------|--------------|-------------|
| cstaQueryDeviceInfo() | (not applicable) | No           | Yes          | Yes         |

The Query Device Information command queries the Simulator (or the PBX in exerciser mode) for the class and type of a device. The class will be one of the following: voice, data, image, or other. The type will be either station, ACD, ACD Group, or other.

| Query Device Info |        |  |
|-------------------|--------|--|
| Device ID:        |        |  |
| Send Message      | Cancel |  |
|                   |        |  |

| Device ID:   | Enter the extension of the device that is to be queried for information. Note: The Query Device Information function is not supported on TACs in the Simulator. |
|--------------|----------------------------------------------------------------------------------------------------|
| Send Message | Choosing this field sends the message.                                                                                                    |
| Cancel       | Choosing this field voids the operation.                                                                                                    |

#### Query Do Not Disturb

| TSAPI Function Name     | Escape Service   | Private Data | G3PD Support | Sim Support |
|-------------------------|------------------|--------------|--------------|-------------|
| cstaQueryDoNotDisturb() | (not applicable) | No           | Yes          | Yes         |

The Query Do Not Disturb command queries the Simulator (or PBX) for the current state of the Do Not Disturb feature (also referred to as Send All Calls - SAC, for the DEFINITY G3) on a specific device. The station must have the Do Not Disturb feature administered for this query to succeed.

| Query Do Not Disturb |        |  |
|----------------------|--------|--|
| Device ID            | I:     |  |
| Send Message         | Cancel |  |

| Device ID:   | Enter the extension of the station whose Do Not Disturb status is to be queried. |
|--------------|----------------------------------------------------------------------------------|
| Send Message | Choosing this field sends the message.                                           |
| Cancel       | Choosing this field voids the operation.                                         |

### **Query Forwarding**

| TSAPI Function Name   | Escape Service   | Private Data | G3PD Support | Sim Support |
|-----------------------|------------------|--------------|--------------|-------------|
| cstaQueryForwarding() | (not applicable) | No           | Yes          | Yes         |

The Query Forwarding command queries the Simulator (or PBX) for the current state of the Forwarding feature on a specific device. The station must have the Forwarding feature administered for this query to succeed.

| Query Forwarding    |  |  |
|---------------------|--|--|
| Device ID:          |  |  |
|                     |  |  |
| Send Message Cancel |  |  |
|                     |  |  |

| Device ID:   | Enter the extension of the station whose Forwarding status is to be queried. |
|--------------|------------------------------------------------------------------------------|
| Send Message | Choosing this field sends the message.                                       |
| Cancel       | Choosing this field voids the operation.                                     |

### Query Last Number

| TSAPI Function Name   | Escape Service   | Private Data | G3PD Support | Sim Support |
|-----------------------|------------------|--------------|--------------|-------------|
| cstaQueryLastNumber() | (not applicable) | No           | No           | No          |

The Query Last Number command queries the PBX for the last number dialed on a specific device.

| Query Last Number |        |  |
|-------------------|--------|--|
| Device            | ID:    |  |
| Send Message      | Cancel |  |

| Device ID:   | Enter the extension of the station whose Last Number Dialed is to be queried. |
|--------------|-------------------------------------------------------------------------------|
| Send Message | Choosing this field sends the message.                                        |
| Cancel       | Choosing this field voids the operation.                                      |

### **Query Message Waiting Indicator**

| TSAPI Function Name      | Escape Service   | Private Data | G3PD Support | Sim Support |
|--------------------------|------------------|--------------|--------------|-------------|
| cstaQueryMsgWaitingInd() | (not applicable) | No           | Yes          | Yes         |

The Query Message Waiting Indicator command queries the Simulator DLL (or PBX) for the current state of the Message Waiting Indicator. The station must have a Message Waiting Indicator for this query to succeed.

| Query Message Waiting |        |  |
|-----------------------|--------|--|
| Device IC             | ):     |  |
| Send Message          | Cancel |  |

| Device ID:   | Enter the extension of the station whose message waiting indicator is to be queried. |
|--------------|--------------------------------------------------------------------------------------|
| Send Message | Choosing this field sends the message.                                               |
| Cancel       | Choosing this field voids the operation.                                             |

#### **Query ACD Split**

| TSAPI Function Name | Escape Service   | Private Data | G3PD Support | Sim Support |
|---------------------|------------------|--------------|--------------|-------------|
| cstaEscapeService() | attQueryACDSplit | All          | Yes          | Yes         |

The Query ACD Split command queries the Simulator DLL (or DEFINITY G3 PBX) for the number of ACD agents available to receive calls through the split, the number of calls in queue and the number of agents logged in. The number of calls in queue does not include direct-agent calls.

| Query ACD Split      |        |  |
|----------------------|--------|--|
| ACD Split Extension: |        |  |
| Send Message         | Cancel |  |
|                      |        |  |

| ACD Split Extension: | Enter the ACD split extension.           |
|----------------------|------------------------------------------|
| Send Message         | Choosing this field sends the message.   |
| Cancel               | Choosing this field voids the operation. |

### Query Agent Login

| TSAPI Function Name | Escape Service     | Private Data | G3PD Support | Sim Support |
|---------------------|--------------------|--------------|--------------|-------------|
| cstaEscapeService() | attQueryAgentLogin | All          | Yes          | Yes         |

The Query Agent Login command queries the Simulator (or DEFINITY G3 PBX) for the extension of each ACD agent logged into the ACD Split.

| Query Agent Login   |        |  |
|---------------------|--------|--|
| ACD Split Extension | on:    |  |
| Send Message        | Cancel |  |

| ACD Split Extension: | Enter the ACD split extension.           |
|----------------------|------------------------------------------|
| Send Message         | Choosing this field sends the message.   |
| Cancel               | Choosing this field voids the operation. |

### Query Call Classifier

| TSAPI Function Name | Escape Service           | Private Data | G3PD Support | Sim Support |
|---------------------|--------------------------|--------------|--------------|-------------|
| cstaEscapeService() | attQueryCallClassifier() | All          | Yes          | Yes         |

This command queries the DEFINITY G3 PBX for the number of idle and in-use TN744 ports. The in-use number is a snapshot of the call classifier port usage. For the Simulator, the number of in-use and idle trunk members is returned.

| Query Call Classifiers |        |  |
|------------------------|--------|--|
| Send Message           | Cancel |  |

| Send Message | Choosing this field sends the message.   |
|--------------|------------------------------------------|
| Cancel       | Choosing this field voids the operation. |

### **Query Device Name**

| TSAPI Function Name | Escape Service       | Private Data | G3PD Support | Sim Support |
|---------------------|----------------------|--------------|--------------|-------------|
| cstaEscapeService() | attQueryDeviceName() | All          | Yes          | Yes         |

The Query Device Name command queries the Simulator (or the PBX in exerciser mode) for the administered name of a device.

| Query Device Name |        |
|-------------------|--------|
| Device ID:        |        |
| Send Message      | Cancel |

| Device ID:   | Enter the extension of the device that is to be queried. |
|--------------|----------------------------------------------------------|
| Send Message | Choosing this field sends the message.                   |
| Cancel       | Choosing this field voids the operation.                 |

#### **Query Station Status**

| TSAPI Function Name | Escape Service          | Private Data | G3PD Support | Sim Support |
|---------------------|-------------------------|--------------|--------------|-------------|
| cstaEscapeService() | attQueryStationStatus() | All          | Yes          | Yes         |

The Query Station Status command provides the idle and/or busy state of the station. The busy state is returned if the station is active with a call. The idle state is returned if the station is not active an any call.

| Query Station Status |        |  |
|----------------------|--------|--|
| Device II            | D:     |  |
| Send Message         | Cancel |  |
|                      |        |  |

| Device ID:   | Enter the extension number of the station to query. The station must be an on-PBX station. |
|--------------|--------------------------------------------------------------------------------------------|
| Send Message | Choosing this field sends the message.                                                     |
| Cancel       | Choosing this field voids the operation.                                                   |

### Query Time of Day

| TSAPI Function Name | Escape Service      | Private Data | G3PD Support | Sim Support |
|---------------------|---------------------|--------------|--------------|-------------|
| cstaEscapeService() | attQueryTimeOfDay() | All          | Yes          | Yes         |

The Query Time Of Day service provides the DEFINITY switch information for the year, month, day, hour, minute, and second. The Simulator returns the time of day of the server.

| Query Time Of Day |  |  |
|-------------------|--|--|
| Cancel            |  |  |
|                   |  |  |

| Send Message | Choosing this field sends the message.   |
|--------------|------------------------------------------|
| Cancel       | Choosing this field voids the operation. |

### Query Trunk Group

| TSAPI Function Name | Escape Service       | Private Data | G3PD Support | Sim Support |
|---------------------|----------------------|--------------|--------------|-------------|
| cstaEscapeService() | attQueryTrunkGroup() | All          | Yes          | Yes         |

The Query Trunk Group command provides the number of idle trunks and the number of in-use trunks. The sum of the idle and in-use trunks provides the number of trunks in service.

| Query Trunk Group |        |  |
|-------------------|--------|--|
| Device ID:        |        |  |
| Send Message      | Cancel |  |
|                   |        |  |

| Device ID:   | Enter the TAC associated with the trunk group that is to be queried. |
|--------------|----------------------------------------------------------------------|
| Send Message | Choosing this field sends the message.                               |
| Cancel       | Choosing this field voids the operation.                             |

# **Functions - Routing Services**

The CSTA functions in this menu allow the user to register an application as a routing server and to provide the switch/Simulator with call routing information on a call-by-call basis:

| - Mode: SIMU                           | JLATOR Config: (NEW) Stream:                                                                                      | ACTIVE Trace File: (NONE) 🛛 🔽 🔺                                                                                                    |
|----------------------------------------|----------------------------------------------------------------------------------------------------|----------------------------------------------------------------------------------------------------|
| <u>F</u> ile <u>A</u> dmin <u>R</u> un | F <u>unctions P</u> BX <u>S</u> imulator                                                                          | <u>H</u> elp                                                                                                    |
| 22:44:16 4 CC                          | <u>Call Control Services</u><br><u>E</u> scape Services<br><u>M</u> aintenance Services<br><u>Q</u> uery Services | <ul> <li>▶ PI Version: ST2</li> <li>▶ Srv Version: 2.oq</li> <li>▶ Drvr Version</li> <li>▶ endor: AT&amp;T Definity G3</li> <li>▶ ata: 2</li> </ul> |
|                                        | <u>R</u> outing Services                                                                                          | Route System <u>P</u> arameters                                                                                                    |
|                                        | Set Feature Services                                                                                              | Route <u>T</u> ables                                                                                                    |
|                                        | <u>S</u> napshot Services<br>S <u>t</u> atus Reporting Services                                                   | cstaRoute <u>E</u> nd()<br>cstaRouteRegister <u>C</u> ancel()<br>cstaRouteRegister <u>R</u> eq()<br>cstaRoute <u>S</u> elect()                      |
|                                        |                                                                                                    | 5                                                                                                    |
| •                                      |                                                                                                    | +                                                                                                    |

#### **Route System Parameters**

This dialog box allows the user of the Client Simulator Interface to choose whether or not to have the application respond automatically to any route requests that it may receive. To receive route requests, the Client Simulator Interface must have previously registered as a routing server. If the Client Simulator Interface is registered as a routing server and the Automatic Response to Route Requests is desired, then the Route Tables must be appropriately filled out so that a route selection can be determined and sent back to the requesting routing device.

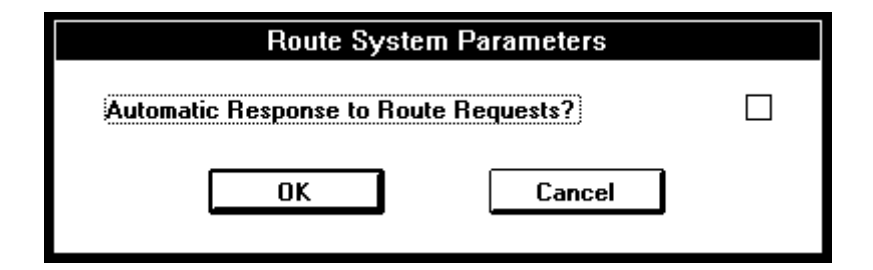

| Automatic Response to<br>Route<br>Requests? | Check this box if you wish to have the Client Simulator<br>Interface automatically respond with Route Select to any<br>Route Requests that it may receive based on a previous route<br>registration with a routing device. If you do not check this<br>box, and certain conditions are true, the system will display<br>the Route Request Response dialog box. For more<br>information, see the "Manual Routing Dialog" section below.<br>All route select information that is sent back is based on user<br>input to the routing tables described in the Route Tables<br>section below. |
|---------------------------------------------|----------------------------------------------------------------------------------------------------|
| ОК                                          | Choosing this sets the Automatic Response to Route<br>Requests parameter                                                                                                    |
| Cancel                                      | Choosing this field voids the operation.                                                                                                    |

### **Route Tables (Automatic Routing Feature)**

The Route Table forms are used when you check the Automatic Response to Route Requests checkbox.

|                              |                    | List Rou            | te Tables          |                    |             |
|------------------------------|--------------------|---------------------|--------------------|--------------------|-------------|
| Device ID<br>(Current Route) | First<br>Route Sel | Second<br>Route Sel | Third<br>Route Sel | Registration<br>ID | Route<br>ID |
|                              |                    |                     |                    |                    |             |
|                              |                    |                     |                    |                    |             |
|                              |                    |                     |                    |                    |             |
|                              |                    |                     |                    |                    |             |
|                              |                    |                     |                    |                    |             |
|                              |                    |                     |                    |                    |             |
|                              |                    |                     |                    |                    |             |
|                              | Create             | Ed                  | ił                 | Close              |             |

| Device ID (Current Route): | Specifies the current destination of the call. This is the ACD extension number first entered by the call.                                                         |
|----------------------------|----------------------------------------------------------------------------------------------------|
| Dest 1, 2, and 3:          | Enter the extension(s) of the device(s) to which the call is to be routed. The G3PD and the Simulator do not support the Second Destination and Third Destination. |
| Registration ID            | The registration ID that was returned by the previously executed Route Register Request command                                                                    |
| Route ID                   | The unique identifier for a call within a routing session.                                                                                                    |
| Edit                       | Choosing this button opens the Route Table Form dialog box on an entry to edit.                                                                                    |
| Create                     | Choosing this button opens the Route Table Form dialog box.                                                                                                    |

#### Close

Choosing this button closes the dialog box and returns the user to the previous dialog box. The code selected will be sent with the message if the Send Message button is selected.

| Route Table Form                                                                                                    |  |
|----------------------------------------------------------------------------------------------------|--|
| Routing Device         Device ID:         Device ID Type:         Device Identifier                                         |  |
| First Route Selected:<br>Second Route Selected:<br>Third Route Selected:<br>Send a "Route Used" Event?<br>Setup Info (hex): |  |
| G3PD Private Data<br>OK Cancel Delete                                                                                       |  |

Selecting the **Create** button displays a second window.

| (Routing Device) Device ID              | The extension of the device on the switch that is making the route request of the application providing routing service.                                     |
|-----------------------------------------|----------------------------------------------------------------------------------------------------|
| Device ID                               | Enter the appropriate extension.                                                                                                    |
| Device ID Type                          | Select the appropriate device ID type from the drop down list.                                                                                               |
| First, Second, and Third<br>Destination | The extension(s) of the device(s) to which the call is to be routed. The G3PD and the Simulator do not support the Second Destination and Third Destination. |
| Send a "Route Used" Event?              | Check the box if the PBX/Simulator is to send this message to the routing server application.                                                                |
| Setup Info (Hex)                        | Enter the desired setup information in hexadecimal format.                                                                                                   |

| G3PD Private Data | Select this button to open up the Route Table Form - Private<br>Data dialog box that allows for entering G3PD Private Data.<br>All fields in the G3PD dialog box are supported by the G3PD,<br>but in some instances they are not supported by the<br>Simulator. See specific definitions of fields for clarification. |
|-------------------|----------------------------------------------------------------------------------------------------|
| ок                | Choosing this field enters the information for the current session. To save for later sessions the Save option must be performed.                                                                                                    |
| Cancel            | Choosing this field voids the operation.                                                                                                    |
| Delete            | Choosing this field deletes the entry.                                                                                                    |

Selecting the **G3PD Private Data** button displays a third window.

| Route Table Form - Private Data                                                                                   |  |  |  |
|----------------------------------------------------------------------------------------------------|--|--|--|
| Dest Route: Direct Agent Call Split:                                                                              |  |  |  |
| Priority?                                                                                                    |  |  |  |
| User Entered Code:                                                                                                |  |  |  |
| Collect Code       Timeout:       Specific Event         Number of Digits:       Answer       Image: Collect Code |  |  |  |
| UUI<br>Protocol Type<br>IA5 ASCII                                                                                 |  |  |  |
| Close                                                                                                    |  |  |  |

Dest Route:

This private data field specifies the TAC/ARS/AAR information for off-PBX destinations. This field is only supported by the G3PD and will be ignored by the Simulator.

| Direct Agent Call Split:           | Specifies the extension of the ACD agent's split extension for Direct Agent call routing. This field is ignored by the Simulator.                                                                                                    |
|------------------------------------|----------------------------------------------------------------------------------------------------|
| Priority?                          | Checking this box specifies that a priority call should be<br>placed. A priority call can only be placed for an on-PBX<br>extension. This field is only supported by the G3PD, and not<br>by the Simulator.                                                                                                    |
| User Entered Code:                 | This field can be filled in with a code/digits to allow the application to send code/digits with the routed call. These code/digits are treated as dial-ahead digits for the call, which are stored in a dial-ahead buffer. They can be collected using the collect digits vector command(s) on the switch. The User Entered Code and the Collect Code are mutually exclusive. If User Entered Code is present, Collect Code cannot be present. A NULL parameter specifies no user entered code. |
| (Collect Code) Timeout:            | Enter the timeout length for the Collect Code request. This parameter in combination with the next parameter allow the application to request a DTMF tone detector to be connected to the routed call and to detect and collect caller entered code/digits. The Collect Code is mutually exclusive with the User Entered Code above. This field is ignored by the Simulator.                                                                                                    |
| (Collect Code) Number of<br>Digits | Enter the number of digits to be collected. This parameter in<br>combination with the previous parameter allow the application<br>to request a DTMF tone detector to be connected to the<br>routed call and to detect and collect caller entered<br>code/digits. The Collect Code is mutually exclusive with the<br>User Entered Code above. This field is ignored by the<br>Simulator.                                                                                                    |
| (Specific Event) Answer:           | The amount of time the switch should wait for the far end to answer.                                                                                                    |
| (Specific Event) Disconnect:       | The amount of time the switch should for the far end to answer before disconnecting the call.                                                                                                    |

| UUI:  | Enter up to 32 bytes of User to User Information in the String<br>field. If the Protocol Type Selected is IA5 ASCII, then the<br>string must be entered in alphanumeric format. If the<br>Protocol Type Selected is User Specific, then the string must<br>be entered in hexadecimal format This UUI will then be<br>associated with this call for the duration of the call or until it is<br>replaced by other UUI. It will be delivered with any delivered<br>event or route request associated with the call. UUI can be<br>changed via route selects, requests, or conference or<br>transfers. |
|-------|----------------------------------------------------------------------------------------------------|
| Close | Choosing this button closes the dialog box and returns the user to the previous dialog box. The code Selected will be sent with the message if the Send Message button is selected.                                                                                                    |

#### **Manual Routing Dialog**

The purpose of the Route Request Response dialog box is to supply necessary information to the Driver via a manual routing dialog.

The Route Request Response dialog box is displayed when: 1) the Client Simulator is the routing server **AND** 2) the PBX Driver sends a Route Request for a specific device, **AND** either of the following is true:

a. Automatic Routing has not been selected OR

b. Automatic Routing has been selected but no routing administration has been entered for the device for which the Client Simulator is the registered routing device.

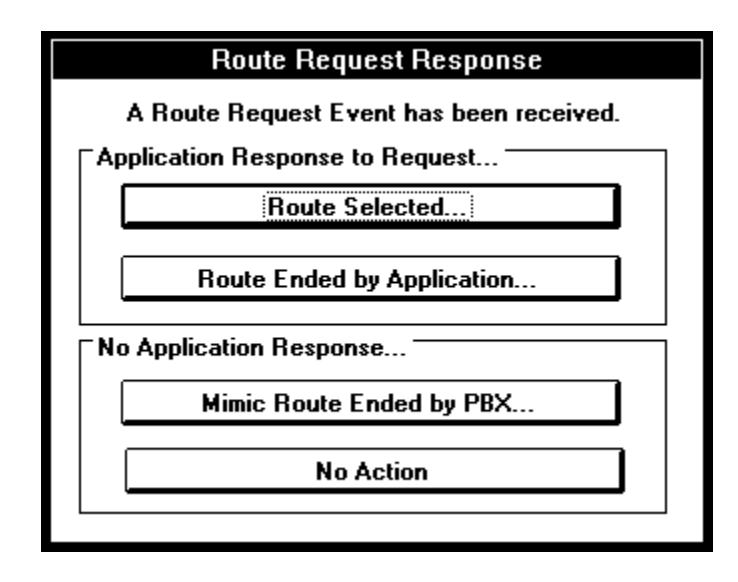

| (Application Response to<br>Request) Route Selected:               | Pressing this button is analogous to selecting the cstaRouteSelect item on the "Functions/Routing Services" menu. The route select function provides a destination to the Simulator or switch/driver in response to a cstaRouteRequest Event for a call.                   |
|--------------------------------------------------------------------|----------------------------------------------------------------------------------------------------|
| (Application Response to<br>Request) Route Ended by<br>Application | Pressing this button is analogous to selecting the cstaRouteEnd item on the "Functions/Routing Services" menu. The route end function enables the application to send a route end message with the cause value you select from the choices in the resulting drop down box. |

#### (No Application Response) Mimic Route Ended by PBX:

(Simulator mode only) Pressing this button is analogous to selecting the "PBX/Route End" menu item. Doing so enables the Simulator to mimic a route end action by the PBX.

### **Route End**

| TSAPI Function Name | Escape Service   | Private Data | G3PD Support | Sim Support |
|---------------------|------------------|--------------|--------------|-------------|
| cstaRouteEnd()      | (not applicable) | No           | Yes          | Yes         |

This menu item allows the user to cancel an active routing dialog for a call.

| Route End                                                                            |                                                                                                    |  |  |
|--------------------------------------------------------------------------------------|----------------------------------------------------------------------------------------------------|--|--|
| Registration ID:   Cross Reference ID:     Cause:   ACS_HANDLE_TERMINATION_REJECTION |                                                                                                    |  |  |
| Ser                                                                                  | nd Message Cancel                                                                                                    |  |  |
| Registration ID:                                                                     | Enter the registration ID that was returned by the previously executed Route Register Request Command.                               |  |  |
| Cross Reference ID:                                                                  | Enter the routing dialog cross-reference ID that is to be ended.                                                                     |  |  |
| Cause:                                                                               | From the available options in the scrollable list, enter the error value that indicates the reason why the routing dialog is ending. |  |  |
| Send Message                                                                         | Choosing this field sends the message.                                                                                               |  |  |
| Cancel                                                                               | Choosing this field voids the operation.                                                                                             |  |  |

### **Route Register Cancel**

| TSAPI Function Name       | Escape Service   | Private Data | G3PD Support | Sim Support |
|---------------------------|------------------|--------------|--------------|-------------|
| cstaRouteRegisterCancel() | (not applicable) | No           | Yes          | Yes         |

This menu item allows the user to cancel a previously registered routing server session. This request terminates the routing session and the application receives no further routing messages for that session.

| Route Register Cancel |        |  |
|-----------------------|--------|--|
| Registration ID:      |        |  |
| Send Message          | Cancel |  |

| Registration ID: | Enter the registration ID that was returned by the previously executed Route Register Request Command. |
|------------------|----------------------------------------------------------------------------------------------------|
| Send Message     | Choosing this field sends the message.                                                                 |
| Cancel           | Choosing this field voids the operation.                                                               |

#### **Route Register**

| TSAPI Function Name    | Escape Service   | Private Data | G3PD Support | Sim Support |
|------------------------|------------------|--------------|--------------|-------------|
| cstaRouteRegisterReq() | (not applicable) | No           | Yes          | Yes         |

This menu item allows the user to register an application as a routing server such that it will receive routing requests on a call-by-call basis. The register must be done by the application before it will receive any route requests from the switch/driver or Simulator.

| Route Register |        |  |
|----------------|--------|--|
| Device ID:     |        |  |
| Send Message   | Cancel |  |

| Device ID:   | Enter the device ID of the routing device. |
|--------------|--------------------------------------------|
| Send Message | Choosing this field sends the message.     |
| Cancel       | Choosing this field voids the operation.   |

#### **Route Select**

| TSAPI Function Name | Escape Service   | Private Data | G3PD Support | Sim Support |
|---------------------|------------------|--------------|--------------|-------------|
| cstaRouteSelect     | (not applicable) | Yes          | Yes          | Yes         |

The route select menu item allows the user to provide a destination to the switch in response to a cstaRouteRequestEvent for a call. This function can only be used if the Automatic Response to Route Requests system parameter is not set. If the client Simulator interface has the Automatic Response to Route Requests system parameter set then the route select will be automatically sent upon receipt of the route request. If a route select is sent without a corresponding route request it will be rejected by the Simulator or switch/driver.

| Route Select               |               |                     |  |  |
|----------------------------|---------------|---------------------|--|--|
| Registration ID:           |               | Cross Reference ID: |  |  |
| Remaining Retries          | Count:        | Route Selected:     |  |  |
| No Count                   |               |                     |  |  |
| Send a "Route Used" Event? |               |                     |  |  |
|                            | Setup Info (h | nex):               |  |  |
| G3PD Private Data          |               |                     |  |  |
| Send Message Cancel        |               |                     |  |  |

| Registration ID:    | Enter the registration ID that was returned by the previously executed Route Register Request Command.                                                                                                    |
|---------------------|----------------------------------------------------------------------------------------------------|
| Cross Reference ID: | Enter the routing dialog cross-reference ID that was provided in the Route Request event.                                                                                                    |
| Remaining Retries:  | These fields (Specify Count, Count, No List, No Count) specify the number of times that the application is willing to receive a CSTARouteRequestEvent for this call in case the switch needs to request an alternate route. These fields are not supported by the G3PD or the Simulator. |

| Route Selected:          | Enter the destination for the call. It can either be an on-PBX number or an off-PBX number.                                                                                                    |
|--------------------------|----------------------------------------------------------------------------------------------------|
| Send a Route Used Event? | Check this box to indicate a request to receive a CSTARouteUsedEvent for the call. Note that if specified for the G3PD or Simulator, the same destination information that is specified in the Destination Device ID field will be returned.                                         |
| Setup Info (hex):        | Enter a revised ISDN call setup message that the switch will use to route the call. This field is not supported by the G3PD or the Simulator.                                                                                                    |
| G3PD Private Data        | Select this button to open up a dialog box that allows for<br>entering G3PD Private Data. All fields in the G3PD dialog box<br>are supported by the G3PD, but in some instances they are<br>not supported by the Simulator. See specific definitions of<br>fields for clarification. |
| Send Message             | Choosing this field sends the message.                                                                                                    |
| Cancel                   | Choosing this field voids the operation.                                                                                                    |

Selecting the **G3PD Private Data** button displays a second window.

| Route Select - Private Data                                                                                       |  |
|----------------------------------------------------------------------------------------------------|--|
| Dest Route: Direct Agent Call Split:                                                                              |  |
| Priority?                                                                                                    |  |
| User Entered Code:                                                                                                |  |
| Collect Code       Timeout:       Specific Event         Number of Digits:       Answer       Image: Collect Code |  |
| UUI<br>Protocol Type<br>IA5 ASCII  User Specific  String:                                                         |  |
| Close                                                                                                    |  |

| Dest Route:                        | This private data field specifies the TAC/ARS/AAR information<br>for off-PBX destinations. This field is only supported by the<br>G3PD and will be ignored by the Simulator.                                                                                                    |  |
|------------------------------------|----------------------------------------------------------------------------------------------------|--|
| Direct Agent Call Split:           | Specifies the extension of the ACD agent's split extension for Direct Agent call routing. This field is ignored by the Simulator.                                                                                                    |  |
| Priority?                          | Checking this box specifies that a priority call should be<br>placed. A priority call can only be placed for an on-PBX<br>extension. This field is only supported by the G3PD, and not<br>by the Simulator.                                                                                                    |  |
| User Entered Code:                 | This field can be filled in with a code/digits to allow the application to send code/digits with the routed call. These code/digits are treated as dial-ahead digits for the call, which are stored in a dial-ahead buffer. They can be collected using the collect digits vector command(s) on the switch. The User Entered Code and the Collect Code are mutually exclusive. If User Entered Code is present, Collect Code cannot be present. A NULL parameter specifies no user entered code. |  |
| (Collect Code) Timeout:            | Enter the timeout length for the Collect Code request. This parameter in combination with the next parameter allow the application to request a DTMF tone detector to be connected to the routed call and to detect and collect caller entered code/digits. The Collect Code is mutually exclusive with the User Entered Code above. This field is ignored by the Simulator.                                                                                                    |  |
| (Collect Code) Number of<br>Digits | Enter the number of digits to be collected. This parameter in<br>combination with the previous parameter allow the application<br>to request a DTMF tone detector to be connected to the<br>routed call and to detect and collect caller entered<br>code/digits. The Collect Code is mutually exclusive with the<br>User Entered Code above. This field is ignored by the<br>Simulator.                                                                                                    |  |
| (Specific Event) Answer:           | The amount of time the switch should wait for the far end to answer.                                                                                                    |  |
| (Specific Event) Disconnect:       | The amount of time the switch should for the far end to answer before disconnecting the call.                                                                                                    |  |

| UUI:  | Enter up to 32 bytes of User to User Information in the String<br>field. If the Protocol Type Selected is IA5 ASCII, then the<br>string must be entered in alphanumeric format. If the<br>Protocol Type Selected is User Specific, then the string must<br>be entered in hexadecimal format This UUI will then be<br>associated with this call for the duration of the call or until it is<br>replaced by other UUI. It will be delivered with any delivered<br>event or route request associated with the call. UUI can be<br>changed via route selects, requests, or conference or<br>transfers. |
|-------|----------------------------------------------------------------------------------------------------|
| Close | Choosing this button closes the dialog box and returns the user to the previous dialog box. Any information entered in the private data fields will be sent with the message if the Send Message button is selected.                                                                                                    |

## **Functions - Set Feature Services**

The CSTA functions in this menu allow the user to set certain states on the Simulator/PBX:

| Mode: SIMULATOR Config: (NEW) Stream: ACTIVE Trace File: (NONE) |                 |                                           |                  |                              |              |            |
|-----------------------------------------------------------------|-----------------|-------------------------------------------|------------------|------------------------------|--------------|------------|
| <u>F</u> ile <u>A</u> dr                                        | nin <u>R</u> un | F <u>unctions</u> <u>P</u> BX <u>S</u> in | nulator <u>I</u> | <u>H</u> elp                 |              |            |
| 23:32:02                                                        | 6 CO            | <u>Call Control Services</u>              | ; )              | PI Version: ST2              | Lib Version: | $\uparrow$ |
|                                                                 |                 | <u>E</u> scape Services                   | •                | srv Version: 2.oq            | Drvr Version | d          |
|                                                                 |                 | <u>Maintenance Service</u>                | es 🕨             | endor: AT&T Definity         | G3           |            |
|                                                                 |                 | <u>Q</u> uery Services                    | •                | ata: 2                       |              |            |
|                                                                 |                 | <u>R</u> outing Services                  | •                | ,                            |              |            |
|                                                                 |                 | Set <u>F</u> eature Services              | ;                | cstaSet <u>A</u> gentState() |              |            |
|                                                                 |                 | <u>S</u> napshot Services                 |                  | cstaSet <u>D</u> oNotDistur  | b()          |            |
|                                                                 |                 | Status Reporting Ser                      | vices            | cstaSet <u>F</u> orwarding(  | )            |            |
|                                                                 |                 |                                           |                  | cstaSet <u>M</u> sgWaiting   | Ind()        |            |
|                                                                 |                 |                                           |                  |                              |              |            |
|                                                                 |                 |                                           |                  |                              |              |            |
|                                                                 |                 |                                           |                  |                              |              |            |
|                                                                 |                 |                                           |                  |                              |              |            |
|                                                                 |                 |                                           |                  |                              |              |            |
|                                                                 |                 |                                           |                  |                              |              |            |
|                                                                 |                 |                                           |                  |                              |              |            |
|                                                                 |                 |                                           |                  |                              |              |            |
|                                                                 |                 |                                           |                  |                              |              |            |
|                                                                 |                 |                                           |                  |                              |              | 4          |
| +                                                               |                 |                                           |                  |                              | +            | Ē          |
|                                                                 |                 |                                           |                  |                              |              | _          |

#### Set Agent State

| TSAPI Function Name | Escape Service   | Private Data | G3PD Support | Sim Support |
|---------------------|------------------|--------------|--------------|-------------|
| cstaSetAgentState() | (not applicable) | Yes          | Yes          | Yes         |

The Set Agent State command sets the current work mode of an agent to any one of the predefined agent states. These states affect whether an agent in an ACD group will receive calls through the ACD. For the Simulator and G3PD, when logging in an agent, the default mode will be Not Ready. To change this, another Set Agent State command must be performed immediately after logging the agent into the ACD.

| Set Agent State                                        |                                                                   |  |  |  |
|--------------------------------------------------------|-------------------------------------------------------------------|--|--|--|
| Device ID:                                             | Agent ID:<br>Agent Pass <del>w</del> ord:                         |  |  |  |
| ⊤Agent Mode<br>Login?<br>Not Ready?<br>₩ork Not Ready? | <ul> <li>Log Dut?</li> <li>Ready?</li> <li>Work Ready?</li> </ul> |  |  |  |
| G3PD Private Data<br>Send Message Cancel               |                                                                   |  |  |  |

| Device ID:   | Enter the device ID of the agent station. If using the Simulator, the station must be administered as being an agent station.                                                                                         |
|--------------|----------------------------------------------------------------------------------------------------|
| Agent ID:    | Enter the Agent login identifier for the ACD agent. For the G3PD, this parameter is optional unless the Agent Mode is Log In; then it is mandatory. The Simulator does not support this field and it will be ignored. |
| Agent Group: | Enter the ACD agent split to login, logout or change the work mode. This parameter is optional for the G3PD and is not supported by the Simulator.                                                                    |

| Agent Password:   | This field should be filled in with the password associated with<br>the particular agent specified above. This parameter need<br>only be filled in for the G3PD when the Agent Mode is login.<br>This field is ignored by the Simulator.                                             |
|-------------------|----------------------------------------------------------------------------------------------------|
| Agent Mode        | Select the agent mode to which the specified agent will be set.                                                                                                    |
| G3PD Private Data | Select this button to open up a dialog box that allows for<br>entering G3PD Private Data. All fields in the G3PD dialog box<br>are supported by the G3PD, but in some instances they are<br>not supported by the Simulator. See specific definitions of<br>fields for clarification. |
| Send Message      | Choosing this field sends the message.                                                                                                    |
| Cancel            | Choosing this field voids the operation.                                                                                                    |

Selecting the G3PD Private Data button displays a second window.

| Set Agent State - Pri∨ate Data |         |
|--------------------------------|---------|
| □ Initial Work Mode            |         |
| After Call Work?               |         |
| Auto In?                       | 0       |
| Manual In?                     | $\circ$ |
| Auxiliary Work?                | •       |
| Close                          |         |

#### **Initial Work Mode**

Enter the work mode for the agent based on the Agent Mode entered. This is supported by the G3PD and the Simulator.

Close

Choosing this button closes the dialog box and returns the user to the previous dialog box. The code Selected will be sent with the message if the Send Message button is selected.

#### Set Do Not Disturb

| TSAPI Function Name   | Escape Service   | Private Data | G3PD Support | Sim Support |
|-----------------------|------------------|--------------|--------------|-------------|
| cstaSetDoNotDisturb() | (not applicable) | No           | Yes          | Yes         |

The Do Not Disturb command instructs a station to send all incoming calls to its covering station immediately. For this request to be successful in the Simulator, the station must be administered with coverage enabled and a send-calls button.

| Set Do Not Disturb  |  |
|---------------------|--|
| Device ID:          |  |
| Do Not Disturb?     |  |
|                     |  |
| Send Message Cancel |  |
|                     |  |

| Device ID:      | Enter the device ID of the station on which to set the Do Not Disturb feature.                                         |
|-----------------|----------------------------------------------------------------------------------------------------|
| Do Not Disturb? | Check this field if Do Not Disturb is to be enabled at this station. Clear the field if the feature is to be disabled. |
| Send Message    | Choosing this field sends the message.                                                                                 |
| Cancel          | Choosing this field voids the operation.                                                                               |

#### Set Forwarding

| TSAPI Function Name | Escape Service   | Private Data | G3PD Support | Sim Support |
|---------------------|------------------|--------------|--------------|-------------|
| cstaSetForwarding() | (not applicable) | No           | Yes          | Yes         |

The Set Forwarding command turns on forwarding at the designated station so that all incoming calls to that station are immediately sent to the forwarding station. The forwarding station may also be changed using this request. For the Simulator, the station must be administered with forwarding enabled (see chapter 3) if this request is to be successful.

| Set Forwarding                                      |             |                                                              |     |
|-----------------------------------------------------|-------------|--------------------------------------------------------------|-----|
| D                                                   | evice       | ID:                                                          |     |
| Forwarding Type─                                    |             |                                                              |     |
| Immediate?<br>Busy?<br>No Answer?<br>Busy Internal? | <pre></pre> | Busy External?<br>No Answer Internal?<br>No Answer External? | 000 |
| Forwarding On?                                      |             |                                                              |     |
| Send Message Cancel                                 |             |                                                              |     |

| Device ID:            | Enter the extension number of the forwarding station.                                                                                                    |
|-----------------------|----------------------------------------------------------------------------------------------------|
| Forwarding Type:      | Choose the type of forwarding to be set for the device. The G3PD and the Simulator only support IMMEDIATE. Any other type will be rejected.                                                  |
| Forwarding On?        | Check if forwarding is to be turned on. Leave blank if the field is to be turned off. The forwarding type is defaulted to immediate which is the only type supported by the DEFINITY G3 PBX. |
| Forwarding Extension: | The device ID to which calls are to be forwarded.                                                                                                    |
| Send Message          | Choosing this field sends the message.                                                                                                    |

Cancel

Choosing this field voids the operation.
# Set Message Waiting Indicator

| TSAPI Function Name    | Escape Service   | Private Data | G3PD Support | Sim Support |
|------------------------|------------------|--------------|--------------|-------------|
| cstaSetMsgWaitingInd() | (not applicable) | No           | Yes          | Yes         |

The Set Message Waiting command turns the message waiting indicator on a station either on or off.

| Set Message Waiting |  |  |  |  |  |  |
|---------------------|--|--|--|--|--|--|
| Device ID:          |  |  |  |  |  |  |
|                     |  |  |  |  |  |  |
| Send Message Cancel |  |  |  |  |  |  |

| Device ID:                       | Enter the device ID of the station whose message waiting indicator is to be set.             |
|----------------------------------|----------------------------------------------------------------------------------------------|
| Message Waiting Indicator<br>On? | Check this field if the indicator is to be turned on; a blank field turns off the indicator. |
| Send Message                     | Choosing this field sends the message.                                                       |
| Cancel                           | Choosing this field voids the operation.                                                     |

# **Functions - Snapshot Services**

The CSTA functions in this menu allow the user to obtain a "snapshot" status of calls and devices on the Simulator/PBX:

| Mode: SIMULATOR Config: (NEW) Stream: ACTIVE Trace File: (NONE) |                                                                                                    |                                                                                                    |  |  |  |  |
|-----------------------------------------------------------------|----------------------------------------------------------------------------------------------------|----------------------------------------------------------------------------------------------------|--|--|--|--|
| <u>F</u> ile <u>A</u> dmin <u>R</u> un                          | Functions <u>P</u> BX <u>S</u> imulator                                                                                                    | <u>H</u> elp                                                                                                    |  |  |  |  |
| <u>File Admin R</u> un<br>23:32:02 6 CO                         | Functions       PBX       Simulator         Call Control Services       Escape Services <u>B</u> aintenance Services       Query Services         Query Services       Routing Services         Set Feature Services       Services         Set Feature Services       Services | Heip         PI Version: ST2       Lib Version: 2         srv Version: 2.oq       Drvr Versior         endor: AT&T Definity G3         ata: 2         cstaSnapshotCallReq[] |  |  |  |  |
|                                                                 | Status Reporting Services                                                                                                    | cstaSnapshot <u>U</u> eviceReq[]                                                                                                    |  |  |  |  |
|                                                                 |                                                                                                    | <b>→</b>                                                                                                    |  |  |  |  |

# Snapshot Call

| TSAPI Function Name   | Escape Service   | Private Data | G3PD Support | Sim Support |
|-----------------------|------------------|--------------|--------------|-------------|
| cstaSnapshotCallReq() | (not applicable) | No           | Yes          | Yes         |

This menu item allows the user to receive a snapshot of information for a given call ID. It will return the devices associated with the given call and the connection state for each device.

| Call Snapshot                                    |  |  |  |  |  |
|--------------------------------------------------|--|--|--|--|--|
| Call ID:<br>Device ID:<br>Device Type<br>Static? |  |  |  |  |  |
| Send Message Cancel                              |  |  |  |  |  |

| Call ID:     | Enter the call ID of the call that is to have a snapshot taken.      |
|--------------|----------------------------------------------------------------------|
| Device ID:   | Enter the device ID from the connection ID that identifies the call. |
| Device Type: | Enter the device type that is provided in the connection ID.         |
| Send Message | Choosing this field sends the message.                               |
| Cancel       | Choosing this field voids the operation.                             |

## **Snapshot Device**

| TSAPI Function Name     | Escape Service   | Private Data | G3PD Support | Sim Support |
|-------------------------|------------------|--------------|--------------|-------------|
| cstaSnapshotDeviceReq() | (not applicable) | No           | Yes          | Yes         |

This menu item allows the user to receive a snapshot of information for a given device. It will return a list of calls associated with the given device and the connection state of each of those calls at that device.

| Device Snapshot |        |  |  |  |
|-----------------|--------|--|--|--|
| Device ID:      |        |  |  |  |
| Send Message    | Cancel |  |  |  |

| Device ID:   | Enter the device ID of the device that is to have its snapshot taken. |
|--------------|-----------------------------------------------------------------------|
| Send Message | Choosing this field sends the message.                                |
| Cancel       | Choosing this field voids the operation.                              |

# **Functions - Status Reporting Services**

These CSTA functions allow the user to establish, end, and modify monitoring sessions on CSTA objects such as devices and calls. They include the functions in the following sub-menu:

|              |      | Mode | : SIMU      | JLATOR Config                                                                                                    | g: (NE                                                 | W) Stream:                               | AC | TIVE Trace File: (NONE)                                                                                                    |   |
|--------------|------|------|-------------|----------------------------------------------------------------------------------------------------|--------------------------------------------------------|------------------------------------------|----|----------------------------------------------------------------------------------------------------|---|
| <u>F</u> ile | Ad   | min  | <u>R</u> un | F <u>u</u> nctions                                                                                                    | <u>P</u> BX                                            | <u>S</u> imulator                        | H  | <u>l</u> elp                                                                                                    |   |
| 23:32        | 2:02 | 6    | CO          | <u>Call Contro</u><br><u>E</u> scape Ser<br><u>M</u> aintenand<br><u>Q</u> uery Serv<br><u>R</u> outing Ser<br>Set <u>F</u> eature<br><u>S</u> napshot S<br><u>St</u> atus Rep | I Serv<br>vices<br>ce Serv<br>rvices<br>Serv<br>ervice | vices<br>vices<br>ices<br>es<br>Services |    | PI Version: ST2 Lib Version:<br>srv Version: 2.oq Drvr Version<br>endor: AT&T Definity G3<br>ata: 2<br>cstaMonitorCall()<br>cstaMonitorCallsViaDevice()<br>cstaMonitorDevice()<br>cstaMonitorStop()<br>attMonitorStopOnCall() |   |
| •            |      |      |             |                                                                                                    |                                                        |                                          | _  |                                                                                                    | + |
| المراضح      |      |      |             |                                                                                                    |                                                        |                                          |    | · · · · · · · · · · · · · · · · · · ·                                                                                                    |   |

# **Change Monitor Filter**

| TSAPI Function Name       | Escape Service   | Private Data | G3PD Support | Sim Support |
|---------------------------|------------------|--------------|--------------|-------------|
| cstaChangeMonitorFilter() | (not applicable) | Yes          | Yes          | Yes         |

Choosing this menu item allows the user to specify which unsolicited events should be sent back to the application and which ones should be filtered out.

| Change Monitor Filter |        |  |  |
|-----------------------|--------|--|--|
| Cross Reference ID:   |        |  |  |
| Filtering             |        |  |  |
| G3PD Private Filter   |        |  |  |
| Send Message          | Cancel |  |  |
|                       |        |  |  |

| Cross Reference ID: | This is the number that identifies the specific monitoring<br>session for which the filtering is to be changed. The cross<br>reference ID is returned in the confirmation message for the<br>set device monitor, the set call monitor by device, or the set<br>call monitor request. |
|---------------------|----------------------------------------------------------------------------------------------------|
| Filtering           | Select this button to change the filtering of events. See explanation in Filter Selection section below.                                                                                                    |
| G3PD Private Filter | Select this button to change the filtering of G3 Private events.<br>See explanation in "G3PD Private Filter Selection" in the next<br>section.                                                                                                    |
| Send Message        | Choosing this field sends the message.                                                                                                    |
| Cancel              | Choosing this field voids the operation.                                                                                                    |

# Monitor Call

| TSAPI Function Name | Escape Service   | Private Data | G3PD Support | Sim Support |
|---------------------|------------------|--------------|--------------|-------------|
| cstaMonitorCall()   | (not applicable) | Yes          | Yes          | Yes         |

This menu item allows you to monitor a particular call. The call ID should be obtained from either a monitoring session of a device or from a make call function.

| Monitor Call                                            |  |  |  |
|---------------------------------------------------------|--|--|--|
| Call ID:<br>Device ID:<br>Device Type<br>Static?        |  |  |  |
| Filtering<br>G3PD Private Filter<br>Send Message Cancel |  |  |  |

| Call ID:            | Enter the Call ID of the call to be monitored.                                                                                      |
|---------------------|----------------------------------------------------------------------------------------------------|
| Device ID:          | Enter the Device ID from the Connection ID of the call to be monitored.                                                             |
| Filtering           | Select this button to change the filtering of events. See<br>explanation in Filter Selection section at the end of this<br>section. |
| G3PD Private Filter | Select this button to change the filtering of events when using G3PD Private Data .                                                 |
| Send Message        | Choosing this field sends the message.                                                                                              |
| Cancel              | Choosing this field voids the operation.                                                                                            |

#### **Monitor Calls Via Device**

| TSAPI Function Name         | Escape Service   | Private Data | G3PD Support | Sim Support |
|-----------------------------|------------------|--------------|--------------|-------------|
| cstaMonitorCallsViaDevice() | (not applicable) | Yes          | Yes          | Yes         |

This menu item allows the user to monitor what happens to a call once it reaches a particular device. The Simulator DLL supports this feature only for ACD groups. That is, this type of monitor may be set on an ACD group extension. When an incoming call arrives at this ACD group, monitoring begins. Events are reported as normal for all actions taken on this call.

| Monitor Calls Via Device |  |  |  |  |
|--------------------------|--|--|--|--|
| Device ID:               |  |  |  |  |
| Filtering                |  |  |  |  |
| G3PD Private Filter      |  |  |  |  |
| Send Message Cancel      |  |  |  |  |
|                          |  |  |  |  |

| Device ID:          | Enter the device ID to monitor calls on. For the G3PD this must be a VDN, and for the Simulator it must be an administered ACD.     |
|---------------------|----------------------------------------------------------------------------------------------------|
| Filtering           | Select this button to change the filtering of events. See<br>explanation in Filter Selection section at the end of this<br>section. |
| G3PD Private Filter | Select this button to change the filtering of events when using G3PD Private Data.                                                  |
| Send Message        | Choosing this field sends the message.                                                                                              |
| Cancel              | Choosing this field voids the operation.                                                                                            |

# **Monitor Device**

| TSAPI Function Name | Escape Service   | Private Data | G3PD Support | Sim Support |
|---------------------|------------------|--------------|--------------|-------------|
| cstaMonitorDevice() | (not applicable) | Yes          | Yes          | Yes         |

This menu item allows the user to enable device monitoring for a specific device and to change the filter to specify which events should be filtered out.

| Monitor Device |          |  |  |
|----------------|----------|--|--|
| Device ID:     |          |  |  |
| Filtering      |          |  |  |
| G3PD Privat    | e Filter |  |  |
| Send Message   | Cancel   |  |  |
|                |          |  |  |

| Device ID:          | Enter the device ID of the device to be monitored.                                                                      |
|---------------------|----------------------------------------------------------------------------------------------------|
| Filtering           | Select this button to change the filtering of events. See explanation in "Filter Selection" at the end of this section. |
| G3PD Private Filter | Select this button to change the filtering of events when using G3PD Private Data.                                      |
| Send Message        | Choosing this field sends the message.                                                                                  |
| Cancel              | Choosing this field voids the operation.                                                                                |

## **Monitor Stop**

| TSAPI Function Name | Escape Service   | Private Data | G3PD Support | Sim Support |
|---------------------|------------------|--------------|--------------|-------------|
| cstaMonitorStop()   | (not applicable) | No           | Yes          | Yes         |

Choosing this menu item allows the user to terminate a monitoring session of any type (by device, by call, or by calls via device).

| Monitor Stop        |  |  |
|---------------------|--|--|
| Cross Reference ID: |  |  |
| Send Message Cancel |  |  |

| Cross Reference ID: | This is the number that identifies the specific monitor that is<br>to be terminated. The cross-reference ID is returned in the<br>confirmation message for the Set Device Monitor, the Set Call<br>Monitor by Device, or the Set Call Monitor request. |
|---------------------|----------------------------------------------------------------------------------------------------|
| Send Message        | Choosing this field sends the message.                                                                                                    |
| Cancel              | Choosing this field voids the operation.                                                                                                    |

## Monitor Stop on Call

| TSAPI Function Name                      | Escape Service | Private Data | G3PD Support | Sim Support |
|------------------------------------------|----------------|--------------|--------------|-------------|
| cstaEscapeService() attMonitorStopOnCall |                | All          | Yes          | Yes         |

An application uses the Monitor Stop On Call Service to stop call event reports for a specific call reported by a cstaMonitorCall, cstaMonitorDevice, or cstaMonitorCallsViaDevice service when it no longer has an interest in that call.

| Monitor Stop On Call              |  |
|-----------------------------------|--|
| Cross Reference ID:               |  |
| Call Call ID:                     |  |
| Device ID:                        |  |
| Device Type<br>Static?   Dynamic? |  |
| Send Message Cancel               |  |

| Cross Reference ID   | The Cross-Reference ID that was returned in a previous csta MonitorConfEvent of this session.                                            |
|----------------------|----------------------------------------------------------------------------------------------------|
| Call ID              | The unique identifier of the call being monitored                                                                                        |
| Device ID            | The extension of the device with the call.                                                                                               |
| Device Type Static?  | Indicates if the device identifier is one that is stable and<br>unique over time; that is, it remains constant and unique over<br>calls. |
| Device Type Dynamic? | Indicates if the device identifier is one that changed by the switch over time.                                                          |
| Send Message         | Choosing this field sends the message.                                                                                                   |
| Cancel               | Choosing this field voids the operation.                                                                                                 |

#### **Filter Selection**

If the Filtering button is selected in any of the previous set monitoring dialog boxes, then the following dialog box will appear allowing you to select the event types to be filtered out. In other words, you should mark any check boxes corresponding to the events you do not wish to receive during a monitoring session.

| Moni<br>Checked ev<br>Unchecked ever                                                                      | Monitor Filtering<br>Checked events will be filtered.<br>Unchecked events will NOT be filtered. |                                                                                                    |  |  |  |
|----------------------------------------------------------------------------------------------------|-------------------------------------------------------------------------------------------------|----------------------------------------------------------------------------------------------------|--|--|--|
| Call Filter<br>Call Cleared?<br>Conferenced?<br>Connection Cleared?<br>Delivered?                         |                                                                                                 | Feature Filter<br>Call Information?<br>Do Not Disturb?<br>Forwarding?<br>Message Waiting?           |  |  |  |
| Diverted?<br>Established?<br>Failed?<br>Held?<br>Network Reached?<br>Originated?<br>Queued?<br>Betrieved? |                                                                                                 | Agent Filter<br>Logged On?<br>Logged Off?<br>Not Ready?<br>Ready?<br>Work Not Ready?<br>Work Beadu? |  |  |  |
| Service Initiated?<br>Transferred?<br>Private Filter<br>All Private Events?                               |                                                                                                 | Maintenance Filter<br>In Service?<br>Out Of Service?                                                |  |  |  |
| Set Filter                                                                                                |                                                                                                 | No Filter                                                                                           |  |  |  |

If the G3PD Private Filter button is selected in any of the previous set monitoring dialog boxes, then the following dialog box will appear allowing you to indicate if Entered Digits are to be filtered out. In other words, you should mark any check box if you do not wish to receive Entered Digits during a monitoring session.

| G3PD Monitor Filtering                                                     |  |  |
|----------------------------------------------------------------------------|--|--|
| Checked events will be filtered.<br>Unchecked events will NOT be filtered. |  |  |
| Entered Digits?                                                            |  |  |
| Set Filter No Filter                                                       |  |  |

Entered Digits?

Set Filter

No Filter

Choosing this field records the filtering information. Choosing this field voids the operation.

Check this box if you want Entered Digits to be filtered out.

# PBX Menu

The following set of messages is used to simulate actions that would normally occur at a station on a PBX or originate from the PBX. They are dynamic events that can not be satisfactorily simulated without some form of user input. Therefore, the client Simulator user interface is used to initiate the actions listed in this menu. These menu items are enabled only when a simulator session has been established.

| -        |      | Mod | ie: SIM     | ULATOR Cor         | nfig: (NEW) Stream:           | ACTIVE Trace File: (N | ONE) 🔽 🔺         |
|----------|------|-----|-------------|--------------------|-------------------------------|-----------------------|------------------|
| <u> </u> | Ad   | min | <u>R</u> un | F <u>u</u> nctions | <u>P</u> BX <u>S</u> imulator | <u>H</u> elp          |                  |
| 00:2     | 2:15 | 7   | CO          | NFIRM: Ope         | Go O <u>f</u> f-hook          | PI Version: ST2       | Lib Version: 2 🚈 |
|          |      |     |             |                    | Go O <u>n</u> -hook           | srv Version: 2.oq     | Drvr Version:    |
|          |      |     |             | Priv               | <u>C</u> all In-bound         | endor: AT&T Definity  | y G3             |
|          |      |     |             |                    | Finish <u>M</u> onitor        | ata: 2                |                  |
|          |      |     |             |                    | End <u>R</u> oute             |                       |                  |
|          |      |     |             |                    | <u>E</u> nable Link           |                       |                  |
|          |      |     |             |                    | <u>D</u> isable Link          |                       |                  |
|          |      |     |             |                    |                               |                       |                  |
|          |      |     |             |                    |                               |                       |                  |
|          |      |     |             |                    |                               |                       |                  |
|          |      |     |             |                    |                               |                       |                  |
|          |      |     |             |                    |                               |                       |                  |
|          |      |     |             |                    |                               |                       |                  |
|          |      |     |             |                    |                               |                       |                  |
|          |      |     |             |                    |                               |                       |                  |
|          |      |     |             |                    |                               |                       |                  |
|          |      |     |             |                    |                               |                       |                  |
|          |      |     |             |                    |                               |                       |                  |
|          |      |     |             |                    |                               |                       | +                |
| +        |      |     |             |                    |                               |                       | +                |

#### Off-hook

The Off-hook menu item enables the user to force a change in the switchhook state of a particular station from on-hook to off-hook. The form below causes the switchhook of the designated station to go off-hook. This operation is only valid on station extensions, not ACDs or trunks.

| Offhook Message    |        |  |
|--------------------|--------|--|
| Station Extension: |        |  |
| Send Message       | Cancel |  |
|                    |        |  |

**Station Extension:** Designate the extension of the station which is to go off-hook.

| Send Message | Choosing this field sends the message. |
|--------------|----------------------------------------|
|              |                                        |

#### **On-hook**

The On-hook menu item enables the user to force a change in the switchhook state of a particular station from off-hook to on-hook. The form below causes the switchhook of the designated station to go on-hook. This operation is only valid on station extensions, not ACD groups or trunks.

| Onhook Message      |  |  |  |
|---------------------|--|--|--|
| Station Extension:  |  |  |  |
| Send Message Cancel |  |  |  |
|                     |  |  |  |

**Station Extension:** Designate the extension of the station which is to go on-hook.

| Send Message | Choosing this field sends the message. |
|--------------|----------------------------------------|
|--------------|----------------------------------------|

#### **In-bound Calls**

The message sent by this menu item causes the Simulator to act as if a call from an off-PBX device is coming in over a trunk. The message contains only the destination device; the Simulator DLL picks a free trunk and initiates a call from that trunk to the destination device.

| In-bound Calls                               |
|----------------------------------------------|
| Called Device ID:                            |
|                                              |
| Protocol Type<br>IA5 ASCII I User Specific O |
| String:                                      |
| Send Message Cancel                          |

| Called Device ID: | Enter the extension of an on-PBX device (either a station extension or an ACD group) that is to receive the incoming call.                                                                                                    |
|-------------------|----------------------------------------------------------------------------------------------------|
| UUI:              | Enter up to 32 bytes of User to User Information in the String<br>field. If the Protocol Type selected is IA5 ASCII, then the<br>string must be entered in alphanumeric format. If the<br>Protocol Type selected is User Specific, then the string must<br>be entered in hexadecimal format. This UUI will then be<br>associated with this call for the duration of the call or until it is<br>replaced by other UUI. It will be delivered with any delivered<br>event or route request associated with the call. UUI can be<br>changed via route selects, requests, or conferences or<br>transfers. |
| Send Message      | Choosing this field sends the message.                                                                                                    |
| Cancel            | Choosing this field voids the operation.                                                                                                    |

#### **Finish Monitor**

Cancel

This command requests the Simulator to send a monitor ended event as if the PBX had done it. This is different from the stop monitor in that it is PBX-generated and not user-requested.

| М                                            | Ionitor Finished                                                                                                    |  |  |
|----------------------------------------------|----------------------------------------------------------------------------------------------------|--|--|
| Cross Reference ID:<br>Cause: ACTIVE_MONITOR |                                                                                                    |  |  |
| Cross Reference ID:                          | This is the number that identifies the specific monitor that is to<br>be terminated. The cross-reference ID is returned in the<br>confirmation to the set monitor request. |  |  |
| Cause:                                       | This field gives the reason that the monitor is being terminated.                                                                                                    |  |  |
| Send Message                                 | Choosing this field sends the message.                                                                                                    |  |  |

#### **Route End**

This command requests the Simulator to send a route end as if the PBX had done it. This is different front the route end request in the "Functions" menu", which is application-generated.

| Route End                                 |                     |  |
|-------------------------------------------|---------------------|--|
| Registration ID:                          | Cross Reference ID: |  |
| Cause: ACS_HANDLE_TERMINATION_REJECTION 1 |                     |  |
|                                           |                     |  |
| Send Message                              | Cancel              |  |

| Registration ID:    | Enter the registration ID that was returned by the previously executed Route Register Request Command.                                                                     |
|---------------------|----------------------------------------------------------------------------------------------------|
| Cross Reference ID: | This is the number that identifies the specific monitor that is<br>to be terminated. The cross-reference ID is returned in the<br>confirmation to the set monitor request. |
| Cause:              | This field gives the reason that the monitor is being terminated.                                                                                                    |
| Send Message        | Choosing this field sends the message.                                                                                                    |
| Cancel              | Choosing this field voids the operation.                                                                                                    |

#### **Disable Link**

This command allows the user to disable the "simulated" link to the switch. This will allow the user to see how applications will react when the link to the DEFINITY G3 PBX goes down. The disabling of the link will cause all routing dialogs to be ended, all routing registrations to be canceled, and all further requests to be rejected.

| Disable ASAI Link |        |  |  |
|-------------------|--------|--|--|
| Send Message      | Cancel |  |  |
|                   |        |  |  |

Send Message

Choosing this field sends the message.

Choosing this field voids the operation.

Cancel

#### Enable Link

This command allows the user to enable the "simulated" link to the switch after it has been previously disabled. This will allow the user to see how applications will react when the link to the DEFINITY G3 PBX comes back into service.

| Enable ASAI Link |        |  |
|------------------|--------|--|
| Send Message     | Cancel |  |

Send Message

Choosing this field sends the message.

Cancel

# Simulator Menu

The following set of messages is used to query or set Simulator-specific data. These menu items are enabled only when a simulator session has been established.

| Mode: SIMULATOR Config: (N                                            | EW) Stream: ACTIVE Trace File: (N | ONE) 🔽 🔺         |
|-----------------------------------------------------------------------|-----------------------------------|------------------|
| <u>F</u> ile <u>A</u> dmin <u>R</u> un F <u>u</u> nctions <u>P</u> BX | <u>S</u> imulator <u>H</u> elp    |                  |
| 00:22:15 7 CONFIRM: Open Strea                                        | Change Device <u>P</u> arameters  | Lib Version: 2 🖭 |
|                                                                       | Query <u>D</u> evice              | Drvr Version:    |
| Private Da                                                            | Query <u>C</u> all                | / G3             |
|                                                                       | Query All Active Calls            |                  |
|                                                                       | Query All <u>S</u> tations        |                  |
|                                                                       | Query All Trunk <u>G</u> roups    |                  |
|                                                                       | Query All <u>A</u> CD Groups      |                  |
|                                                                       | Query All <u>M</u> onitors        |                  |
|                                                                       | Enable/Disable <u>T</u> racing    |                  |
|                                                                       |                                   |                  |
|                                                                       |                                   |                  |
|                                                                       |                                   |                  |
|                                                                       |                                   |                  |
|                                                                       |                                   |                  |
|                                                                       |                                   |                  |
|                                                                       |                                   |                  |
|                                                                       |                                   |                  |
|                                                                       |                                   |                  |
|                                                                       |                                   | 142              |
| •                                                                     |                                   | +                |

#### **Change Device Parameters**

Data administered using the First Digit Table, Station, Trunk Groups, and ACD screens is set when the configuration file is saved. This message allows the user to change the alerting time, connect time and fail time for a particular station during a simulation. Note that the configuration file is not modified by this operation. Therefore, when the Simulator is restarted, the values return to their original settings.

| Change Device Parameters |  |
|--------------------------|--|
| Device ID:               |  |
| Alerting Time:           |  |
| Connect Time:            |  |
| Fail Time:               |  |
| Send Message Cancel      |  |

| Device ID:     | The extension of the device to be changed.                                                  |
|----------------|---------------------------------------------------------------------------------------------|
| Alerting Time: | The time in seconds that the calls alert at this device (see Chapter 3).                    |
| Connect Time:  | The time in seconds that the call is in the connected state at this device (see Chapter 3). |
| Fail Time:     | The time in seconds that a failed call at this device remains in the failed state.          |
| Send Message   | Choosing this field sends the message.                                                      |
| Cancel         | Choosing this field ends the session.                                                       |

## **Query Device**

Cancel

This command does not simulate a manual operation but provides information regarding the state of a specific device during a simulation. This command can be executed at any point during the simulation. Output is displayed on the client Simulator window.

| Query [      | Device |
|--------------|--------|
| Device ID:   |        |
| Send Message | Cancel |
|              |        |

| Device ID:   | Enter the extension of the station to be queried.<br>the only device type supported. | Stations are |
|--------------|--------------------------------------------------------------------------------------|--------------|
| Send Message | Choosing this field sends the message.                                               |              |

# **Query Call**

This command does not simulate a manual operation but provides information regarding the state of a specific call during a simulation. This command can be executed at any point during the simulation. Output is displayed on the client Simulator window.

| Query Call   |        |  |  |  |  |  |
|--------------|--------|--|--|--|--|--|
| Call ID:     |        |  |  |  |  |  |
| Send Message | Cancel |  |  |  |  |  |
|              |        |  |  |  |  |  |

Call ID:Enter the desired call ID.Send MessageChoosing this field sends the message.CancelChoosing this field voids the operation.

#### **Query All Active Calls**

This command does not simulate a manual operation but provides information regarding the state of all calls at a point in time during a simulation. This command can be executed at any point during the simulation. Output is displayed on the client Simulator window.

| Query All Active Calls |        |  |  |  |  |
|------------------------|--------|--|--|--|--|
| Send Message           | Cancel |  |  |  |  |

Send Message

Choosing this field sends the message.

Cancel

# **Query All Stations**

This command will cause the Simulator to send information about all administered stations to the Client Simulator Interface.

| Query All Stations |        |  |  |  |  |
|--------------------|--------|--|--|--|--|
| Send Message       | Cancel |  |  |  |  |

Send Message

Choosing this field sends the message.

Cancel

## **Query All Trunk Groups**

This command will cause the Simulator to send information about all administered trunk groups to the Client Simulator Interface.

| Query All Trunk Groups |        |  |  |  |  |
|------------------------|--------|--|--|--|--|
| Send Message           | Cancel |  |  |  |  |

Send Message

Choosing this field sends the message.

Cancel

## Query All ACD Groups

This command will cause the Simulator to send information about all administered ACD groups to the Client Simulator Interface.

| Query All ACD Groups |        |  |  |  |  |
|----------------------|--------|--|--|--|--|
| Send Message         | Cancel |  |  |  |  |

Send Message

Choosing this field sends the message.

Cancel

## **Query All Monitors**

This command will cause the Simulator to send information about all active monitors and tracing Client Simulator Interfaces to the Client Simulator Interface.

| Query All Monitors |        |  |  |  |
|--------------------|--------|--|--|--|
| Send Message       | Cancel |  |  |  |

Send Message

Choosing this field sends the message.

Cancel

## **Enable/Disable Tracing**

The following dialog box enables the user to enable or disable tracing for this particular session. See Chapter 2 for more details on the impact of this change.

| Enable/Disable Tracing |        |  |  |  |
|------------------------|--------|--|--|--|
| Enable Tracing?        |        |  |  |  |
| Send Message           | Cancel |  |  |  |
| Jelia Message          | Cancer |  |  |  |

| Enable Tracing? | Check this box if tracing is to be enabled. This causes the<br>Simulator to send trace messages of all transactions it<br>processes. If the box is not checked, these messages are<br>not sent. The only messages displayed at the client Simulator<br>are confirmations to requests made by the client Simulator<br>and unsolicited events that are the result of monitors set by<br>the client Simulator. |
|-----------------|----------------------------------------------------------------------------------------------------|
| Send Message    | Choosing this field sends the message.                                                                                                    |
| Cancel          | Choosing this field voids the operation.                                                                                                    |

# Help Menu

The following options are available on the Help Menu:

| -        |             | Mod  | ie: SIM     | ULATOR Cor         | nfig: (N    | EW) Stream:       | ACTIVE Trace         | File: (N | DNE)       | <b>-</b>    | • |
|----------|-------------|------|-------------|--------------------|-------------|-------------------|----------------------|----------|------------|-------------|---|
| <u> </u> | le <u>A</u> | dmin | <u>R</u> un | F <u>u</u> nctions | <u>P</u> BX | <u>S</u> imulator | <u>H</u> elp         |          |            |             |   |
| 00       | :22:15      | 7    | CO          | NFIRM: Ope         | n Strea     | am:               | <u>C</u> ontents     |          | Lib V      | ersion: 2 1 | • |
|          |             |      |             | Priv               | vate Da     | ta:               | <u>A</u> bout Simula | ator     | Drvr<br>G3 | Version:    |   |
|          |             |      |             |                    |             |                   | Data: 2              |          |            |             |   |
|          |             |      |             |                    |             |                   |                      |          |            |             |   |
|          |             |      |             |                    |             |                   |                      |          |            |             |   |
|          |             |      |             |                    |             |                   |                      |          |            |             |   |
|          |             |      |             |                    |             |                   |                      |          |            |             |   |
|          |             |      |             |                    |             |                   |                      |          |            |             |   |
|          |             |      |             |                    |             |                   |                      |          |            |             |   |
|          |             |      |             |                    |             |                   |                      |          |            |             |   |
|          |             |      |             |                    |             |                   |                      |          |            |             |   |
|          |             |      |             |                    |             |                   |                      |          |            |             |   |
|          |             |      |             |                    |             |                   |                      |          |            |             |   |
|          |             |      |             |                    |             |                   |                      |          |            |             |   |
|          |             |      |             |                    |             |                   |                      |          |            |             |   |
|          | _           |      |             |                    |             |                   |                      |          |            | +           | 2 |
|          |             |      |             |                    |             |                   |                      |          |            | <b>•</b>    |   |

Selecting "Contents" from the Help menu enables you to view the Contents window. From the text displayed, you can then select the topic on which you want more information, such as in the sample screen below:

| Client Simulator On-Line               | e Help      |           | -    |
|----------------------------------------|-------------|-----------|------|
| <u></u>                                | 11          |           |      |
|                                        | 7/          | /         |      |
| Contents                               |             |           | - 11 |
|                                        |             |           |      |
| The Client Simulator                   |             |           |      |
| Overview                               |             |           |      |
| Simulator Environment                  |             |           |      |
| The Client Simulator                   |             |           |      |
| <u>Output Display</u><br>Message Ipput |             |           |      |
| Simulation Status                      |             |           |      |
| Configuration Files                    |             |           |      |
| Client Simulator Status                |             |           |      |
| Creating Configuration Files           |             |           |      |
| Simulator Capacities                   |             |           |      |
|                                        |             |           |      |
| The Simulator NLM                      |             |           |      |
| <u>Overview</u>                        |             |           |      |
| Simulator Operation                    |             |           |      |
| Differences Between the Simula         | ator and th | <u>18</u> |      |
| Installing the Simulator               |             |           |      |
| Configuring the Simulator NLM          |             |           |      |
| Loading the Simulator NLM              |             |           |      |
|                                        |             |           |      |

# Index

## A

ACDs, 3-19 Admin Menu, 3-3 Administration Menu, 3-3 Alternate Call, 4-3 Answer Call, 4-5 Application testing, 2-3 Automatic Response to Route Requests, 4-69 Automatic Routing Feature, 4-69 Away Worktop (Device list), 4-51

# С

Call Completion, 4-6 Call Control (Device list), 4-51 Call Control Services, 4-2 Call/Call Monitor (Device list), 4-51 Call/Device Monitor (Device list), 4-51 Change Device Parameters, 4-111 Change Monitor Filter, 4-94 Change System Status Filter, 4-40 Clear Call, 4-7 Clear Connection, 4-8 Client Simulator, 1-3 Client Simulator Session closing, 2-7 Client Simulator Status, 1-5 CLSIM.EXE, 1-6, 2-2 Conference Call, 4-11 Configuration Files, 1-4 saving, 3-23 Console interface, prerequisites, 2-11 Consultation Call, 4-13

# D

Deflect Call, 4-16 Device ID Type, 4-9 Device list, 4-51 Device Parameters, 4-111 Device/Device Monitor (Device list), 4-51 Disable Link, 4-108 Dynamic events, 4-102 Enable Link, 4-109 Enabling Tracing, 4-119 End Route, 4-107 Escape Service, 4-35 Escape Service Confirmation, 4-37 Escape Services, 4-34 Escape Services supported by Simulator, 4-34 Exerciser Session at Client Simulator, 2-5

# F

File Menu, 3-2 Filter Selection, 4-100 Filtering button, 4-100 Finish Monitor, 4-106 First Digit Table, 3-6 Functions Call Control Services, 4-2 Escape Services, 4-34 Maintenance Services, 4-39 Query Services, 4-48 Routing Services, 4-67 Set Feature Services, 4-83 Snapshot Services, 4-90 Status Reporting Services, 4-93

# G

G3PD Private Data, 4-9 G3PD Private Filter button, 4-100 Get API Capabilities, 4-49 Get Device List, 4-50 Group Pickup Call, 4-17

# Η

Help Menu, 4-120, 4-121 Hold Call, 4-18 Home Worktop (Device list), 4-51

# L

In-bound Calls, 4-105 Index field, defined, 4-50 Installation Prerequisites, 2-1 Installed Application Environment, 1-2

#### Е

#### Μ

Maintenance Services, 4-39 Make Call, 4-19 Make Call request, 1-2 Make Predictive Call, 4-22 Manual Digit Collection, 3-5 Manual Operations simulating, 2-8 Manual Routing, 4-74 Manual Routing Dialog, 4-74 Message Input, 1-4 Message Tracing Via Client Simulator Interface, 2-7 Monitor Call. 4-95 Monitor Calls Via Device, 4-96 Monitor Device, 4-97 Monitor Stop. 4-98 Monitor Stop on Call, 4-99 MS Windows, 2-1

# 0

OCI Tab, 2-23 Off-hook, 4-103 On-hook, 4-104 Output Display, 1-4

# Ρ

Parameters, 4-111 PBX Driver, 1-1 PBX Menu, 4-102 Pickup Call, 4-25 Primary event rejection, 4-38 Private Data (DEFINITY), 4-35 Private Data (non-DEFINITY), 4-35 Private Data button, 4-9

# Q

Query ACD Split, 4-60 Query Agent Login, 4-61 Query Agent State, 4-53 Query All ACD Groups, 4-117 Query All Active Calls, 4-114 Query All Monitors, 4-118 Query All Stations, 4-115 Query All Trunk Groups, 4-116 Query Call, 4-113 Query Call Classifier, 4-62 Query Call Monitor, 4-52 Query Device, 4-112 Query Device Information, 4-55 Query Device Name, 4-63 Query Do Not Disturb, 4-56 Query Forwarding, 4-57 Query Last Number, 4-58 Query Message Waiting Indicator, 4-59 Query Services, 4-48 Query Station Status, 4-64 Query Time of Day, 4-65 Query Trunk Group, 4-66

# R

Reconnect Call, 4-26 Retrieve Call, 4-29 Route End, 4-76 Route Register, 4-78 Route Register Cancel, 4-77 Route Select, 4-79 Route System Parameters, 4-68 Route Tables, 4-69 Route Tables (Automatic Routing Feature), 4-69 Routing (Device list), 4-51 Routing Services, 4-67 Routing Tab, 2-19 Routing, automatic, 4-69 Routing, manual, 4-74

# S

Send DTMF Tone, 4-32 Send Private Event, 4-38 Set Agent State, 4-84 Set Do Not Disturb, 4-86 Set Feature Services, 4-83 Set Forwarding, 4-87 Set Message Waiting Indicator, 4-89 SIM.DLL, 2-1 simcons.exe, 1-3, 1-6, 1-7, 2-11 Simulation Status, 1-4 Simulator capabilities and limitations, 1-1 configuring, 2-2 definition, 1-1 differences from DEFINITY PBX, 1-8 environment, 1-3 installing, 2-1 loading, 2-2 operation, 1-7 Simulator Capacities, 3-23
Simulator Console Interface, 1-6, 2-11 Simulator DLL, 1-6 Simulator Menu, 4-110 Simulator operation global parameters, 3-4 Simulator Session at Client Simulator establishing, 2-3 Simulator Test Environment, 1-2 Snapshot Call, 4-91 Snapshot Device, 4-92 Software Developer Kit, 2-1 Stations, 3-8 System Parameters, 3-4 System Status Event Send, 4-45 System Status Filtering, 4-47 System Status Request, 4-41 System Status Request Confirmation, 4-46 System Status Start, 4-42 System Status Stop, 4-44

## Т

Testing applications, 2-3 Tracing, Disabling/Enabling, 4-119 Transfer Call, 4-30 Trunk Groups, 3-16

## U

UEC Tab, 2-20 Unsupported features, 1-10 User to User Information, 4-10 Using the Simulator Console Interface, 2-11 UUI, 4-10 UUI Tab, 2-17 Windows NT server, 1-3, 1-6, 2-1